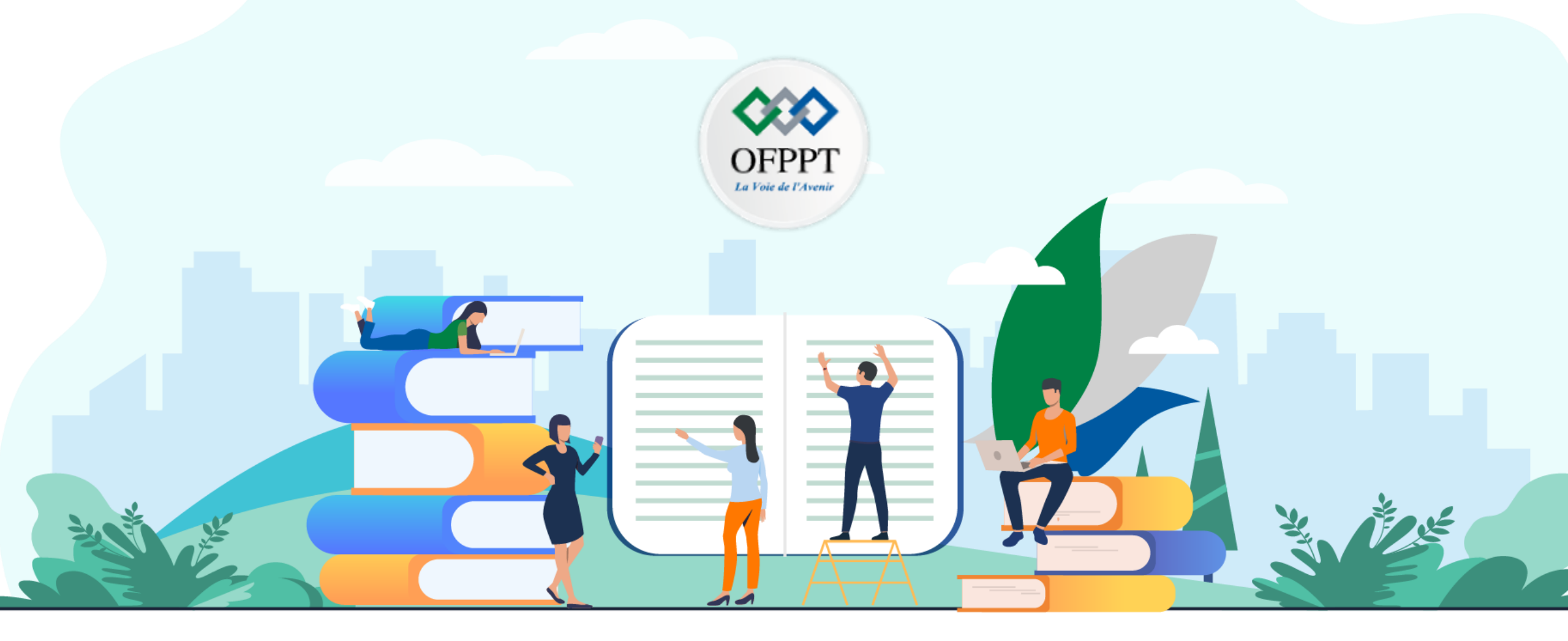

# **TRAVAUX PRATIQUES – FILIÈRE INFRASTRUCTURE DIGITALE** M104 – Maîtriser le fonctionnement d'un système d'exploitation

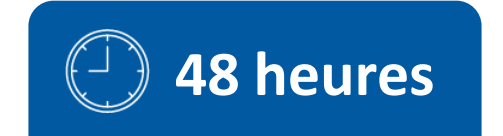

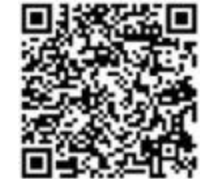

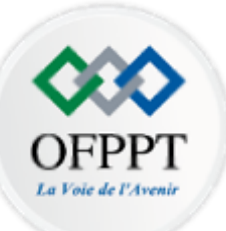

**SOMMAIRE** 

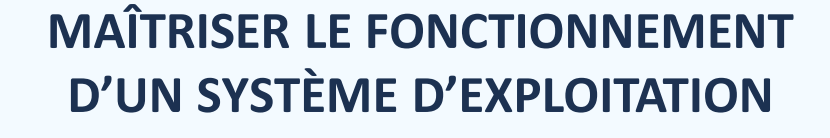

### **01** Découvrir les systèmes d'exploitation (SE)

Activité 1 : Analyser le fonctionnement d'un SE Activité 2 : Préparer les disques durs Activité 3 : Découvrir les SE client et serveur

#### **02** Gérer un système d'exploitation Windows

Activité 1 : Explorer Windows Activité 2 : Déployer un système d'exploitation Windows Activité 3 : Assurer la sécurité du client Windows

#### **03** Gérer un système d'exploitation Linux

Activité 1 : Explorer Linux Activité 2 : Manipuler le Shell Linux Activité 3 : Paramétrer le déploiement de Linux

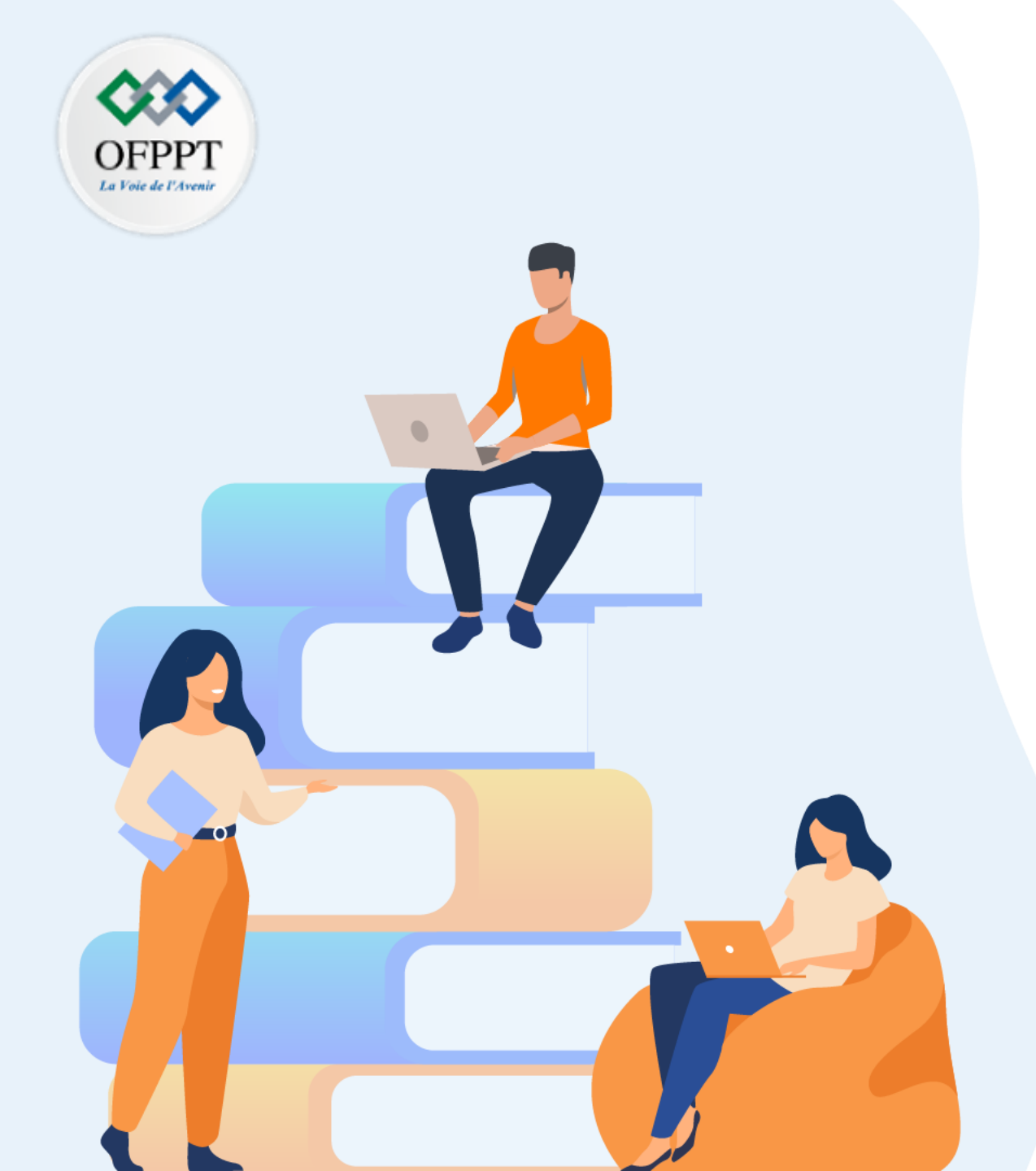

# PARTIE 1 DÉCOUVRIR LES SYSTÈMES D'EXPLOITATION

### Dans ce module, vous allez :

- Analyser le fonctionnement d'un SE
- Préparer les disques durs
- Découvrir les SE clients et Serveurs

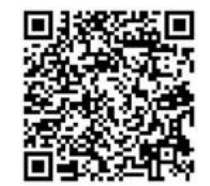

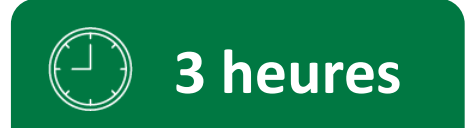

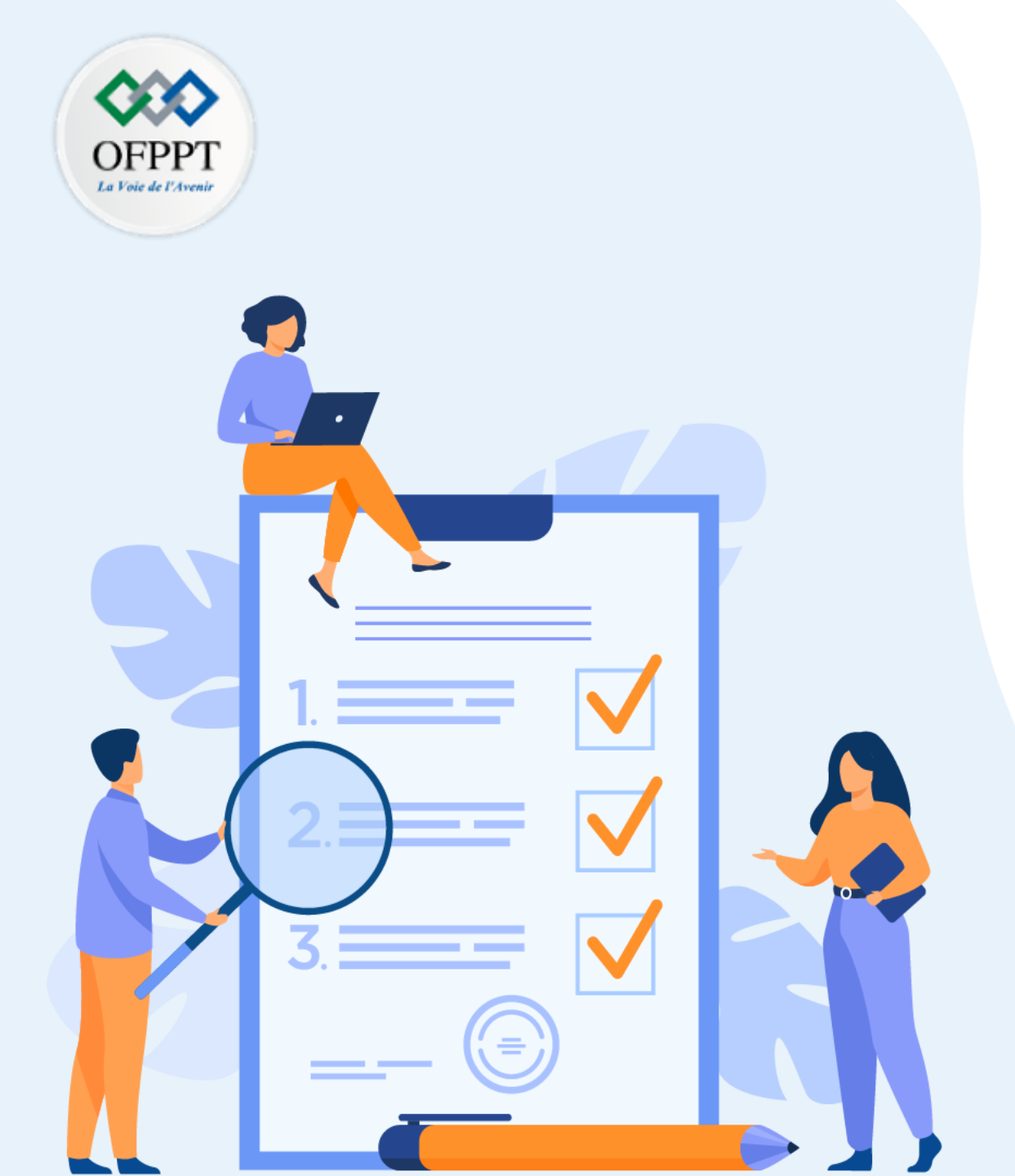

# ACTIVITÉ 1

# ANALYSER LE FONCTIONNEMENT D'UN SE

### **Compétences visées :**

- Description d'un Système d'exploitation
- Concepts fondamentaux d'un OS
- Principe de fonctionnement d'un OS

### **Recommandations clés :**

- Lire attentivement l'énoncé et les questions
- Se référer au cours
- Se mettre dans le contexte de la problématique posée dans l'activité

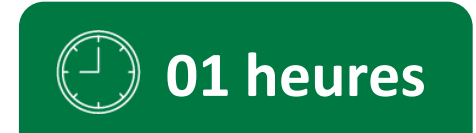

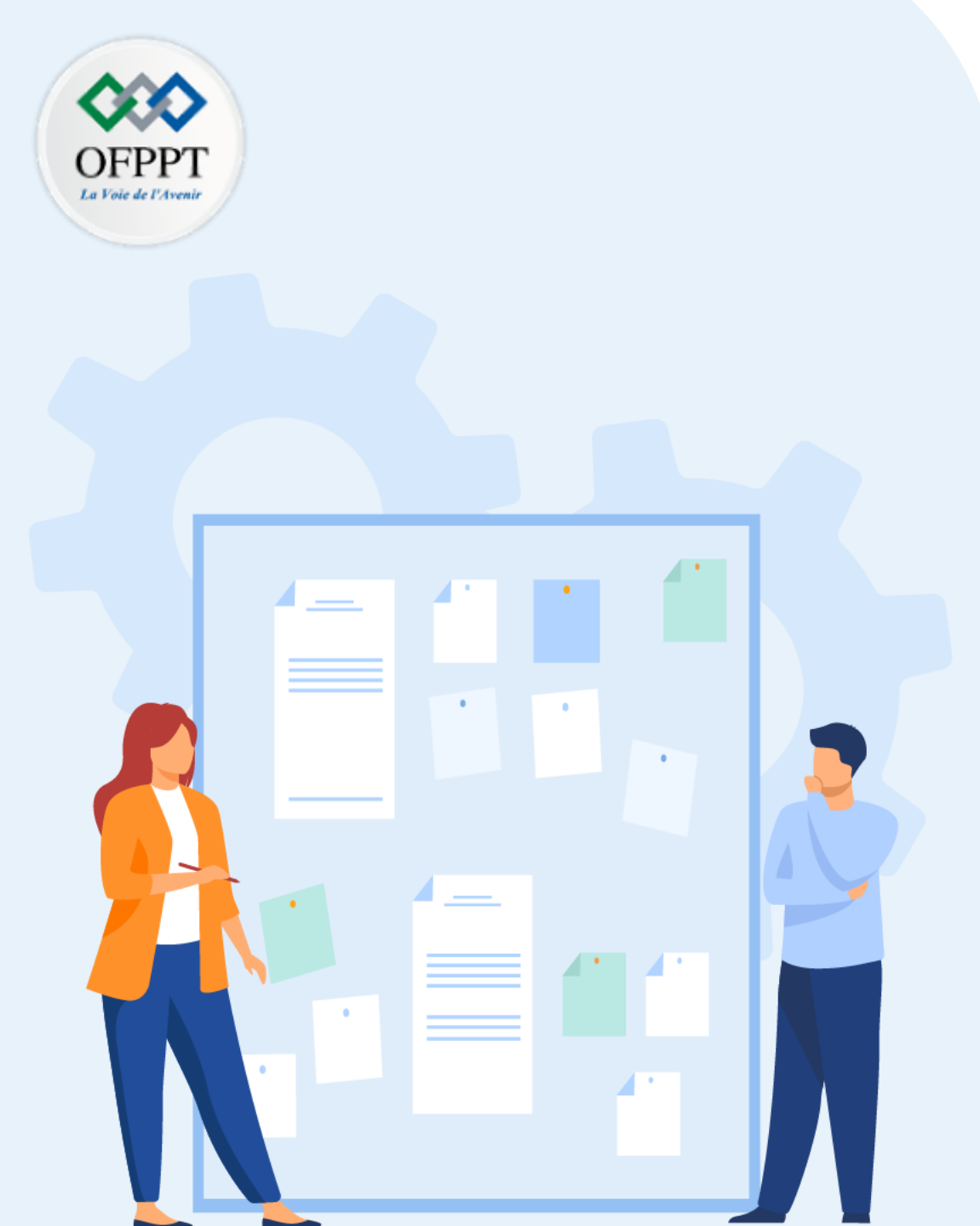

# **CONSIGNES**

#### 1. Pour le formateur :

- Laisser à l'apprenant l'occasion de comprendre seul l'énoncé
- S'assurer de la bonne compréhension du contexte avant de lui laisser le temps de réfléchir et répondre
- Discuter les réponses des apprenants avant de donner la solution

### 2. Pour l'apprenant :

- Lire et bien comprendre la question
- Essayer de trouver de vous-même une réponse à cette question et la noter
- Parcourir les réponses proposées
- Pour chaque réponse : la comparer à votre réponse et la cocher si elle lui correspond ou si elle est bien compatible

### 3. Conditions de réalisation :

- Individuel ou par groupes (2 ou 3 maximum)
- Support de résumé théorique accompagnant
- Stylo et feuille de papier

### 4. Critères de réussite :

- Le stagiaire est-il capable de :
  - Décrire un système d'exploitation ?
  - Présenter les concepts fondamentaux d'un OS ?
  - Présenter le principe de fonctionnement d'un OS ?
- Réponses correctes pour au moins 70% des questions

### ACTIVITÉ 1 : Analyser le fonctionnement d'un SE

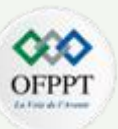

#### **Contexte**

Un jeune entrepreneur a décidé de lancer un projet d'une université privée qui propose une formation en systèmes informatiques et réseaux. Après avoir terminé les différentes démarches administratives, il a trouvé un local pour cette université.

Ensuite, il est passé à la préparation de l'infrastructure informatique de l'université. Afin de réduire les coûts, il a recruté un seul technicien informatique et un stagiaire pour déployer le réseau de l'école.

Le technicien et le stagiaire doivent analyser les besoins de l'école en termes de nombre et de performance. De même, ils seront chargés de l'achat de matériel et de la configuration des différents postes.

#### Exercice 1 :

Le stagiaire a commencé par la recherche d'une définition exacte d'un système d'exploitation.

#### A vous de jouer !

Définir un système d'exploitation

### ACTIVITÉ 1 : Analyser le fonctionnement d'un SE

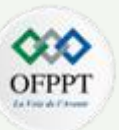

#### Exercice 2 :

Pour faire une proposition optimisée, le stagiaire a besoin de comprendre les concepts fondamentaux d'un OS.

#### A vous de jouer !

Quelles sont les fonctionnalités d'un système d'exploitation identifiées par le stagiaire ? Choisir une ou plusieurs réponses parmi celles citées ci-dessous :

- a. Gestion des processus.
- b. Gestion des E/S.
- c. Gestion de la mémoire.
- d. Gestion de la consommation d'électricité.
- e. Gestion des fichiers.

### ACTIVITÉ 1 : Analyser le fonctionnement d'un SE

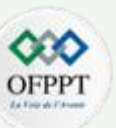

#### Exercice 3 :

Dans un second temps, le stagiaire a étudié le principe de démarrage de l'ordinateur. Il a constaté qu'il existe un microprogramme qui a pour rôle de configurer la carte mère. Principalement, deux types de microgrammes existent : le BIOS et l'UEFI.

#### A vous de jouer !

Afin de maitriser la signification de BIOS et UEFI, choisir une ou plusieurs réponses parmi celles citées ci-dessous :

Est il possible d'utiliser BIOS sur un disque dur de 4To ?

 a. Non, les BIOS ne peuvent pas adresser plus de 2,2To
 b. Oui

 Quelle est la signification de BIOS ?

 a. Basic Integrated Output System
 b. Basic Input Output System
 c. Basic Interface Output System
 Quand se fait l'exécution de BIOS ?

 a. Dès la mise en marche de l'ordinateur
 b. Après le chargement de système d'exploitation
 c. Avant de charger les pilotes

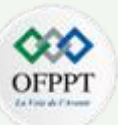

#### Exercice 1 :

- Un système d'exploitation est un logiciel qui communique avec le matériel et permet à d'autres programmes de s'exécuter. Il est composé des logiciels et des fichiers fondamentaux dont l'ordinateur a besoin pour démarrer et fonctionner. Chaque ordinateur de bureau, tablette et smartphone comprend un système d'exploitation qui fournit des fonctionnalités de base pour l'appareil.
- Un SE = Un allocateur et gestionnaire des ressources.

Exercice 2 : Les bonnes réponses : a, b, c et e

| Exercice 3 :      |
|-------------------|
| $1 \rightarrow a$ |
| $2 \rightarrow b$ |
| $3 \rightarrow a$ |
|                   |

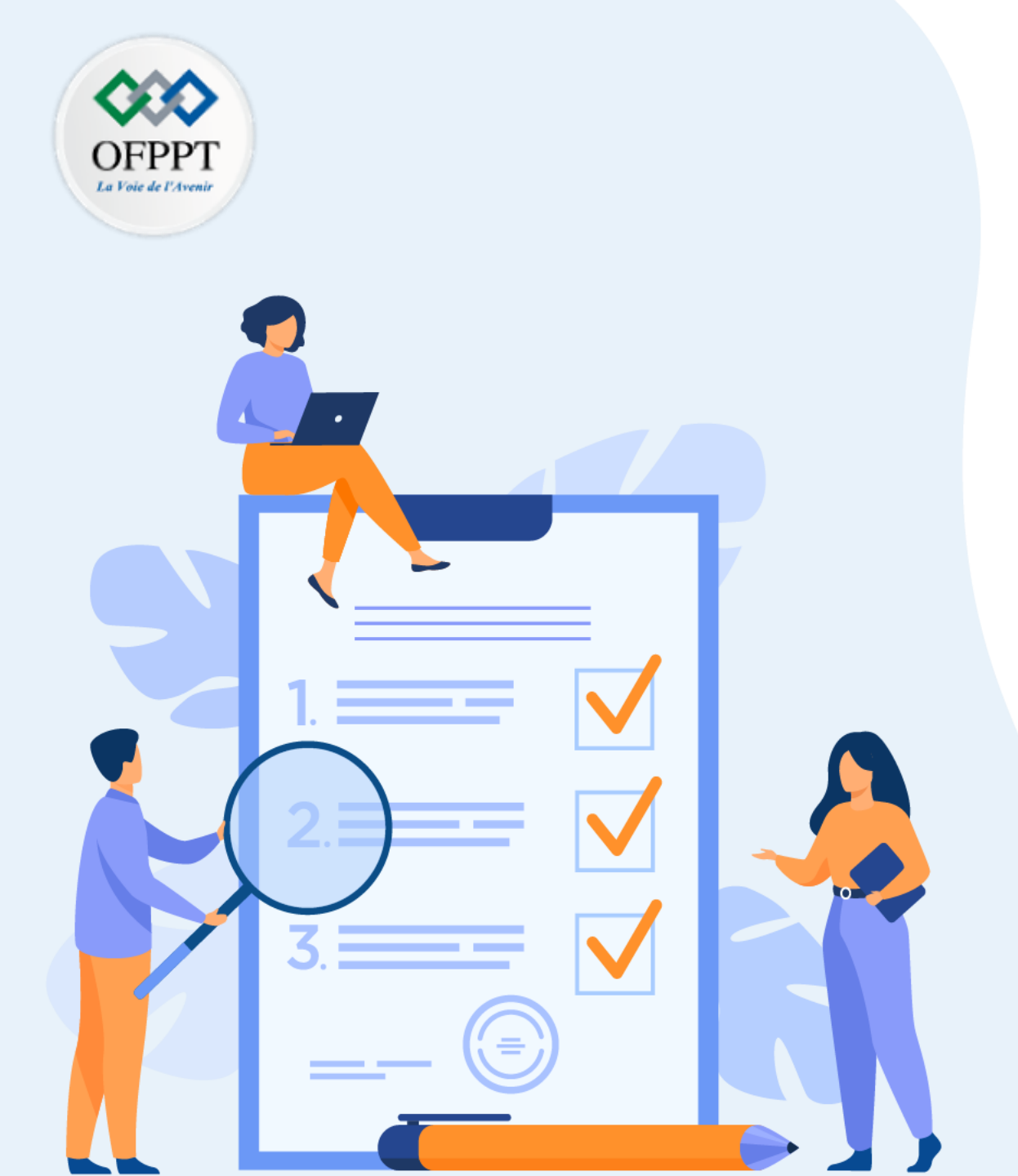

# **ACTIVITÉ 2** PRÉPARER LES DISQUES DURS

### **Compétences visées :**

- Description des disques durs
- Systèmes de gestion des fichiers
- Partitionnement et formatage des disques durs

### **Recommandations clés :**

- Lire attentivement l'énoncé et les questions
- Se référer au cours
- Se mettre dans le contexte de la problématique posée dans l'activité

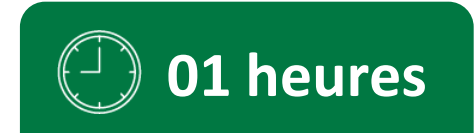

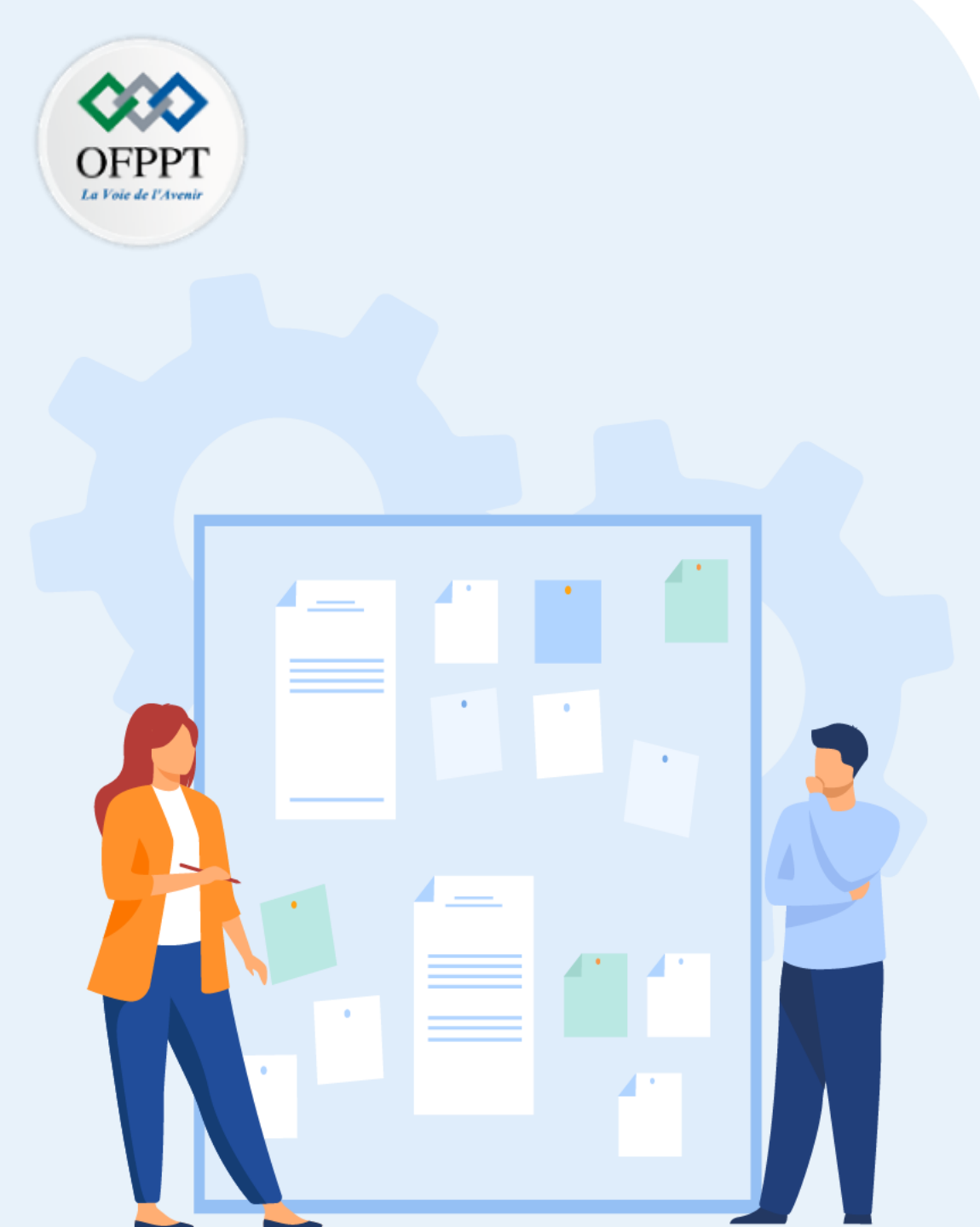

# **CONSIGNES**

#### 1. Pour le formateur :

- Laisser à l'apprenant l'occasion de comprendre seul l'énoncé
- S'assurer de la bonne compréhension du contexte avant de lui laisser le temps de réfléchir et répondre
- Discuter les réponses des apprenants avant de donner la solution

### 2. Pour l'apprenant :

- Lire et bien comprendre la question
- Essayer de trouver de vous-même une réponse à cette question et la noter
- Parcourir les réponses proposées
- Pour chaque réponse : la comparer à votre réponse et la cocher si elle lui correspond ou si elle est bien compatible

### 3. Conditions de réalisation :

- Individuel ou par groupes (2 ou 3 maximum)
- Support de résumé théorique accompagnant
- Stylo et feuille de papier

### 4. Critères de réussite :

- Le stagiaire est-il capable de :
  - Décrire les disques durs ?
  - Présenter les systèmes de gestion des fichiers ?
  - Décrire le partitionnement et le formatage des disques durs ?
- Réponses correctes pour au moins 70% des questions

### ACTIVITÉ 2 : Préparer les disques durs

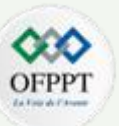

#### Exercice 1 :

Après avoir maitrisé le concept d'un système d'exploitation, le stagiaire a étudié les composants matériels qui vont guider ses choix techniques. En particulier, il a commencé par une comparaison des disques durs. Il a identifié deux catégories : les disques SSD et les disques HDD.

#### A vous de jouer !

Reliez par une flèche chaque caractéristique au type de disque qui lui convient:

- 1. Il n'a pas de pièces mobiles
- 2. Il est plus coûteux
- 3. Il a une vitesse d'exécution plus faible
- 4. Il résiste mieux aux chocs
- 5. Il est bruyant
- 6. Il consomme peu d'énergie

a. Disque SSD

b. Disque HDD

### ACTIVITÉ 2 : Préparer les disques durs

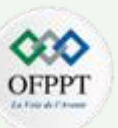

#### Exercice 2 :

De son côté, le technicien a commencé à étudier les différents choix qui concernent les systèmes de fichiers qui seront configurés. Principalement, il a étudié le principe de fonctionnement de chaque système de fichiers. De même, il a essayé de trouver le système de fichiers le plus adéquat suivant le type de système d'exploitation.

#### A vous de jouer !

Choisir une ou plusieurs réponses parmi celles citées ci-dessous :

| 1. Quel est le système d'exploitation qui utilise le système de fichiers ext de manière native ? |
|--------------------------------------------------------------------------------------------------|
| a. Windows                                                                                       |
| b. Linux                                                                                         |
| c. Mac OS                                                                                        |
| 2. Quels sont les deux principaux systèmes de fichiers dans Microsoft Windows ?                  |
| a. FAT32 et NTFS                                                                                 |
| b. HFS et UFS                                                                                    |
| c. XFS et ext3                                                                                   |
| 3. Quel est le système de fichiers qui garantit la journalisation ?                              |
| a. Ext2                                                                                          |
| b. Ext4                                                                                          |
| c. Procfs                                                                                        |

### ACTIVITÉ 2 : Préparer les disques durs

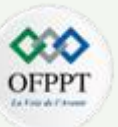

#### Exercice 3 :

Le stagiaire a trouvé une difficulté pour choisir le format convenable MBR ou GPT suivant les spécifications de disque ou le type de système d'exploitation à installer.

#### <u>A vous de jouer</u> ! Reliez par une flèche chaque scénario au format qui lui convient :

- 1. Pour un PC utilisant BIOS
- 2. Si nous souhaitons installer une version Windows 8 ou Windows 10 en 32 bits
- 3. Dans le cas d'un PC UEFI, sur lequel nous voulons installer Windows 7
- 4. Si nous voulons créer plus que quatre partitions
- 5. Dans le cas où nous avons besoin des partitions dont la taille dépasse 2TO

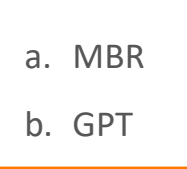

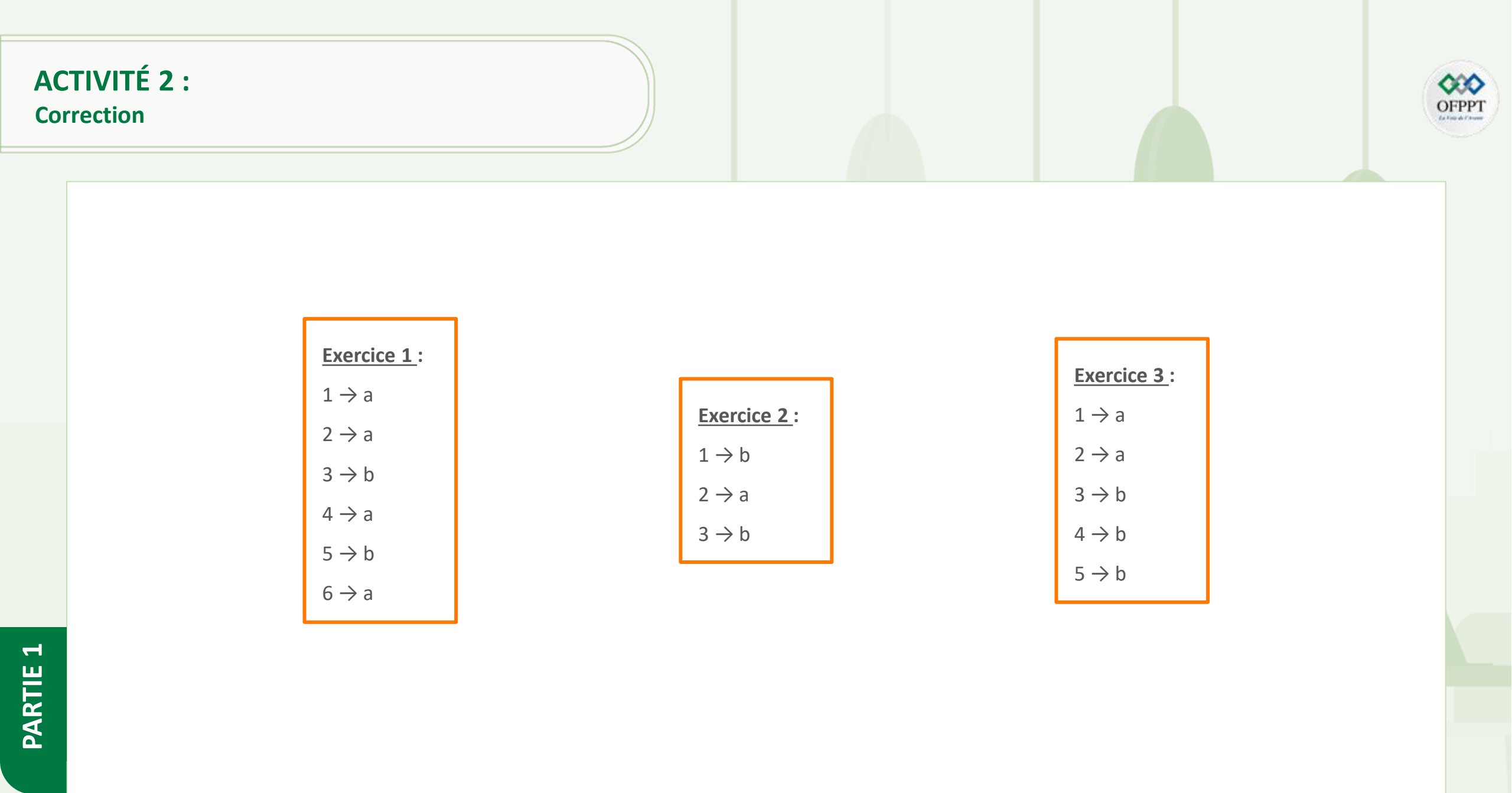

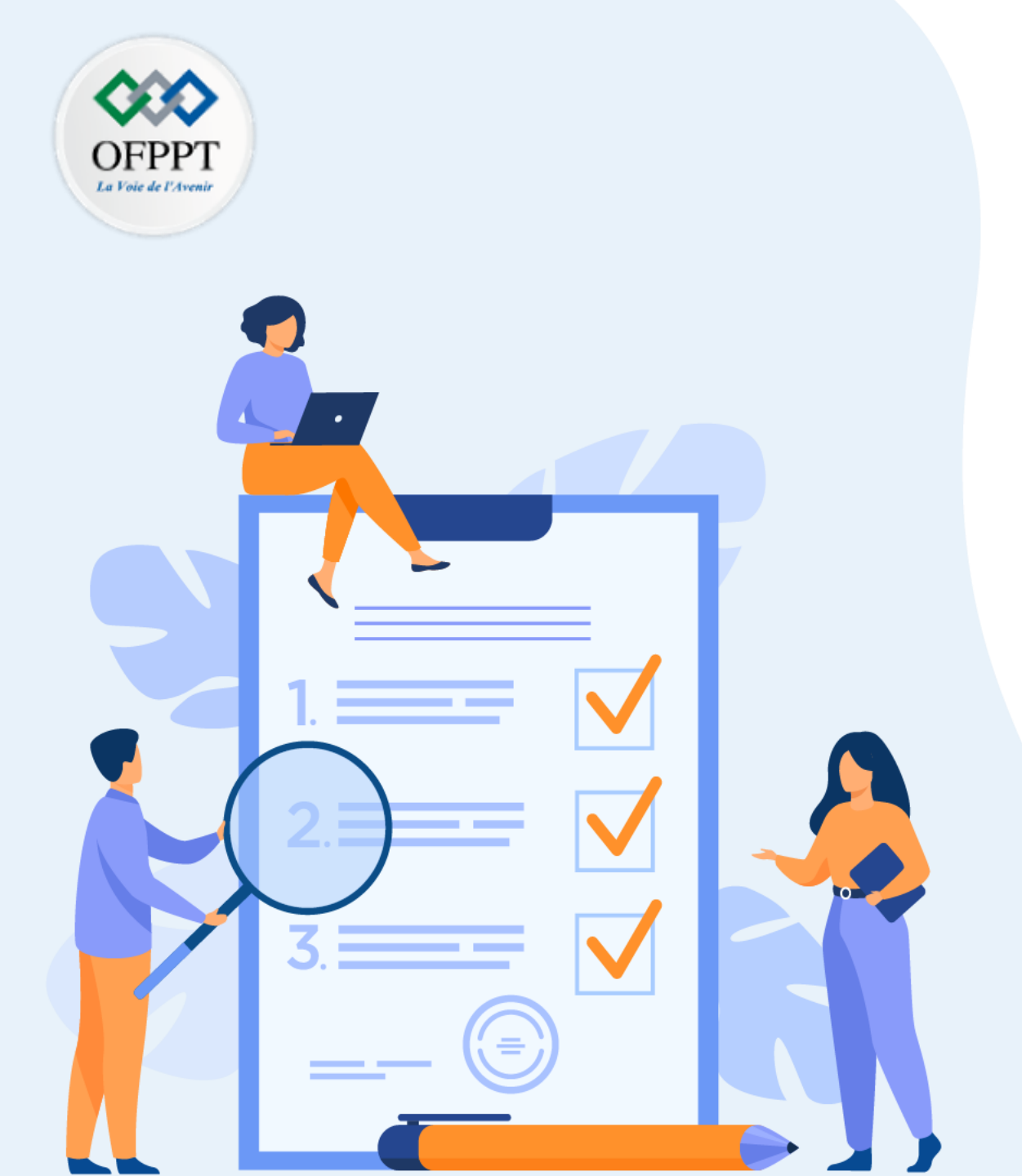

# ACTIVITÉ 3

# DÉCRIRE LES SE CLIENT ET SERVEUR

### **Compétences visées :**

- Identification des différents types de systèmes d'exploitation client
- Identification des différents types de systèmes d'exploitation serveur
- Configuration de la connectivité réseau

### **Recommandations clés :**

- Lire attentivement l'énoncé et les questions
- Se référer au cours
- Se mettre dans le contexte de la problématique posée dans l'activité

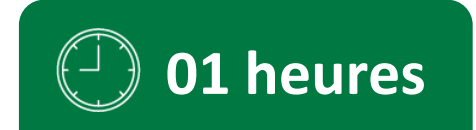

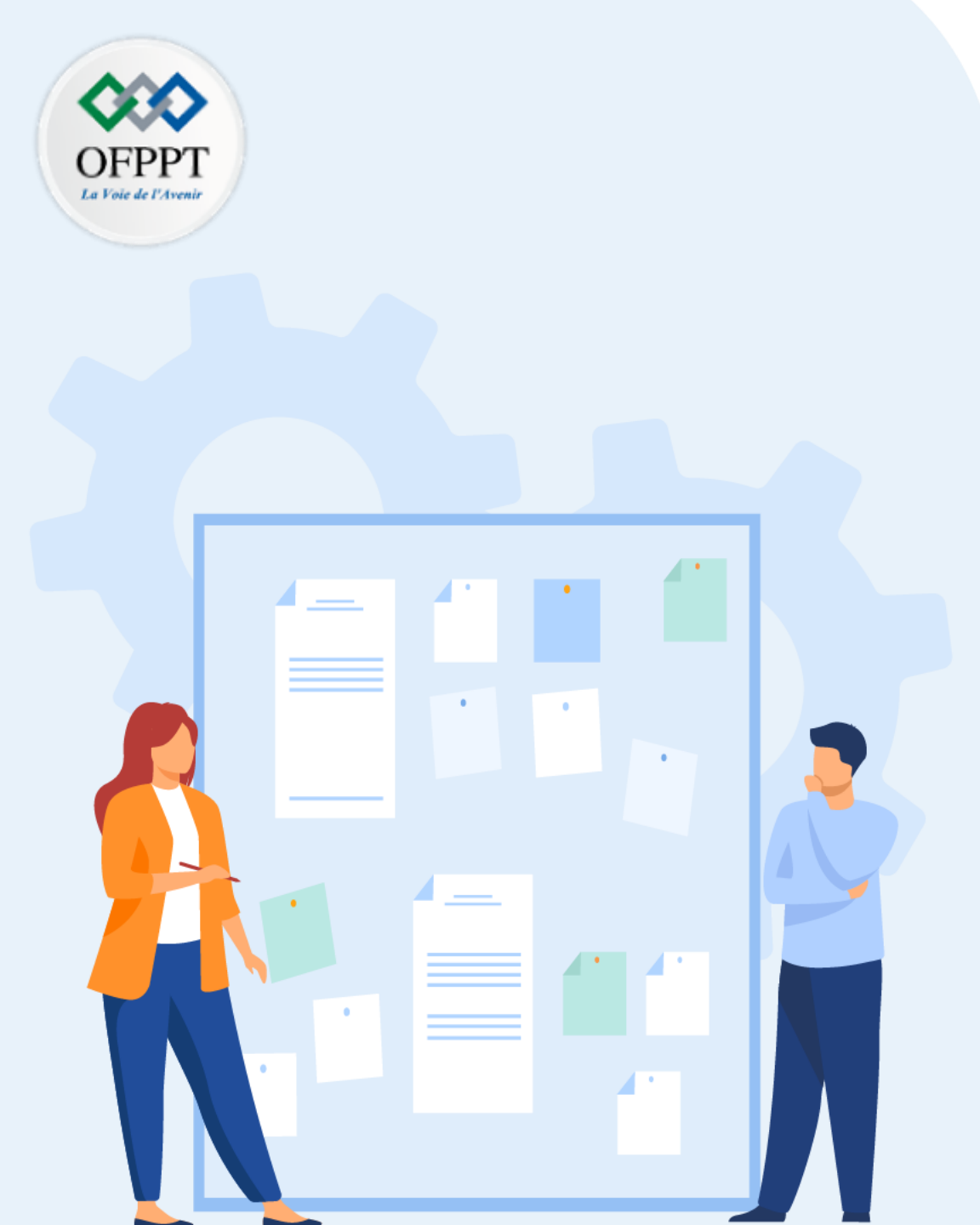

# **CONSIGNES**

#### 1. Pour le formateur :

- Laisser à l'apprenant l'occasion de comprendre seul l'énoncé
- S'assurer de la bonne compréhension du contexte avant de lui laisser le temps de réfléchir et répondre
- Discuter les réponses des apprenants avant de donner la solution

### 2. Pour l'apprenant :

- Lire et bien comprendre la question
- Essayer de trouver de vous-même une réponse à cette question et la noter
- Parcourir les réponses proposées
- Pour chaque réponse : la comparer à votre réponse et la cocher si elle lui correspond ou si elle est bien compatible

### 3. Conditions de réalisation :

- Individuel ou par groupes (2 ou 3 maximum)
- Support de résumé théorique accompagnant
- Stylo et feuille de papier

### 4. Critères de réussite :

- Le stagiaire est-il capable de :
  - Identifier les différents types de système d'exploitation Client ?
  - Identifier les différents types de systèmes d'exploitation Serveur ?
  - Configurer la connectivité réseau ?
- Réponses correctes pour au moins 70% des questions

### ACTIVITÉ 3 : Décrire les SE Client et Serveur

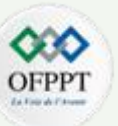

#### Exercice 1 :

Pour proposer une architecture adéquate, le technicien et le stagiaire ont étudié les caractéristiques de différents types de systèmes d'exploitation Client et Serveur

#### <u>A vous de jouer</u> !

Remplir le tableau suivant qui concerne un SE Client :

|                                                                | Client |
|----------------------------------------------------------------|--------|
| Rôle                                                           |        |
| Configuration (Simple ou Complexe)                             |        |
| Mode de Connexion (un seul utilisateur, ou multi-utilisateurs) |        |
| Types de Tâches exécutées                                      |        |
| Effet de Power Off                                             |        |

### ACTIVITÉ 3 : Décrire les SE Client et Serveur

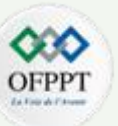

#### Exercice 2 :

Pour proposer une architecture adéquate, le technicien et le stagiaire ont étudié les caractéristiques de différents types de systèmes d'exploitation Client et Serveur.

#### A vous de jouer !

#### Remplir le tableau suivant qui concerne un SE Serveur :

|                                                                | Serveur |
|----------------------------------------------------------------|---------|
| Rôle                                                           |         |
| Configuration (Simple ou Complexe)                             |         |
| Mode de Connexion (un seul utilisateur, ou multi-utilisateurs) |         |
| Types de Tâches exécutées                                      |         |
| Effet de Power Off                                             |         |

### ACTIVITÉ 3 : Décrire les SE Client et Serveur

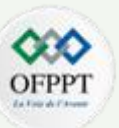

#### Exercice 3 :

Avant de procéder au choix de l'architecture, l'équipe chargée de la mise en place d'infrastructure (technicien et stagiaire) ont pris un recul quant à la définition d'un réseau et les différents paramètres qui seront impliqués.

#### <u>A vous de jouer !</u>

- 1. Quels sont les modes de configuration d'adressage réseau ?
- 2. Quels sont les paramètres réseau à configurer ?

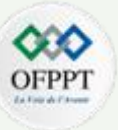

### Exercice 1 :

|                                    | Client                                                                        |
|------------------------------------|-------------------------------------------------------------------------------|
| Rôle                               | Générer des demandes pour divers services                                     |
| Configuration (Simple ou Complexe) | Simple                                                                        |
| Mode de Connexion                  | Connexion d'un seul utilisateur                                               |
| Types de Tâches exécutées          | Des tâches assez simples qui incluent principalement des demandes de services |
| Effet de Power Off                 | Ils peuvent être désactivés sans répercussion majeure                         |

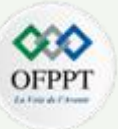

### Exercice 2 :

|                                    | Serveur                                                                                                    |
|------------------------------------|----------------------------------------------------------------------------------------------------|
| Rôle                               | Traite les demandes des clients pour divers services                                                                                                    |
| Configuration (Simple ou Complexe) | Complexe                                                                                                    |
| Mode de Connexion                  | Connexion simultanée de plusieurs utilisateurs                                                                                                    |
| Types de Tâches exécutées          | <ul> <li>l'analyse des données</li> <li>le stockage</li> <li>le traitement de grands ensembles de données</li> <li>la satisfaction des demandes des clients est courante pour les systèmes de serveurs</li> </ul> |
| Effet de Power Off                 | L'arrêt des serveurs peut avoir de graves répercussions. Ils ne sont généralement jamais éteints.                                                                                                    |

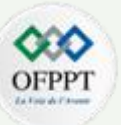

#### Exercice 3 :

- 1. Modes de configuration d'adressage Réseau :
- Configuration statique d'adressage : Il s'agit de configurer le réseau manuellement. Par conséquent, l'administrateur doit attribuer à chaque machine une adresse IP fixe, un masque de réseau et l'adresse de la passerelle.
- **Configuration dynamique d'adressage** : Dans ce cas l'affectation d'une adresse IP et d'un masque de réseau à une interface réseau se fait d'une façon automatique.

#### 2. Paramètres réseau à configurer :

Les paramètres réseau à configurer sont :

- Adresse IP
- Masque de réseau
- Passerelle
- Serveur DNS

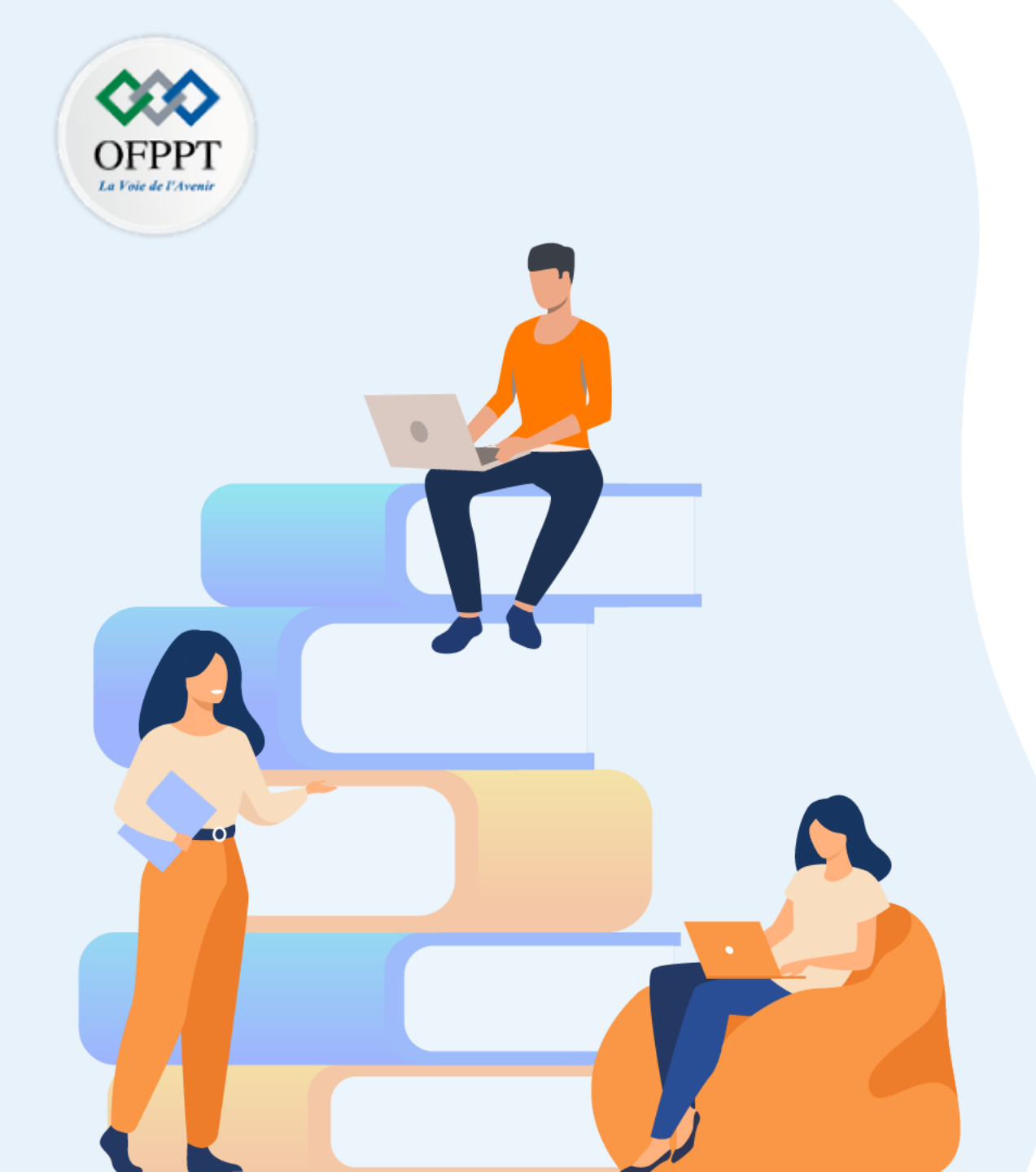

# PARTIE 2 GÉRER UN SYSTÈME

## **D'EXPLOITATION WINDOWS**

### Dans ce module, vous allez :

- Explorer Windows
- Déployer un système d'exploitation Windows
- Assurer la sécurité du Client Windows

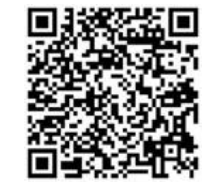

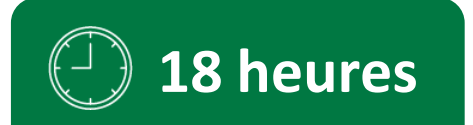

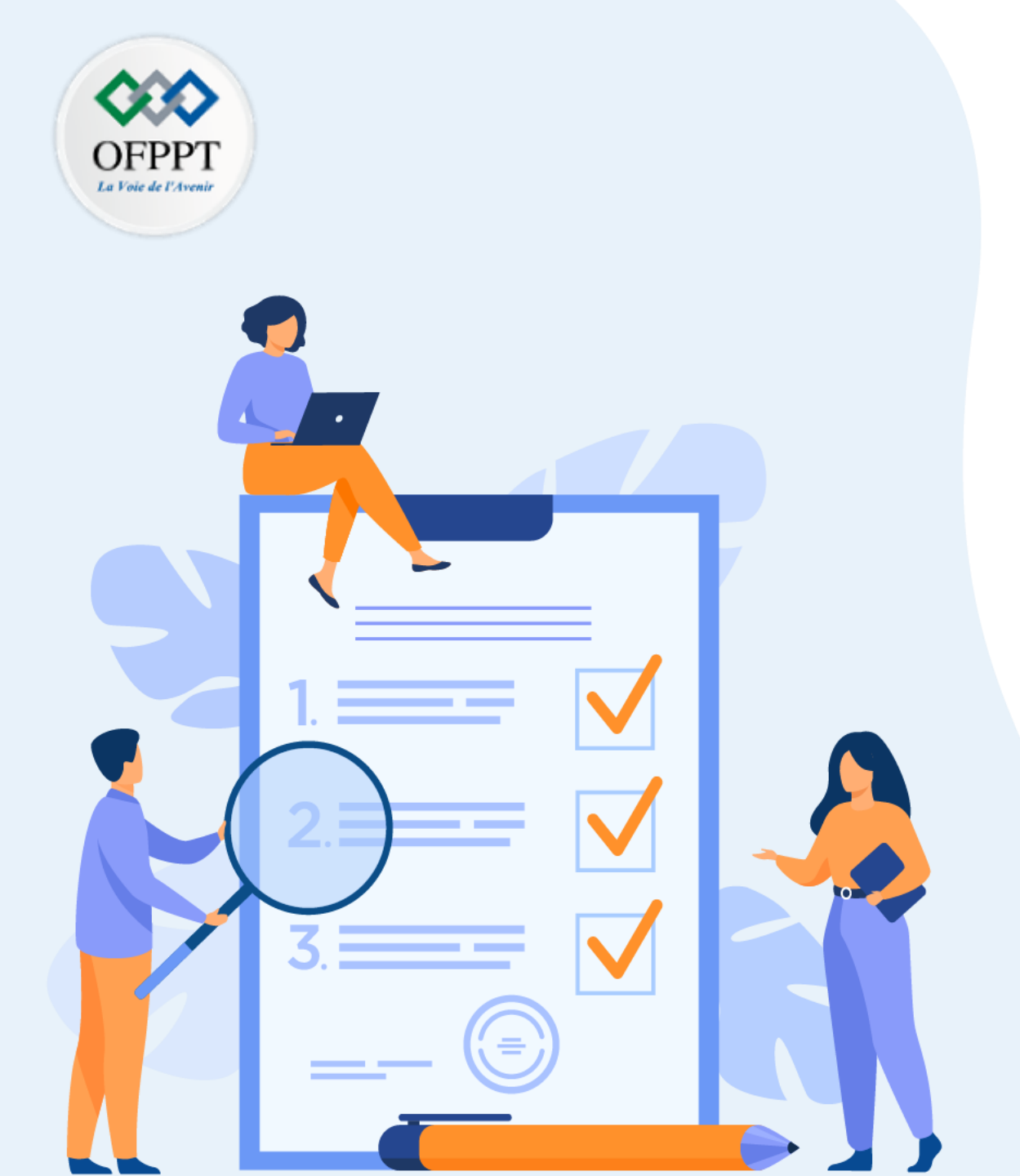

# ACTIVITÉ 1 EXPLORER WINDOWS

### **Compétences visées :**

- Différentes versions de Windows
- Fonctionnalités de Windows (utilisation interface graphique)
- Gestion du système d'exploitation Windows
- Utilisation de PowerShell

### **Recommandations clés :**

- Lire attentivement l'énoncé et les questions
- Se référer au cours
- Se mettre dans le contexte de la problématique posée dans l'activité

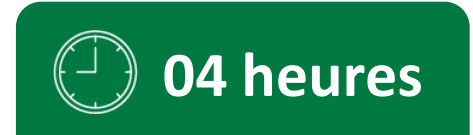

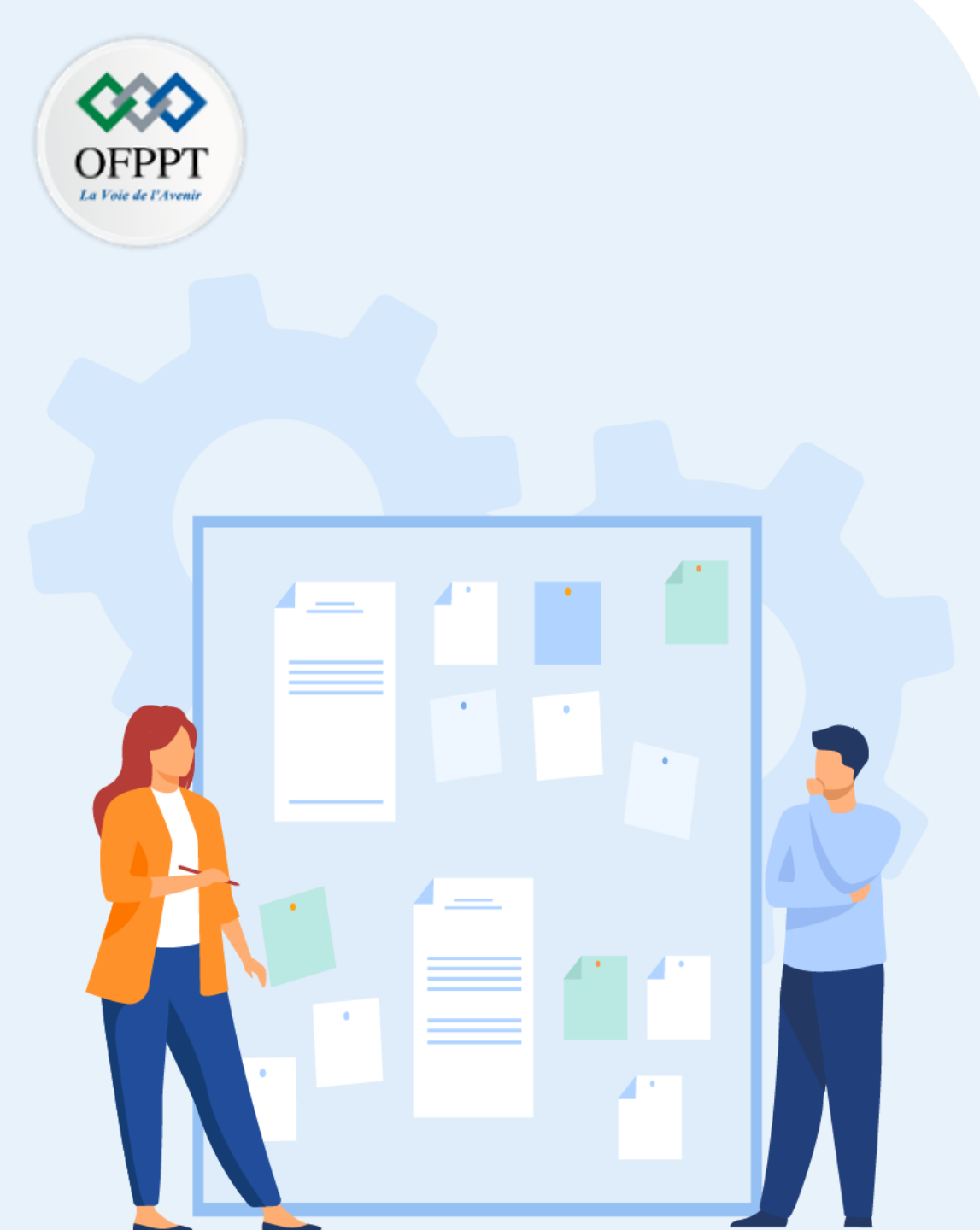

# CONSIGNES

#### 1. Pour le formateur :

- Laisser à l'apprenant l'occasion de comprendre seul l'énoncé
- S'assurer de la bonne compréhension du contexte avant de lui laisser le temps de réfléchir et répondre
- Discuter les réponses des apprenants avant de donner la solution

### 2. Pour l'apprenant :

- Lire et bien comprendre la question
- Essayer de trouver de vous-même une réponse à cette question et la noter
- Parcourir les réponses proposées
- Pour chaque réponse : la comparer à votre réponse et la cocher si elle lui correspond ou si elle est bien compatible

### 3. Conditions de réalisation :

- Individuel
- Support de résumé théorique accompagnant
- Stylo et feuille de papier

### 4. Critères de réussite :

- Le stagiaire est-il capable de :
  - Identifier les différentes versions de Windows ?
  - Identifier les Fonctionnalités de Windows ?
  - Gérer un système d'exploitation Windows ?
  - Utiliser Power Shell ?
- Réponses correctes pour au moins 70% des questions

### ACTIVITÉ 1 : Explorer Windows

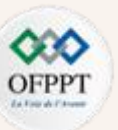

#### Lab : Installation de Windows

#### Exercice 1 :

Pour installer Windows sur vos machines, nous aurons recours à un outil de virtualisation (ici VMware workstation). Votre formateur vous fournira une image iso de Windows.

- **1.** Lancez VMware. Puis, créez une nouvelle machine virtuelle en ajoutant l'image ISO de Windows.
- 2. Configurez la taille de disque (20Go). Puis, tapez suivant.
- 3. Choisissez l'option Customize hardware qui vous permet de configurer le réseau et la taille de la mémoire RAM.
- 4. Configurez la taille de la RAM 4G.
- 5. Configurez NAT pour le réseau.
- 6. Puis, lancez l'installation.

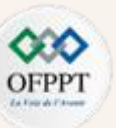

#### Lab : Installation de Windows

#### **Correction Exercice 1**:

1. Lancez VMware. Puis, créez une nouvelle machine virtuelle en ajoutant l'image ISO de Windows .

| New Virtual Machine Wizard                                                                                                    | × New Virtual M        | achine Wizard                                   | ×        |
|----------------------------------------------------------------------------------------------------|------------------------|-------------------------------------------------|----------|
| Guest Operating System Installation<br>A virtual machine is like a physical computer; it needs an operating<br>system. How will you install the guest operating system? | Easy Instal<br>This is | I Information<br>used to install Ubuntu 64-bit. |          |
| Install from:                                                                                                    | Personalize Linu       | IX                                              |          |
| O Installer disc:                                                                                                    | Full name:             | windows                                         |          |
| No drives available                                                                                                    | User name:             | student                                         |          |
|                                                                                                    | Password:              | •••••                                           |          |
| Installer disc image file (iso):                                                                                                    | Confirm:               | •••••                                           |          |
| C:\Users\PC\Desktop\Machines virtuelles\windows.iso.is > Browse                                                                                                    |                        |                                                 |          |
| Ubuntu 64-bit 18.04.1 detected.<br>This operating system will use Easy Install. (What's this?)                                                                          |                        |                                                 |          |
| ○ I will install the operating system later.                                                                                                    |                        |                                                 |          |
| The virtual machine will be created with a blank hard disk.                                                                                                    |                        |                                                 |          |
|                                                                                                    |                        |                                                 |          |
|                                                                                                    |                        |                                                 |          |
| Help     < Back                                                                                                    | Help                   | < Back Next >                                   | > Cancel |

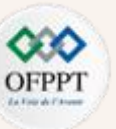

#### Lab : Installation de Windows

Correction Exercice 1 :

**2.** Configurez la taille de disque (20Go). Puis, tapez suivant.

| New Virtual Machine Wizard X                                                                                                    |  |  |
|----------------------------------------------------------------------------------------------------|--|--|
| Specify Disk Capacity                                                                                                    |  |  |
| How large do you want this disk to be?                                                                                                    |  |  |
|                                                                                                    |  |  |
| The virtual machine's hard disk is stored as one or more files on the host computer's physical disk. These file(s) start small and become larger as you add applications, files, and data to your virtual machine. |  |  |
| Maximum disk size (GB):                                                                                                    |  |  |
| Recommended size for Ubuntu 64-bit: 20 GB                                                                                                    |  |  |
|                                                                                                    |  |  |
| ○ Store virtual disk as a single file                                                                                                    |  |  |
| Split virtual disk into multiple files                                                                                                    |  |  |
| Splitting the disk makes it easier to move the virtual machine to another computer                                                                                                    |  |  |
| but may reduce performance with very large disks.                                                                                                    |  |  |
|                                                                                                    |  |  |
|                                                                                                    |  |  |
|                                                                                                    |  |  |
|                                                                                                    |  |  |
| Holp Consel                                                                                                    |  |  |
| Sack Next > Cancel                                                                                                    |  |  |

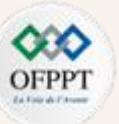

#### Lab : Installation de Windows

#### **Correction Exercice 1**:

3. Choisissez l'option Customize hardware qui vous permet de configurer le réseau et la taille de la mémoire RAM.

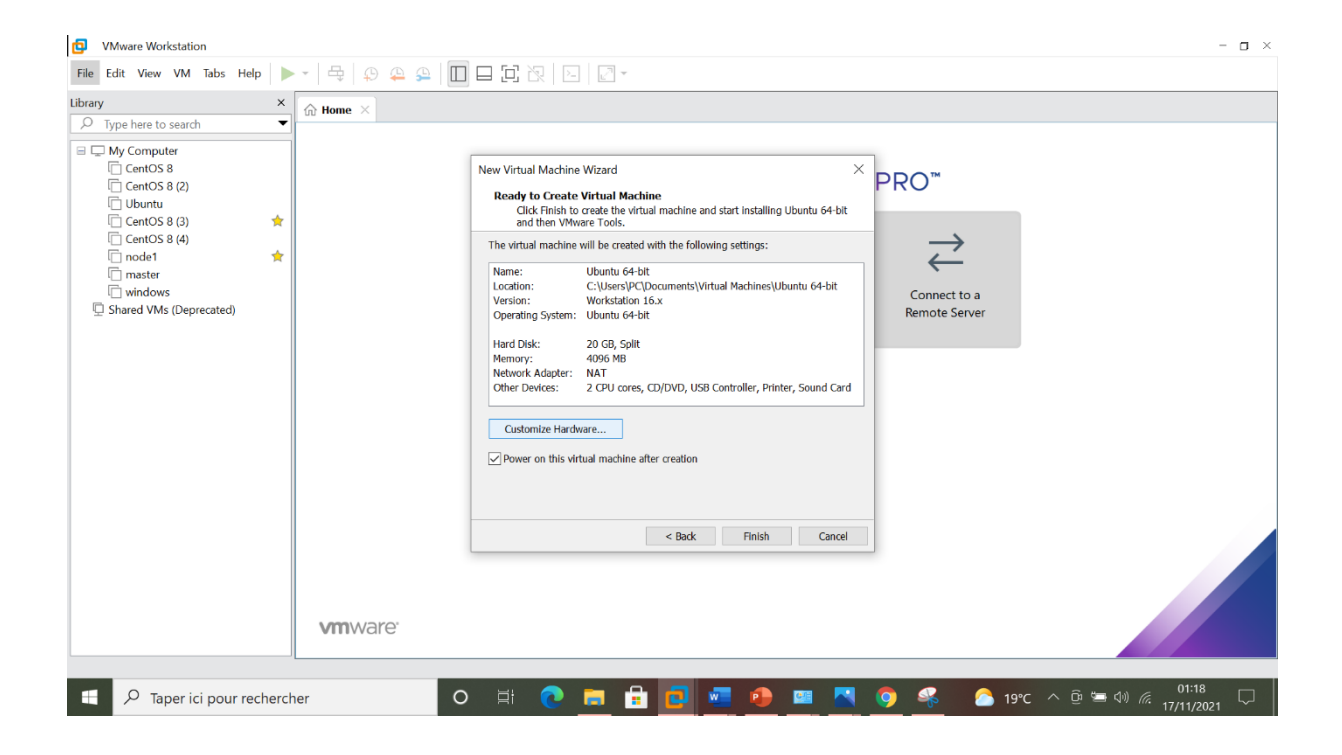

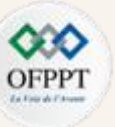

#### Lab : Installation de Windows

#### **Correction Exercice 1**:

**4.** Configurez la taille de la RAM 4G.

| Device | Summary                                                                                                    | Memory                                                                                                    |
|--------|----------------------------------------------------------------------------------------------------|----------------------------------------------------------------------------------------------------|
| Device | Summary<br>4 GB<br>2<br>Using file C:\Users\PC\Deskto<br>NAT<br>Present<br>Auto detect<br>Present<br>Auto detect | Memory<br>Specify the amount of memory allocated to this virtual machine. The memory<br>size must be a multiple of 4 MB.<br>Memory for this virtual machine: 4096 MB<br>128 GB -<br>64 GB -<br>32 GB -<br>16 GB -<br>8 GB -<br>1 GB -<br>512 MB -<br>64 MB -<br>128 MB -<br>64 MB -<br>128 MB -<br>64 MB -<br>128 MB -<br>64 MB -<br>2 GB -<br>16 MB -<br>2 GB -<br>16 MB -<br>2 GB -<br>17 MB -<br>2 GB -<br>17 MB -<br>2 GB -<br>18 MB -<br>18 MB - |
|        | Add Remove                                                                                                    |                                                                                                    |

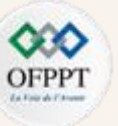

#### Lab : Installation de Windows

#### Correction Exercice 1 :

5. Configurez NAT pour le réseau

| Hardware                                                                                             |                                                                                                    | ×                                                                                                    |
|----------------------------------------------------------------------------------------------------|----------------------------------------------------------------------------------------------------|----------------------------------------------------------------------------------------------------|
| Device<br>Processors<br>S New CD/DVD (SATA)<br>New CD/DVD (SATA)<br>Sound Card<br>Printer<br>Display | Summary<br>4 GB<br>2<br>Using file C:\Users\PC\Deskto<br>NAT<br>Present<br>Auto detect<br>Present<br>Auto detect<br>Auto detect | Device status         Connected         Connect at power on         Network connection         Bridged: Connected directly to the physical network         Replicate physical network connection state         NAT: Used to share the host's IP address         Host-only: A private network shared with the host         Custom: Specific virtual network         VMnet0         LAN segment: |
|                                                                                                    |                                                                                                    | Close Help                                                                                                    |

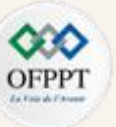

#### Lab : Installation de Windows

#### Correction Exercice 1 : 6. Puis, lancez l'installation

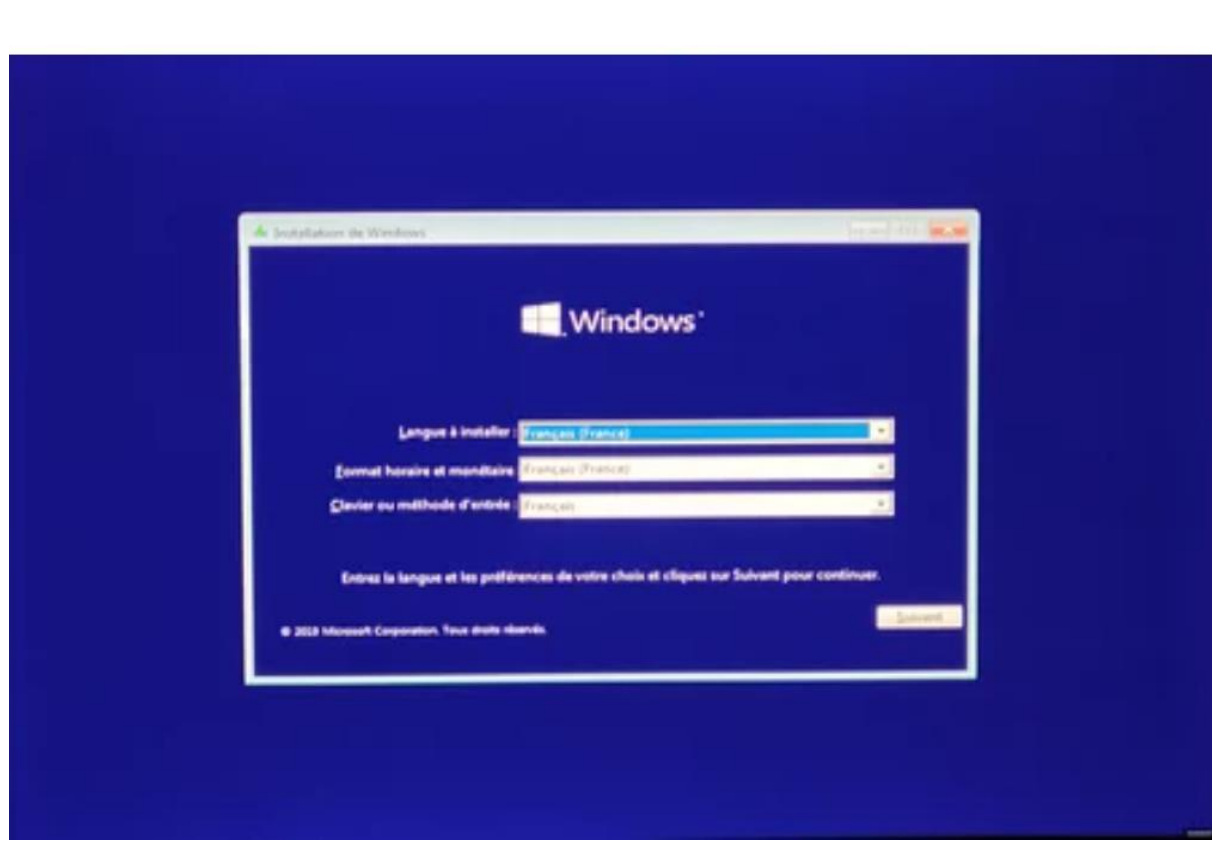

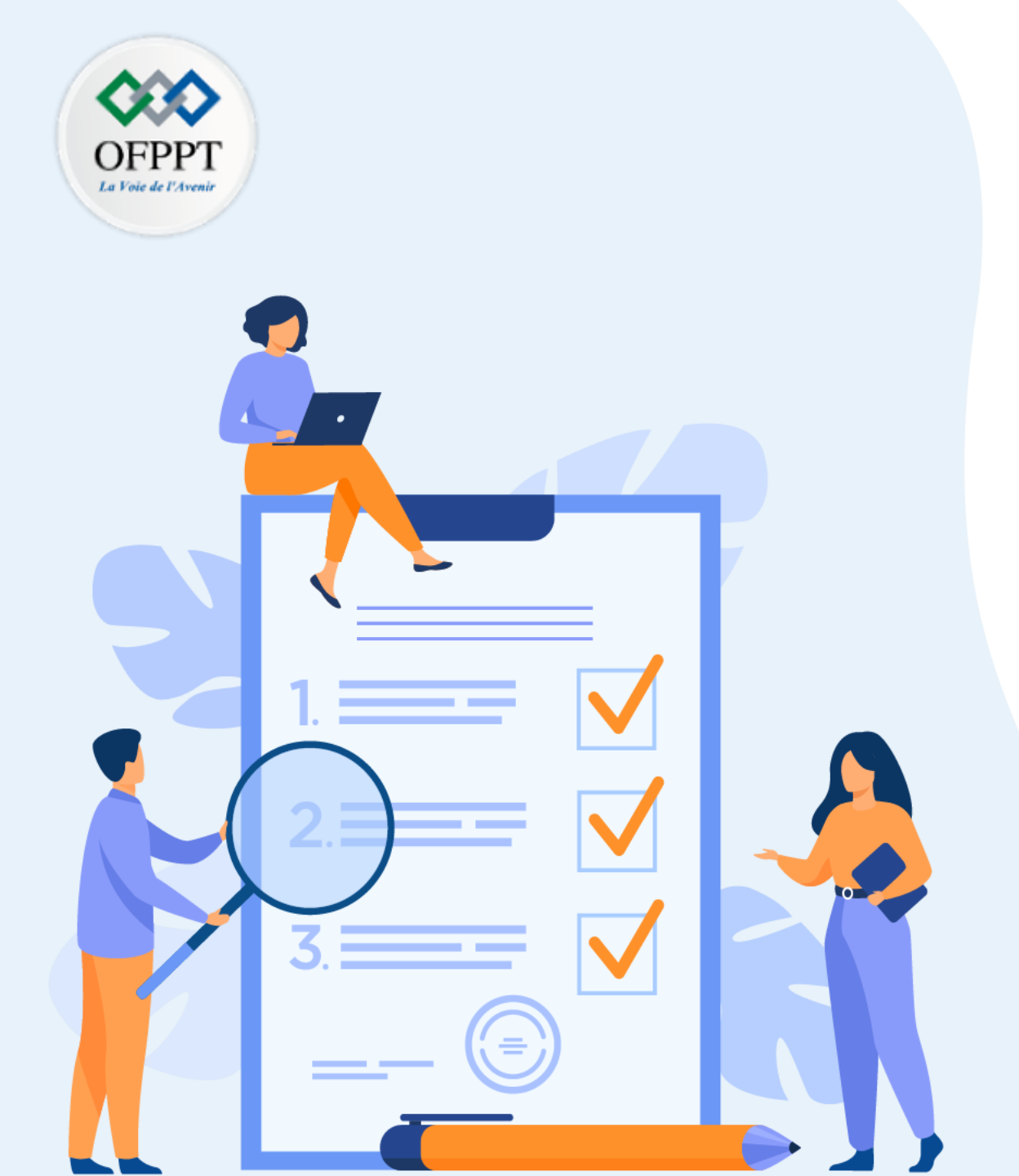

# ACTIVITÉ 2 DÉPLOYER UN SYSTÈME D'EXPLOITATION WINDOWS

### **Compétences visées :**

- Installation de Windows (pré requis, installation, principe de déploiement)
- Post-déploiement (création des utilisateurs, mise à jour)
- Personnalisation du mode d'installation
- Mise à niveau et migration

### **Recommandations clés :**

- Lire attentivement l'énoncé et les questions
- Se référer au cours
- Se mettre dans le contexte de la problématique posée dans l'activité

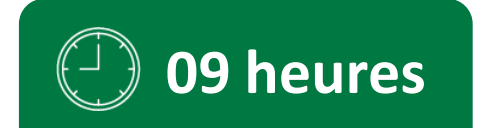

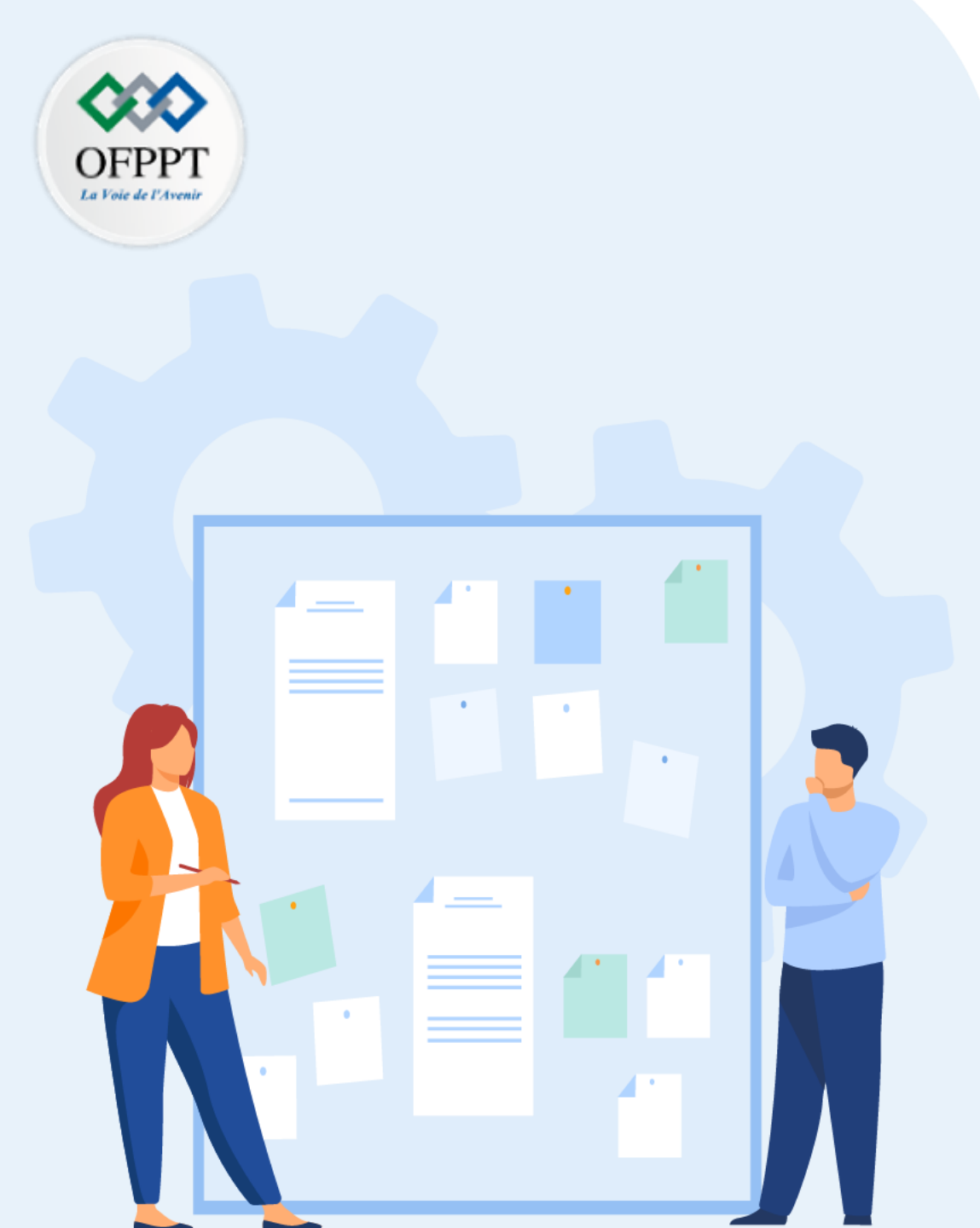

# CONSIGNES

#### 1. Pour le formateur :

- Laisser à l'apprenant l'occasion de comprendre seul l'énoncé
- S'assurer de la bonne compréhension du contexte avant de lui laisser le temps de réfléchir et répondre
- Discuter les réponses des apprenants avant de donner la solution

#### 2. Pour l'apprenant :

- Lire et bien comprendre la question
- Essayer de trouver de vous-même une réponse à cette question et la noter
- Parcourir les réponses proposées
- Pour chaque réponse : la comparer à votre réponse et la cocher si elle lui correspond ou si elle est bien compatible

### 3. Conditions de réalisation :

- Individuel
- Support de résumé théorique accompagnant
- Stylo et feuille de papier

### 4. Critères de réussite :

- Le stagiaire est-il capable de :
  - Installer Windows ?
  - Passer à la phase de post déploiement ?
  - Personnaliser le mode d'installation ?
  - Faire la mise à jour et la migration ?
- Réponses correctes pour au moins 70% des questions

### ACTIVITÉ 2 : Déployer un système d'exploitation Windows

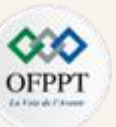

#### <u>Lab :</u>

**Exercice 1**: Exploration de Windows par interface graphique (Gestion des utilisateurs et groupes)

#### Partie 1: Accès à l'interface gestion d'utilisateurs

- **1.** Choisir l'option Gestion de l'ordinateur.
- 2. Sélectionner l'option Gestion de l'ordinateur -> Outils système -> Utilisateurs et groupes. Puis identifier les comptes utilisateurs qui existent dans le système.
- 3. Quels sont les groupes qui existent sur votre poste de travail (Gestion de l'ordinateur -> Outils système -> Utilisateurs et groupes -> groupes) ?
- 4. A quel groupe votre compte utilisateur appartient-il ? Pour afficher votre groupe, il faut faire un clic droit sur le nom de votre compte. Ensuite, il faut choisir l'option Propriétés. Enfin, il faut choisir l'option membre de.
# **ACTIVITÉ 2 :** Déployer un système d'exploitation Windows

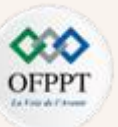

#### <u>Lab :</u>

**Exercice 1**: Exploration de Windows par interface graphique (Gestion des utilisateurs et groupes)

#### Partie 2: Ajout des nouveaux utilisateurs

**1.** Créer un nouvel utilisateur nommé student. Pour créer un nouvel utilisateur, choisir l'option utilisateurs et groupes locaux. Ensuite, il faut choisir le dossier utilisateurs. Faire un click droit sur le dossier utilisateurs. Puis choisir l'option Nouvel utilisateur.

- 2. Remplir les différents champs en ajoutant un mot de passe pour le compte de student.
- 3. Quel est le groupe par défaut de l'utilisateur student ?
- 4. Que doit faire l'utilisateur student lors de sa première connexion ?
- 5. Quelles sont les tâches interdites pour le groupe utilisateurs ?
- 6. Créer deux autres utilisateurs staff1 et staff2.
- 7. Vérifier que les comptes utilisateurs ont été créés.

# ACTIVITÉ 2 : Déployer un système d'exploitation Windows

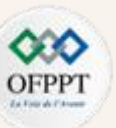

#### <u>Lab :</u>

**Exercice 1**: Exploration de Windows par interface graphique (Gestion des utilisateurs et groupes)

#### Partie 3 : Création des groupes

**1.** Créez un nouvel groupe nommé students. Pour créer un nouveau groupe, choisir l'option utilisateurs et groupes locaux. Ensuite, il faut choisir le dossier groupe. Faites un click droit sur le dossier groupe. Puis choisissez l'option Nouveau groupe.

- 2. Créez un autre groupe staff.
- 3. Vérifiez que les groupes ont été créés.
- **4.** Ajoutez l'utilisateur student au groupe students. Sélectionnez le groupe student. Faites un double click. Puis, choisir le bouton ajouter. Tapez le nom de l'utilisateur à ajouter. Puis choisissez l'option « Vérifiez les noms ».
- 5. De même, ajoutez les utilisateurs staff1 et staff2 au groupe staff.

# **ACTIVITÉ 2 :** Déployer un système d'exploitation Windows

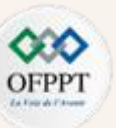

#### <u>Lab :</u>

**Exercice 2**: Exploration de Windows à l'aide de PowerShell (Gestion des utilisateurs et groupes)

- 1. Lancez PowerShell en tant qu'administrateur
- 2. Vérifiez la liste des utilisateurs actifs sur votre machine en tapant la commande get-localuser
- 3. Vérifiez la liste des groupes qui sont présents sur la machine à l'aide de la commande get-localgroup
- 4. Vérifiez les membres de groupe staff créé dans l'exercice précédent à l'aide de la commande Get-LocalGroupMember staff
- 5. Créez un utilisateur student2 avec le mot de passe Windows à l'aide de la commande New-LocalUser -Name student2 -Password \$Password.
- 6. Ajoutez l'utilisateur student2 au groupe students à l'aide de la commande Add-LocalGroupMember -Group "students" -Member "student2"
- 7. Vérifiez que l'utilisateur student2 est membre de groupe students à l'aide de la commande Get-LocalGroupMember students

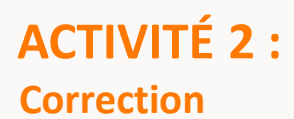

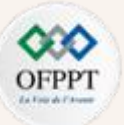

#### <u>Lab :</u>

**Correction Exercice 1**: Exploration de Windows par interface graphique (Gestion des utilisateurs et groupes)

**Correction Partie 1 :** Accès à l'interface gestion d'utilisateurs

**1.** Choisir l'option Gestion de l'ordinateur.

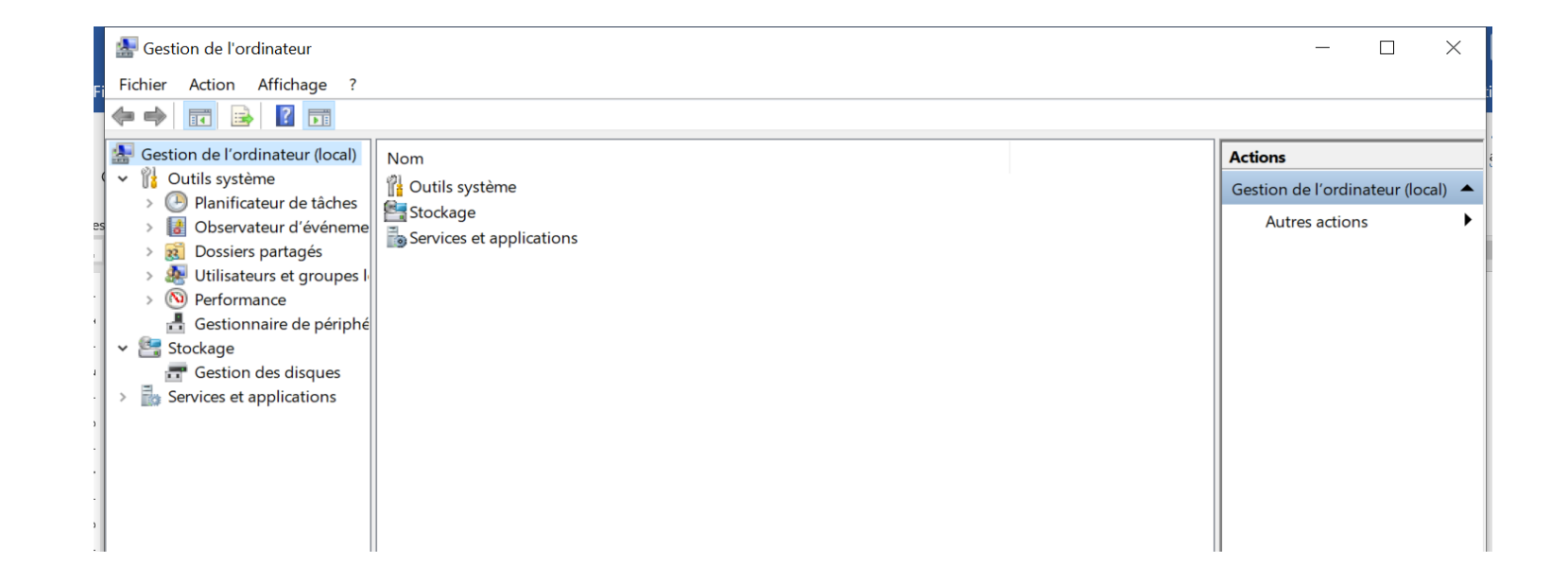

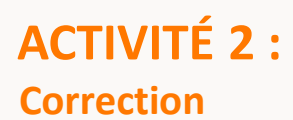

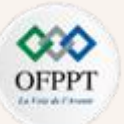

#### <u>Lab :</u>

**<u>Correction Exercice 1</u>**: Exploration de Windows par interface graphique (Gestion des utilisateurs et groupes)

**Correction Partie 1 :** Accès à l'interface gestion d'utilisateurs

2. Sélectionner l'option Gestion de l'ordinateur -> Outils système -> Utilisateurs et groupes. Puis identifier les comptes utilisateurs qui existent dans le système.

| 🛃 Gestion de l'ordinateur                                                  |                |             |                                      | _             |    | $\times$ |
|----------------------------------------------------------------------------|----------------|-------------|--------------------------------------|---------------|----|----------|
| Fichier Action Affichage ?                                                 |                |             |                                      |               |    |          |
| 🗢 🄿 🙍 🖬 🙆 🛃                                                                | 1              |             |                                      |               |    |          |
| Gestion de l'ordinateur (local)                                            | Nom            | Nom complet | Description                          | Actions       |    |          |
| ✓ ♥ Outils système                                                         | 🛃 Administrate |             | Compte d'utilisateur d'administrat   | Utilisateurs  |    | •        |
| <ul> <li>Planificateur de taches</li> <li>Observateur d'événeme</li> </ul> | 🛃 DefaultAcco  |             | Compte utilisateur géré par le syst  | Autres action | ıs | •        |
| <ul> <li>&gt; 8 Dossiers partagés</li> </ul>                               | 🛃 defaultuser0 |             | Compto d'utilicatour invité          |               |    |          |
| 🗸 🌆 Utilisateurs et groupes l                                              | PC             |             | compte d'utilisateur invite          |               |    |          |
| Groupes                                                                    | WDAGUtility    |             | Compte d'utilisateur géré et utilisé |               |    |          |
| > 🔊 Performance                                                            |                |             |                                      |               |    |          |
| 🔒 Gestionnaire de périphé                                                  |                |             |                                      |               |    |          |
| 🗸 🚰 Stockage                                                               |                |             |                                      |               |    |          |
| 📅 Gestion des disques                                                      |                |             |                                      |               |    |          |
| Services et applications                                                   |                |             |                                      |               |    |          |

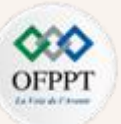

#### <u> Lab :</u>

**<u>Correction Exercice 1</u>**: Exploration de Windows par interface graphique (Gestion des utilisateurs et groupes)

**Correction Partie 1 :** Accès à l'interface gestion d'utilisateurs

**3.** Quels sont les groupes qui existent sur votre poste de travail (Gestion de l'ordinateur -> Outils système -> Utilisateurs et groupes -> groupes) ?

| 掛 Gestion de l'ordinateur                                                                                                    |                                                                                                    |                                                                                                    | - 🗆 ×                                      |
|----------------------------------------------------------------------------------------------------|----------------------------------------------------------------------------------------------------|----------------------------------------------------------------------------------------------------|--------------------------------------------|
| Fichier Action Affichage ?                                                                                                    |                                                                                                    |                                                                                                    |                                            |
| 🗢 🄿 🙍 🖬 🙆 🛃                                                                                                    |                                                                                                    |                                                                                                    |                                            |
| <ul> <li>Gestion de l'ordinateur (local)</li> <li>Gestion de l'ordinateur (local)</li> <li>Planificateur de tâches</li> <li>Observateur d'événeme</li> <li>Observateur d'événeme</li> <li>Gestionnaire de périphé</li> <li>Services et applications</li> </ul> | Nom<br>Administrateurs<br>Administrateurs Hyper-V<br>Duplicateurs<br>IS_IUSRS<br>IS_IUSRS<br>IS_USRS<br>IS_Opérateurs d'assistance de contrôle d'accès<br>Opérateurs de sjournaux d'événements<br>Opérateurs de contrôle d'accès<br>Opérateurs de configuration réseau<br>Opérateurs de configuration réseau<br>Opérateurs de sauvegarde<br>System Managed Accounts Group<br>Utilisateurs<br>Utilisateurs ace pouvoir<br>Utilisateurs de gestion à distance<br>Utilisateurs de l'Analyseur de performances<br>Utilisateurs du Bureau à distance | Description<br>Les membres du groupe Administr<br>Les membres de ce groupe dispos<br>Prend en charge la réplication des<br>Groupe intégré utilisé par les servi<br>Les membres du groupe Invités dis<br>Des membres de ce groupe peuve<br>Les membres de ce groupe peuve<br>Les membres de ce groupe peuve<br>Les membres de ce groupe peuve<br>Les membres de ce groupe peuve<br>Les membres de ce groupe peuve<br>Les membres de ce groupe peuve<br>Les membres de ce groupe sont gé<br>Les utilisateurs ne peuvent pas eff<br>Les utilisateurs avec pouvoir sont i<br>Les membres de ce groupe ont acc<br>Les membres de ce groupe neuven<br>Les membres de ce groupe peuven<br>Les membres de ce groupe peuven | Actions       Groupes       Autres actions |
|                                                                                                    | Utilisateurs du journal de performances                                                                                                    | Les membres de ce groupe pedver<br>Les membres sont autorisés à lanc<br>VMware User Group                                                                                                    |                                            |
|                                                                                                    |                                                                                                    | A series a second de la series de la series de la series de la series de la series de la series de la series de                                                                                                    |                                            |

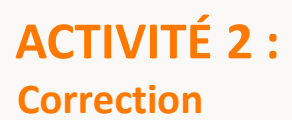

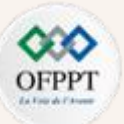

#### <u>Lab :</u>

**Correction Exercice 1**: Exploration de Windows par interface graphique (Gestion des utilisateurs et groupes)

**Correction Partie 1 :** Accès à l'interface gestion d'utilisateurs

**4.** A quel groupe votre compte utilisateur appartient-il ? Pour afficher votre groupe, il faut faire un clic droit sur le nom de votre compte. Ensuite, il faut choisir l'option Propriétés. Enfin, il faut choisir l'option membre de.

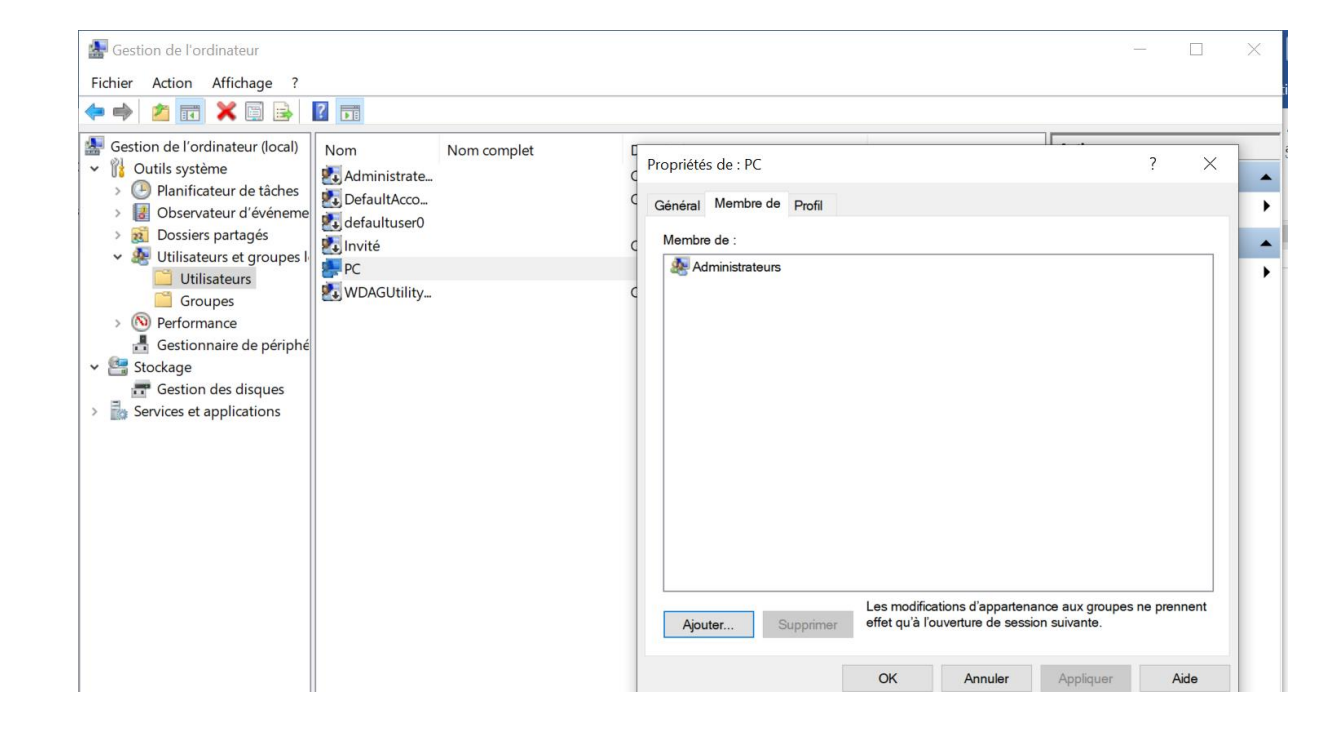

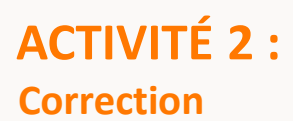

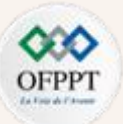

#### <u>Lab :</u>

**Correction Exercice 1**: Exploration de Windows par interface graphique (Gestion des utilisateurs et groupes)

Correction Partie 2: Ajout des nouveaux utilisateurs

**1.** Créez un nouvel utilisateur nommé student. Pour créer un nouvel utilisateur, choisir l'option utilisateurs et groupes locaux. Ensuite, il faut choisir le dossier utilisateurs. Faites un clic droit sur le dossier utilisateurs. Puis choisir l'option Nouvel utilisateur.

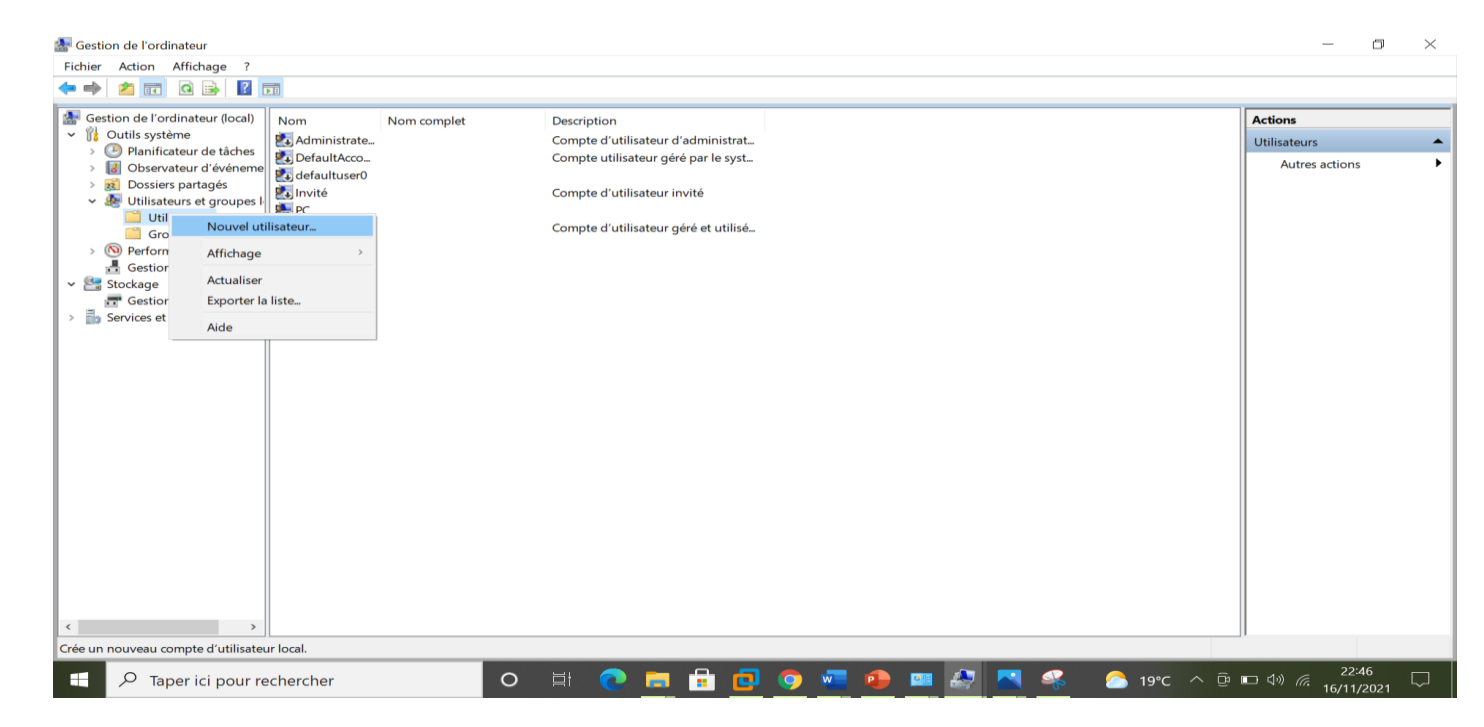

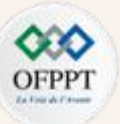

#### <u> Lab :</u>

**<u>Correction Exercice 1</u>**: Exploration de Windows par interface graphique (Gestion des utilisateurs et groupes)

**Correction Partie 2 :** Ajout des nouveaux utilisateurs

2. Remplir les différents champs en ajoutant un mot de passe pour le compte de student.

| Nouvel utilisateu             | ır      |                     |                  | ?         | $\times$ |  |  |  |  |
|-------------------------------|---------|---------------------|------------------|-----------|----------|--|--|--|--|
| Nom<br>d'utilisateur :        | stude   | nt                  |                  |           |          |  |  |  |  |
| Nom complet :                 | préno   | énom nom            |                  |           |          |  |  |  |  |
| Description :                 | stude   | udent               |                  |           |          |  |  |  |  |
|                               |         |                     |                  |           |          |  |  |  |  |
| Mot de passe :                |         | •••••               |                  |           |          |  |  |  |  |
| Confirmer le mot o<br>passe : | de      | •••••               |                  |           |          |  |  |  |  |
| ∠'utilisateur doit session    | t chang | er le mot de passe  | à la prochaine d | ouverture | de       |  |  |  |  |
| L'utilisateur ne              | peut p  | as changer de mot o | de passe         |           |          |  |  |  |  |
| Le mot de pass                | se n'ex | pire jamais         |                  |           |          |  |  |  |  |
| Le compte est                 | désact  | vé                  |                  |           |          |  |  |  |  |
|                               |         |                     |                  |           |          |  |  |  |  |
| Aide                          |         | [                   | Créer            | Ferr      | ner      |  |  |  |  |

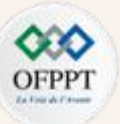

#### <u>Lab :</u>

**<u>Correction Exercice 1</u>**: Exploration de Windows par interface graphique (Gestion des utilisateurs et groupes)

**Correction Partie 2 :** Ajout des nouveaux utilisateurs

3. Quel est le groupe par défaut de l'utilisateur student ?

| 🚂 Gestion de l'ordinateur                                                                                                    | Propriétés de : Ut | tilisateurs                                                                        | ?                                                | ×               | —                  |
|----------------------------------------------------------------------------------------------------|--------------------|------------------------------------------------------------------------------------|--------------------------------------------------|-----------------|--------------------|
| Fichier Action Affichage ?                                                                                                    | Général            |                                                                                    |                                                  | -               |                    |
| Gestion de l'ordinateur (local) Vom Viloutils système Administrateurs                                                                                                    | Utilisa            | ateurs                                                                             |                                                  |                 | Actions<br>Groupes |
| <ul> <li>Planificateur de tâches</li> <li>Observateur d'événeme</li> <li>Observateur d'événeme</li> <li>Duplicateurs</li> </ul>                                                                                                    | Description :      | Les utilisateurs ne peuvent pas effect<br>accidentelles ou intentionnelles à l'éct | tuer de modifications<br>shelle du système ; par |                 | Autres actions     |
| Bossiers partages                                                                                                    |                    |                                                                                    |                                                  |                 | Utilisateurs       |
| <ul> <li>Utilisateurs</li> <li>Groupes</li> <li>Groupes</li> <li>Performance</li> <li>Opérateurs d'assista</li> <li>Opérateurs de chiffr</li> <li>Ensembles de colled</li> <li>Opérateurs de souve</li> <li>System Managed Ac</li> <li>System Managed Ac</li> <li>Stockage</li> <li>Gestion des disques</li> </ul> | Student            | NT\INTERACTIF (S-1-5-4)<br>NT\Utilisateurs authentifiés (S-1-5-11)                 |                                                  |                 | Autres actions     |
| <ul> <li>Services et applications</li> <li>Utilisateurs de l'Ana</li> <li>Utilisateurs du Burea</li> <li>Utilisateurs du Jurea</li> <li>Utilisateurs du pour</li> <li>Utilisateurs du pour</li> </ul>                                                                                                    | Ajouter            | Les modifications d'apprennent effet qu'à l'ou                                     | partenance aux group<br>uverture de session sui  | es ne<br>vante. |                    |
|                                                                                                    | 9                  | VMwaro Liso                                                                        | or (aroup                                        |                 |                    |
|                                                                                                    |                    | Viviware Use                                                                       | sloup                                            |                 |                    |

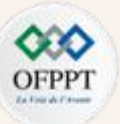

#### <u>Lab :</u>

**Correction Exercice 1**: Exploration de Windows par interface graphique (Gestion des utilisateurs et groupes)

session

**Correction Partie 2 :** Ajout des nouveaux utilisateurs

- 4. Que doit faire l'utilisateur student lors de sa première connexion ?
- 5. Quelles sont les tâches interdites pour le groupe utilisateurs

Général Utilisateurs Description : Les utilisateurs ne peuvent pas effectuer de modifications

accidentelles ou intentionnelles à l'échelle du système ; par

L'utilisateur doit changer le mot de passe à la prochaine ouverture de

Membres :

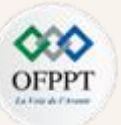

#### <u>Lab :</u>

**<u>Correction Exercice 1</u>**: Exploration de Windows par interface graphique (Gestion des utilisateurs et groupes)

**Correction Partie 2 :** Ajout des nouveaux utilisateurs

6. Créer deux autres utilisateurs staff1 et staff2.

| Nouvel utilisateur                                              | ? ×                | Nouvel utilisateur                 |                                      | ?            | $\times$ |
|-----------------------------------------------------------------|--------------------|------------------------------------|--------------------------------------|--------------|----------|
| Nom staff1<br>d'utilisateur :                                   |                    | Nom<br>d'utilisateur :             | 2                                    |              |          |
| Nom complet :                                                   |                    | Nom complet :                      |                                      |              |          |
| Description :                                                   |                    | Description :                      |                                      |              |          |
| Mot de passe :                                                  |                    | Mot de passe :                     | •••••                                |              |          |
| Confirmer le mot de passe :                                     |                    | Confirmer le mot de<br>passe :     | •••••                                |              |          |
| ∠'utilisateur doit changer le mot de passe à la proc<br>session | haine ouverture de | ∠'utilisateur doit chan<br>session | ger le mot de passe à la prochaine d | ouverture de | Э        |
| L'utilisateur ne peut pas changer de mot de passe               |                    | L'utilisateur ne peut p            | as changer de mot de passe           |              |          |
| Le mot de passe n'expire jamais                                 |                    | Le mot de passe n'ex               | kpire jamais                         |              |          |
| Le compte est désactivé                                         |                    | Le compte est désac                | tivé                                 |              |          |
| Aide Crée                                                       | r Fermer           | Aide                               | Créer                                | Ferme        | ər       |

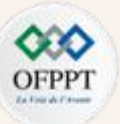

#### <u>Lab :</u>

**<u>Correction Exercice 1</u>**: Exploration de Windows par interface graphique (Gestion des utilisateurs et groupes)

**Correction Partie 2 :** Ajout des nouveaux utilisateurs

7. Vérifier que les comptes utilisateurs ont été créés.

| _                                                                                                    | · Z · · I · · · · · I · I · I · I · I · | יאין אין אין אין אין אין אין אין אין אין | 2   13   14   15   1   17   17   18 |
|----------------------------------------------------------------------------------------------------|-----------------------------------------|------------------------------------------|-------------------------------------|
| 🎥 Gestion de l'ordinateur                                                                                                    |                                         |                                          | - 🗆 ×                               |
| Fichier Action Affichage ?                                                                                                    |                                         |                                          |                                     |
| 🗢 🄿 🙍 🖬 🙆 🖬                                                                                                    |                                         |                                          |                                     |
| Figure 1 Gestion de l'ordinateur (local) Nom                                                                                                    | Nom complet                             | Description                              | Actions                             |
| <ul> <li>V Outils système</li> <li>Administra</li> </ul>                                                                                                    | ate                                     | Compte d'utilisateur d'administrat       | Utilisateurs                        |
| <ul> <li>&gt; Image: Second state of the second state of the seco</li></ul> | er0                                     | Compte utilisateur géré par le syst      | Autres actions                      |
| <ul> <li>         IDossiers partagés     </li> <li>         Utilisateurs et groupes I     </li> <li>         Utilisateurs     </li> </ul>                                                                                                    |                                         | Compte d'utilisateur invité              |                                     |
| Groupes Staff1                                                                                                    | staff1<br>staff2                        |                                          |                                     |
| V 🕞 Outils d'analyse                                                                                                    | prénom nom                              | student                                  |                                     |
| Analyseur de per                                                                                                    | ity                                     | Compte d'utilisateur géré et utilisé     |                                     |
| > 📑 Ensembles de collect                                                                                                    |                                         |                                          |                                     |
| > 🛅 Rapports                                                                                                    |                                         |                                          |                                     |
| 🚦 Gestionnaire de périphé                                                                                                    |                                         |                                          |                                     |
| ✓ Stockage                                                                                                    |                                         |                                          |                                     |
| Gestion des disques                                                                                                    |                                         |                                          |                                     |
| Services et applications                                                                                                    |                                         |                                          |                                     |
|                                                                                                    |                                         |                                          |                                     |

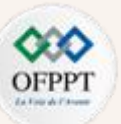

#### <u>Lab :</u>

**Correction Exercice 1**: Exploration de Windows par interface graphique (Gestion des utilisateurs et groupes)

#### **Correction Partie 3** : Création des groupes

**1.** Créez un nouveau groupe nommé students. Pour créer un nouveau groupe, choisir l'option Utilisateurs et groupes locaux. Ensuite, il faut choisir le dossier groupe. Faites un clic droit sur le dossier groupe. Puis choisir l'option Nouveau groupe.

| 🎥 Gestion de l'ordinateur                                                                                                    |                                                                                                    |                                                                                                    |                 |                  | - 0                                  | $\times$ | [                         |                                                   |          |       |        |   |
|----------------------------------------------------------------------------------------------------|----------------------------------------------------------------------------------------------------|----------------------------------------------------------------------------------------------------|-----------------|------------------|--------------------------------------|----------|---------------------------|---------------------------------------------------|----------|-------|--------|---|
| Fichier Action Affichage ?                                                                                                    |                                                                                                    |                                                                                                    |                 |                  |                                      |          |                           | Nouveau groupe                                    |          |       | ?      | X |
| 🗢 🔿 🙍 📅 🙆 🔒 👔 🖡                                                                                                    |                                                                                                    |                                                                                                    |                 |                  |                                      |          |                           | 5 1                                               |          |       |        |   |
| Image: Second constraints     Image: Second constraints     Image: Second constraints     Image: Second constraints       Image: Second constraints     Image: Second constraints     Image: Second constraints     Image: Second constraints       Image: Second constraints     Image: Second constraints     Image: Second constraints     Image: Second constraints       Image: Second constraints     Image: Second constraints     Image: Second constraints     Image: Second constraints       Image: Second constraints     Image: Second constraints     Image: Second constraints     Image: Second constraints       Image: Second constraints     Image: Second constraints     Image: Second constraints     Image: Second constraints       Image: Second constraints     Image: Second constraints     Image: Second constraints     Image: Second constraints       Image: Second constraints     Image: Second constraints     Image: Second constraints     Image: Second constraints       Image: Second constraints     Image: Second constraints     Image: Second constraints     Image: Second constraints       Image: Second constraints     Image: Second constraints     Image: Second constraints     Image: Second constraints       Image: Second constraints     Image: Second constraints     Image: Second constraints     Image: Second constraints       Image: Second constraints     Image: Second constraints     Image: Second constraints     Image: Second constraints | Administrateurs Administrateurs Administrateurs Age Duplicateurs Age Duplicateurs Age Duplicateurs Age Duplicateurs Age Duplicateurs Age Natives Age Valiasteurs de Journaux Age Valiasteurs de Administrateurs Age Valiasteurs de Administrateurs Age Valiasteurs de Journaux Age Valiasteurs de Journaux | Description<br>Les membres du groupe Administr<br>Les membres de ce groupe dispos<br>Frend en charge la réplication des<br>Groupe intégré utilisé par les servi<br>Les membres de ce groupe peuven<br>Les membres de ce groupe peuven<br>Les membres de ce groupe peuven<br>Les membres de ce groupe peuven<br>Les membres de ce groupe peuven<br>Les membres de ce groupe peuven<br>Les membres de ce groupe peuven<br>Les membres de ce groupe peuven<br>Les utilisateurs avec pouvoir sont L.<br>Les utilisateurs avec pouvoir sont L.<br>Les membres de ce groupe peuven<br>Les membres de ce groupe peuven<br>Les membres de ce groupe dispos<br>Les membres de ce groupe peuven<br>Les membres de ce groupe peuven<br>Les membres de ce groupe |                 |                  | Actions<br>Groupes<br>Autres actions | •        | 11 s t x s x s 11 y 3 c Y | Nom du groupe : [<br>Description : [<br>Membres : | students |       |        |   |
|                                                                                                    |                                                                                                    |                                                                                                    |                 |                  |                                      | _        |                           |                                                   |          |       |        |   |
| cree un nouveau groupe local.                                                                                                    |                                                                                                    |                                                                                                    |                 |                  |                                      |          |                           | Aide                                              |          | Créer | Fermer |   |
| 于 🔎 Taper ici pour re                                                                                                    | chercher                                                                                                    | O 🛱 💽                                                                                                    | 🛤 🔒 🔁 🍳 🚾 🧶 🛤 🛃 | 合 19°C \land 🖗 🛛 | 口 (1)) <i>信</i> . 16/11/2021         | $\Box$   |                           |                                                   |          |       |        |   |

2

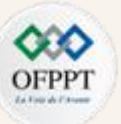

#### <u>Lab :</u>

**Correction Exercice 1**: Exploration de Windows par interface graphique (Gestion des utilisateurs et groupes)

**Correction Partie 3** : Création des groupes

2. Créez un autre groupe staff.

| Nouveau groupe  | 9         |       | ?     | ×  |
|-----------------|-----------|-------|-------|----|
| Nom du groupe : | staff     |       |       |    |
| Description :   |           |       |       |    |
| Membres :       |           |       |       |    |
|                 |           |       |       | 5  |
|                 |           |       |       |    |
|                 |           |       |       | -  |
|                 |           |       |       |    |
|                 |           |       |       |    |
|                 |           |       | <br>  |    |
| Ajouter         | Supprimer |       |       |    |
|                 |           |       |       |    |
| Aide            |           | Créer | Ferme | ər |

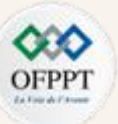

#### <u>Lab :</u>

**<u>Correction Exercice 1</u>**: Exploration de Windows par interface graphique (Gestion des utilisateurs et groupes)

**Correction Partie 3** : Création des groupes

**3.** Vérifiez que les groupes ont été créés.

| 🛃 Gestion de l'ordinateur                                                   |                                      | —             |   | $\times$ |
|-----------------------------------------------------------------------------|--------------------------------------|---------------|---|----------|
| Fichier Action Affichage ?                                                  |                                      |               |   |          |
| 🗢 🔿 🙍 🗔 🔒 🛛 🛅                                                               |                                      |               |   |          |
| Gestion de l'ordinateur (local)     Nom     Outils système                  | Description                          | Actions       |   |          |
| > Planificateur de tâches                                                   | Les membres du groupe Administr      | Groupes       |   |          |
| > 🛃 Observateur d'événeme                                                   | Les membres de ce groupe dispos      | Autres action | s |          |
| > 🔞 Dossiers partagés                                                       | Prend en charge la replication des   |               |   |          |
| Utilisateurs et groupes I                                                   | Groupe integre utilise par les servi |               |   |          |
| Utilisateurs                                                                | Les membres du groupe Invites dis    |               |   |          |
| Groupes                                                                     | Des membres de ce groupe peuve       |               |   |          |
| Operateurs d'assistance de controle d'ac                                    | Les membres de ce groupe peuven      |               |   |          |
| Outils d'analyse     Operateurs de chiffrement                              | Les membres sont autorises a effec   |               |   |          |
| Analyseur de per Operateurs de configuration reseau                         | Les membres de ce groupe peuven      |               |   |          |
| Ensembles de collect     Gerateurs de sauvegarde                            | Les membres du groupe Operateu       |               |   |          |
| Rapports System Managed Accounts Group                                      | Les membres de ce groupe sont gé…    |               |   |          |
| Gestionnaire de périphé Reduitisateurs                                      | Les utilisateurs ne peuvent pas eff  |               |   |          |
| Stockage     Stockage     Stockage                                          | Les utilisateurs avec pouvoir sont i |               |   |          |
| Gestion des disques                                                         | Les membres de ce groupe ont acc     |               |   |          |
| Services et applications     Weight Dilisateurs de l'Analyseur de performan | ces Les membres de ce groupe peuven  |               |   |          |
| 🖓 Utilisateurs du Bureau à distance                                         | Les membres de ce groupe dispos      |               |   |          |
| 🛛 🌺 Utilisateurs du journal de performances                                 | Les membres de ce groupe peuven      |               |   |          |
| 🐏 Utilisateurs du modèle COM distribué                                      | Les membres sont autorisés à lanc    |               |   |          |
| staff                                                                       |                                      |               |   |          |
| students                                                                    |                                      |               |   |          |
| 🛛 🜆vmware                                                                   | VMware User Group                    |               |   |          |

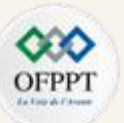

#### <u>Lab :</u>

**<u>Correction Exercice 1</u>**: Exploration de Windows par interface graphique (Gestion des utilisateurs et groupes)

**Correction Partie 3** : Création des groupes

4. Ajoutez l'utilisateur student au groupe students. Sélectionnez le groupe student. Faites un double clic. Puis, choisir le bouton ajouter.

Tapez le nom de l'utilisateur à ajouter. Puis choisir l'option « Vérifiez les noms ».

|                                              | -2-1-1-1-1-1-2-1-3-                        | Général       |                                                                | 1                 |                    |                       |                             |                        |             | - 3              | Sélectionner ~ | 🞥 Gestion de l'ordinateur               |                                  |                      |                  |                                  |                | - 0            | Х |
|----------------------------------------------|--------------------------------------------|---------------|----------------------------------------------------------------|-------------------|--------------------|-----------------------|-----------------------------|------------------------|-------------|------------------|----------------|-----------------------------------------|----------------------------------|----------------------|------------------|----------------------------------|----------------|----------------|---|
| 🞥 Gestion de l'ordinateur                    |                                            |               |                                                                |                   | Propriétés de : st | udents                |                             | ?                      | ' ×         | 5                | Édition        | Fichier Action Affichage ?              |                                  | Propriétés de : stuc | lents            |                                  | ? X            |                |   |
| Fichier Action Affichage ?                   |                                            | students      |                                                                |                   | Sélectionnez de    | es utilisateurs       |                             |                        |             | >                | <              | (= =) 🙍 📅 🗶 📴 🖉                         |                                  | Chain                |                  |                                  |                |                |   |
| 🗧 🏟 🖄 🖬 🗙 🗑 🔒 🛛 🖬                            |                                            |               | <ul> <li>Sélectionnez des utilisateurs</li> </ul>              | Х                 |                    |                       |                             |                        |             |                  |                | A                                       |                                  | General              |                  |                                  | -              |                | _ |
| Gestion de l'ordinateur (local)              |                                            | Description : | Sálantinnaz la tuna da cat chiat :                             |                   | Sélectionnez le t  | ype de cet objet :    |                             |                        |             |                  |                | Gestion de l'ordinateur (local)         | lom                              | a data               |                  |                                  | tio            | Ins            |   |
| Vit Outils système                           |                                            |               | de utilizateure au Diseñasur de céruité intérnée               | Tour dation       | des utilisateurs o | ou Principaux de séc  | curité intégrés             |                        | Ту          | pes d'objets     |                | Quis systeme     Danificateur de tâcher | Administrateurs                  | M Suberic            | 1                |                                  | pu             | lipes          | • |
| > () Planificateur de tâches                 | aministrateurs                             | Membres :     | ues unaceus ou rinopaux de secune integres                     | Types a objets    | À partir de cet er | mplacement :          |                             |                        |             |                  |                | Ohservateur d'événeme                   | Administrateurs Hyper-V          |                      |                  |                                  | /              | Autres actions | ) |
| > 🚦 Observateur d'événeme                    | aministrateurs nyper-v                     |               | A partir de cet emplacement :                                  |                   | DESKTOP-VN9        | H4KD                  |                             |                        | En          | mplacements      |                | > Dossiers partapés                     | Duplicateurs                     | Description :        |                  |                                  |                |                |   |
| > 😥 Dossiers partagés                        |                                            |               | DESKTOP-VN9H4KD                                                | Emplacements      |                    |                       |                             |                        |             |                  |                | v 👰 Utilisateurs et groupes I           | IIS_IUSRS                        |                      |                  |                                  | Ide            | ents           | - |
| <ul> <li>Vilisateurs et groupes I</li> </ul> | vités                                      |               | Entrez les noms des objets à sélectionner (exemples) :         |                   | Entrez les noms    | des objets à sélectio | onner ( <u>exemples</u> ) : |                        |             |                  |                | Utilisateurs                            | Invités                          | Membres :            |                  |                                  | 1              | Autres actions | , |
| Utilisateurs                                 | ecteurs des journaux d'événements          |               | student                                                        | Vérifier les noms | DESKTOP-VNS        | H4KD\student          |                             |                        | Vé          | érifier les noms |                | 📋 Groupes                               | Lecteurs des journaux d'évei     | student 🚺            |                  |                                  | _              |                |   |
| Groupes A Op                                 | pérateurs d'assistance de contrôle d'accès |               |                                                                |                   |                    |                       |                             |                        |             |                  |                | <ul> <li>Performance</li> </ul>         | Operateurs d'assistance de c     | OF STRATE            |                  |                                  |                |                |   |
| v 🕒 Performance                              | pérateurs de chiffrement                   |               |                                                                |                   |                    |                       |                             |                        |             |                  |                | 🗸 🔓 Outils d'analyse                    | Operateurs de chiffrement        |                      |                  |                                  |                |                |   |
| Analyseur de per                             | Ipérateurs de configuration réseau         |               | Annal                                                          | OV Annulus        | <b>A</b>           |                       |                             |                        | 01/         | <b>A</b>         |                | 🖀 Analyseur de per                      | Operateurs de configuration      |                      |                  |                                  |                |                |   |
| > 🔓 Ensembles de collect 🐴 Op                | pérateurs de sauvegarde                    |               | Avence                                                         | OK Annuer         | Avance             |                       |                             | L                      | ÜK          | Annuler          |                | > 📑 Ensembles de collect                | Contracteurs de sauvegarde       |                      |                  |                                  |                |                |   |
| > 🔓 Rapports 🛛 🍇 Sys                         | ystem Managed Accounts Group               |               |                                                                |                   |                    |                       |                             |                        |             |                  |                | > Rapports                              | System Managed Accounts (        |                      |                  |                                  |                |                |   |
| 🛃 Gestionnaire de périphé 🏼 👰 Util           | tilisateurs                                |               | Les modifications d'appartenance aux groupes ne                |                   |                    |                       |                             |                        |             |                  |                | in Gestionnaire de peripre              |                                  |                      |                  |                                  |                |                |   |
| 🖌 📴 Stockage 🛛 🏼 🌉 Util                      | tilisateurs avec pouvoir                   | Ajouter       | Supprimer prennent ettet qu'a i cuverture de session suivante. |                   |                    |                       |                             |                        |             |                  |                | Costion der diemer                      | e Utilisateurs avec pouvoir      |                      |                  |                                  |                |                |   |
| 🚽 📅 Gestion des disques 🛛 🎄 Util             | tilisateurs de gestion à distance          |               |                                                                |                   |                    |                       |                             |                        |             |                  |                | Senires et annirations                  | e ouisateurs de gestion a dist   |                      |                  |                                  |                |                |   |
| Services et applications                     | tilisateurs de l'Analyseur de performances |               | OK Annuler Appliquer Aide                                      |                   |                    |                       |                             |                        |             |                  |                | / g serves et appressers                | E Utilisateurs de l'Anaryseur di |                      | l es m           | vifications d'annartenance au    | omines ne      |                |   |
| 🥵 Util                                       | tilisateurs du Bureau à distance           | LD I          | menures ue ce groupe uispos                                    |                   |                    | I                     | es modifications o          | l'appartenance aux gr  | oupes ne    |                  |                |                                         | Utilisateurs du journal do nr    | Ajouter              | Supprimer prenne | nt effet qu'à l'ouverture de ses | sion suivante. |                |   |
| 2 <u>8</u> Util                              | tilisateurs du journal de performances     | Les r         | membres de ce groupe peuven                                    |                   | Ajouter            | Supprimer             | prennent effet qu'à         | l'ouverture de sessior | n suivante. |                  |                |                                         | - unisateurs ud journal de pe    |                      |                  |                                  |                |                |   |
| 2 Util                                       | tilisateurs du modèle COM distribué        | Les r         | membres sont autorisés à lanc                                  |                   |                    |                       |                             |                        |             |                  |                |                                         | etaff                            |                      | OK               | Annie Antinus                    | Aida           |                |   |
| State 1                                      | laff                                       |               |                                                                |                   |                    | OK                    | Annuler                     | Appliquer              | Aide        |                  |                |                                         | turlante                         |                      | UN               | Annae                            | nue            |                |   |
| and the stu                                  | tudents                                    |               |                                                                |                   |                    |                       |                             |                        |             |                  |                |                                         | Students                         |                      |                  |                                  |                |                |   |

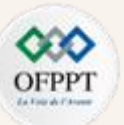

Dropriétés de cetaff

#### <u> Lab :</u>

**<u>Correction Exercice 1</u>**: Exploration de Windows par interface graphique (Gestion des utilisateurs et groupes)

**Correction Partie 3** : Création des groupes

5. De même, ajoutez les utilisateurs staff1 et staff2 au groupe staff.

| Gortion do Portinatour                                                                                       |                                                                     | 🛃 Gestion de l'ordinateur                                                                                                    |                                                                        | 🕌 Gestion de l'ordinateur           |                                                                                                    |                           |
|----------------------------------------------------------------------------------------------------|---------------------------------------------------------------------|----------------------------------------------------------------------------------------------------|------------------------------------------------------------------------|-------------------------------------|----------------------------------------------------------------------------------------------------|---------------------------|
| a destron de rordinateur                                                                                     |                                                                     | Polo Antonia de la composición de la composición de la composicinde la composición de la composición de la composición d                                                                          | Sélectionnez le type de cet objet :                                    | Fichier Action Affichage ?          | Général                                                                                                    |                           |
| Fichier Action Affichage ?                                                                                   | - San                                                               |                                                                                                    | des utilisateurs ou Principaux de sécurité intégrés Types d'objets     | (= =) 🖄 🖬 🗙 🗐 🗟 🚺                   |                                                                                                    |                           |
| < 🔿 📶 🗙 🖬 🛃 📓                                                                                                |                                                                     |                                                                                                    | À partir de cet emplacement :                                          |                                     | staff                                                                                                    |                           |
| Gestion de l'ordinateur (local) Nom                                                                          | Description :                                                       | Sestion de l'ordinateur (local) Nom                                                                                                    | DESKTOP-VN9H4KD Emplacements                                           | Gestion de l'ordinateur (local) Nom |                                                                                                    | Actions                   |
| v 👔 Outils système                                                                                           |                                                                     | ✓  ↓ Outils système  ▲ Administrateurs                                                                                                    | Entrez les noms des obiets à sélectionner (exemples) :                 | Planificateur de tâches             | Description :                                                                                                    | e Administr Groupes       |
| > 🕘 Planificateur de tâches 🙀 Administrateurs Hyper-V                                                        | Membres :                                                           | > 🕗 Planificateur de tâches 🛛 🐺 Administrateurs Hyper-V                                                                                                    | DESKTOP-VN9H4KDistaff2 Vérifier les noms                               | > J Observateur d'événeme           |                                                                                                    | upe dispos Autres actions |
| Bosevateur d'événeme     Augustation                                                                         | <b>/</b>                                                            | Bossion nattanic                                                                                                    |                                                                        | > 📓 Dossiers partagés               | Membres :                                                                                                    | lication des              |
| <ul> <li>Will business partages</li> <li>Will sateurs et groupes</li> <li>Will sateurs et groupes</li> </ul> | Sélectionnez des utilisateurs                                       | X Volume v v v v v v v v v v v v v v v v v v v                                                                                                    |                                                                        | 🗸 ě Utilisateurs et groupes l       | staff1                                                                                                    | par les servi suan        |
| Utilisateurs                                                                                                 | Sélectionnez le type de cet abiet :                                 | Utilisateurs                                                                                                    | Avancé OK Annuler                                                      | Utilisateurs                        | 📕 staff2                                                                                                    | Autres actions            |
| Groupes Confecteurs d'accietance de contrôle d'accè                                                          | des utilisateurs ou Principaux de sécurité intégrés Tupes d'obiets. | Groupes Groupes                                                                                                    |                                                                        | Groupes                             |                                                                                                    | upe peuven                |
| Performance     Quille d'analyze     Opérateurs de chiffrement                                               | À partir de cet emplacement ;                                       | V Performance     Operateurs d assistance de controle d acce     Operateurs de chiffrement                                                                                                    | 5                                                                      | v 🐻 Periorinance                    | 2                                                                                                    | prisés à effec            |
| Analyseur de per                                                                                             | DESKTOP-VN9H4KD Emolacements                                        | <ul> <li>Utilis d'analyse</li> <li>Analyseur de par</li> <li>Opérateurs de configuration réseau</li> </ul>                                                                                                    |                                                                        | Analyseur de per                    | 2                                                                                                    | upe peuven                |
| > 📙 Ensembles de collect 🍇 Opérateurs de sauvegarde                                                          |                                                                     | Figure 1 - State of the second second sec                                                                             |                                                                        | > 📙 Ensembles de collect 🖉 🛛        | 1                                                                                                    | ve Opérateu               |
| Rapports & System Managed Accounts Group                                                                     | Entraz les noms des objets a selectionner (exemples) :              | > 🔓 Rapports 🦉 System Managed Accounts Group                                                                                                    |                                                                        | > 📫 Rapports 🛛 🚑 S                  |                                                                                                    | upe sont gé               |
| Gestionnaire de périphé Bultilisateurs                                                                       | A Venteries nor                                                     | Gestionnaire de périphé AUTIlisateurs                                                                                                    | Ajouter Supprimer prennent effet qu'à l'ouverture de session suivante. | 🛔 Gestionnaire de périphé 🖓 U       | 1                                                                                                    | vent pas eff              |
| Gestion des disques                                                                                          |                                                                     | Stockage     Stockage     Gratica da diagan                                                                                                    |                                                                        | V Stockage                          |                                                                                                    | juvoir sont i             |
| > Services et applications                                                                                   | huni M hunh                                                         | Gestion des disques<br>Services et annlications<br>Services et annlications | OK Annuler Applauer Aide                                               | Gestion des disques 👸 U             | Les modifications d'appartenance aux groupes ne<br>Ainuter Supprimer prennent effet qu'à l'ouverture de session suivante. | upe ont acc               |
| 🙀 Utilisateurs du Bureau à distance                                                                          | Avanae                                                              | Cultisateurs du Principseur de performance                                                                                                    | les membres de ce arcune disnos                                        | Services et appressions             | · · · · · · · · · · · · · · · · · · ·                                                                                     | upe dispos                |
| 😹 Utilisateurs du journal de performances                                                                    | Les membres de ce groupe peuven                                     | Utilisateurs du journal de performances                                                                                                    | Les membres de ce groupe peuven                                        | 92 V<br>Mil                         | OV Annulus Antonio Atta                                                                                                   | une neiven                |
| Hutilisateurs du modèle COM distribué                                                                        | Les membres sont autorisés à lanc.                                  | Utilisateurs du modèle COM distribué                                                                                                    | Les membres sont autorisés à lanc                                      | a c                                 | On Annuler Appiquer Aide                                                                                                  | hrisés à lanc             |
| a staff                                                                                                    |                                                                     | a staff                                                                                                    |                                                                        | 5 st                                | staff                                                                                                    |                           |
| 器 students                                                                                                   |                                                                     | a students                                                                                                    |                                                                        | 🍕 st                                | tudents                                                                                                    |                           |
|                                                                                                    |                                                                     | i lian                                                                                                    |                                                                        |                                     |                                                                                                    | 1                         |

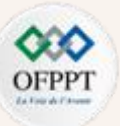

#### <u>Lab :</u>

**Correction Exercice 2**: Exploration de Windows à l'aide de PowerShell (Gestion des utilisateurs et groupes)

**1.** Lancez PowerShell en tant qu'administrateur.

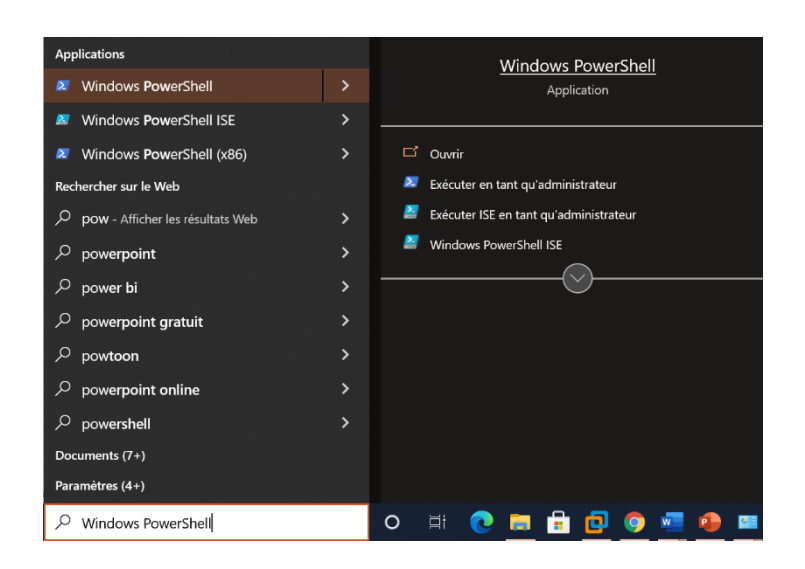

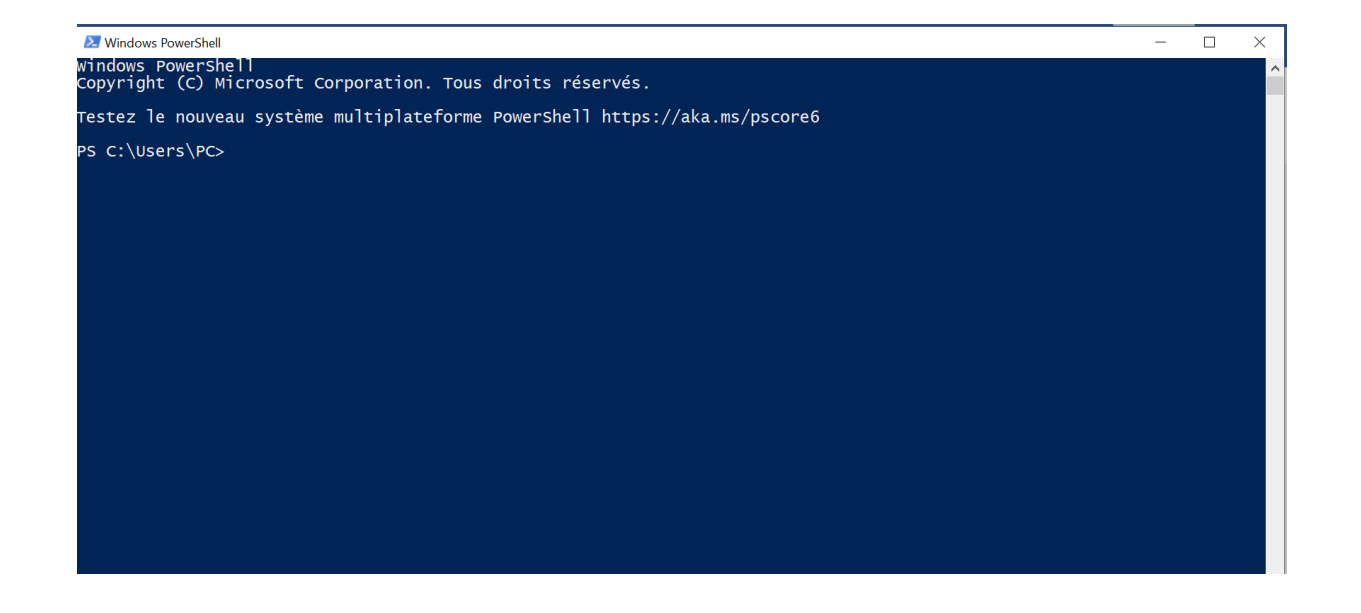

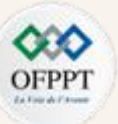

#### <u>Lab :</u>

**Correction Exercice 2**: Exploration de Windows à l'aide de PowerShell (Gestion des utilisateurs et groupes)

2. Vérifiez la liste des utilisateurs actifs sur votre machine en tapant la commande get-localuser

#### Mindows PowerShell - 🗆 X <u>Windows</u> PowerShell Copyright (C) Microsoft Corporation. Tous droits réservés. Testez le nouveau système multiplateforme PowerShell https://aka.ms/pscore6 PS C:\Users\PC> get-localuser Enabled Description Name False Compte d'utilisateur d'administration False Compte utilisateur géré par le système. Administrateur DefaultAccount defaultuser0 False Compte d'utilisateur invité False Invité True staff1 True staff2 True student student True WDAGUtilityAccount False Compte d'utilisateur géré et utilisé par le système pour les scénarios Windows Defender A... PS C:\Users\PC>

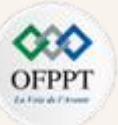

#### <u>Lab :</u>

**<u>Correction Exercice 2</u>**: Exploration de Windows à l'aide de PowerShell (Gestion des utilisateurs et groupes)

3. Vérifiez la liste des groupes qui sont présents sur la machine à l'aide de la commande get-localgroup

| C:\Users\PC> get-localgroup               |                                                                            |
|-------------------------------------------|----------------------------------------------------------------------------|
| me                                        | Description                                                                |
| aff                                       |                                                                            |
| udents                                    |                                                                            |
| vmware                                    | VMware User Group                                                          |
| ministrateurs                             | Les membres du groupe Administrateurs disposent d'un accès complet et il   |
| ministrateurs Hyper-V                     | Les membres de ce groupe disposent d'un acces complet et illimite a tout.  |
| plicateurs                                | Prend en charge la replication des fichiers dans le domaine                |
| S_IUSRS                                   | Groupe integre utilise par les services internet (IIS).                    |
| viles<br>ctours dos journaux d'événements | Les membres du groupe invites disposent par defaut du meme acces que les   |
| érateurs d'assistance de contrôle d'accèl | bes membres de ce groupe peuvent interroger à distance les attributs d'a   |
| érateurs de chiffrement                   | Les membres de ce proupe pedvent interroger à distance les activités d'a   |
| érateurs de configuration réseau          | Les membres de ce groupe peuvent disposer de certaines autorisations d'a   |
| érateurs de sauvegarde                    | Les membres du groupe Opérateurs de sauvegarde peuvent passer outre les    |
| stem Managed Accounts Group               | Les membres de ce groupe sont gérés par le système.                        |
| ilisateurs                                | Les utilisateurs ne peuvent pas effectuer de modifications accidentelles   |
| ilisateurs avec pouvoir                   | Les utilisateurs avec pouvoir sont inclus pour des raisons de compatibil   |
| ilisateurs de gestion à distance          | Les membres de ce groupe ont accès aux ressources WMI via des protocoles   |
| ilisateurs de l'Analyseur de performance  | s Les membres de ce groupe peuvent accéder aux données de compteur de perf |
| ilisateurs du Bureau à distance           | Les membres de ce groupe disposent des droits nécessaires pour ouvrir un   |
| ilisateurs du journal de performances     | Les membres de ce groupe peuvent planifier la journalisation des compteu   |
| ilisateurs du modele COM distribué        | Les membres sont autorises a lancer, à activer et à utiliser sur cet ord   |
| TISATEURS du modele COM distribue         | Les membres sont autorises a lancer, a activer et a utiliser sur cet ord   |

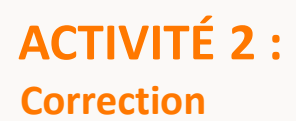

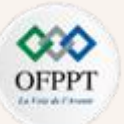

#### <u> Lab :</u>

**Correction Exercice 2**: Exploration de Windows à l'aide de PowerShell (Gestion des utilisateurs et groupes)

4. Vérifiez les membres du groupe staff créé dans l'exercice précédent à l'aide de la commande Get-LocalGroupMember staff

| objectClass | Name                   | PrincipalSource |
|-------------|------------------------|-----------------|
|             |                        |                 |
| Utilisateur | DESKTOP-VN9H4KD\staff1 | Local           |
| Utilisateur | DESKTOP-VN9H4KD\staff2 | Local           |

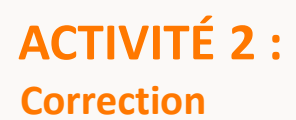

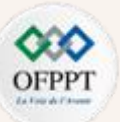

#### <u>Lab :</u>

**Correction Exercice 2**: Exploration de Windows à l'aide de PowerShell (Gestion des utilisateurs et groupes)

5. Créez un utilisateur student2 avec le mot de passe Windows à l'aide de la commande New-LocalUser -Name student2 -Password \$Password.

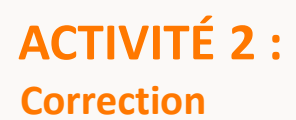

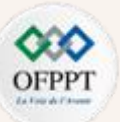

#### <u> Lab :</u>

**Correction Exercice 2**: Exploration de Windows à l'aide de PowerShell (Gestion des utilisateurs et groupes)

6. Ajoutez l'utilisateur student2 au groupe students à l'aide de la commande Add-LocalGroupMember -Group "students" -Member "student2"

PS C:\WINDOWS\system32> Add-LocalGroupMember -Group "students" -Member "student2"
PS C:\WINDOWS\system32>

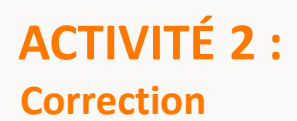

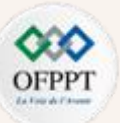

#### <u>Lab :</u>

**Correction Exercice 2**: Exploration de Windows à l'aide de PowerShell (Gestion des utilisateurs et groupes)

7. Vérifiez que l'utilisateur student2 est membre du groupe students à l'aide de la commande Get-LocalGroupMember students

#### PS C:\WINDOWS\system32> Get-LocalGroupMember students

PS C:\WINDOWS\system32>

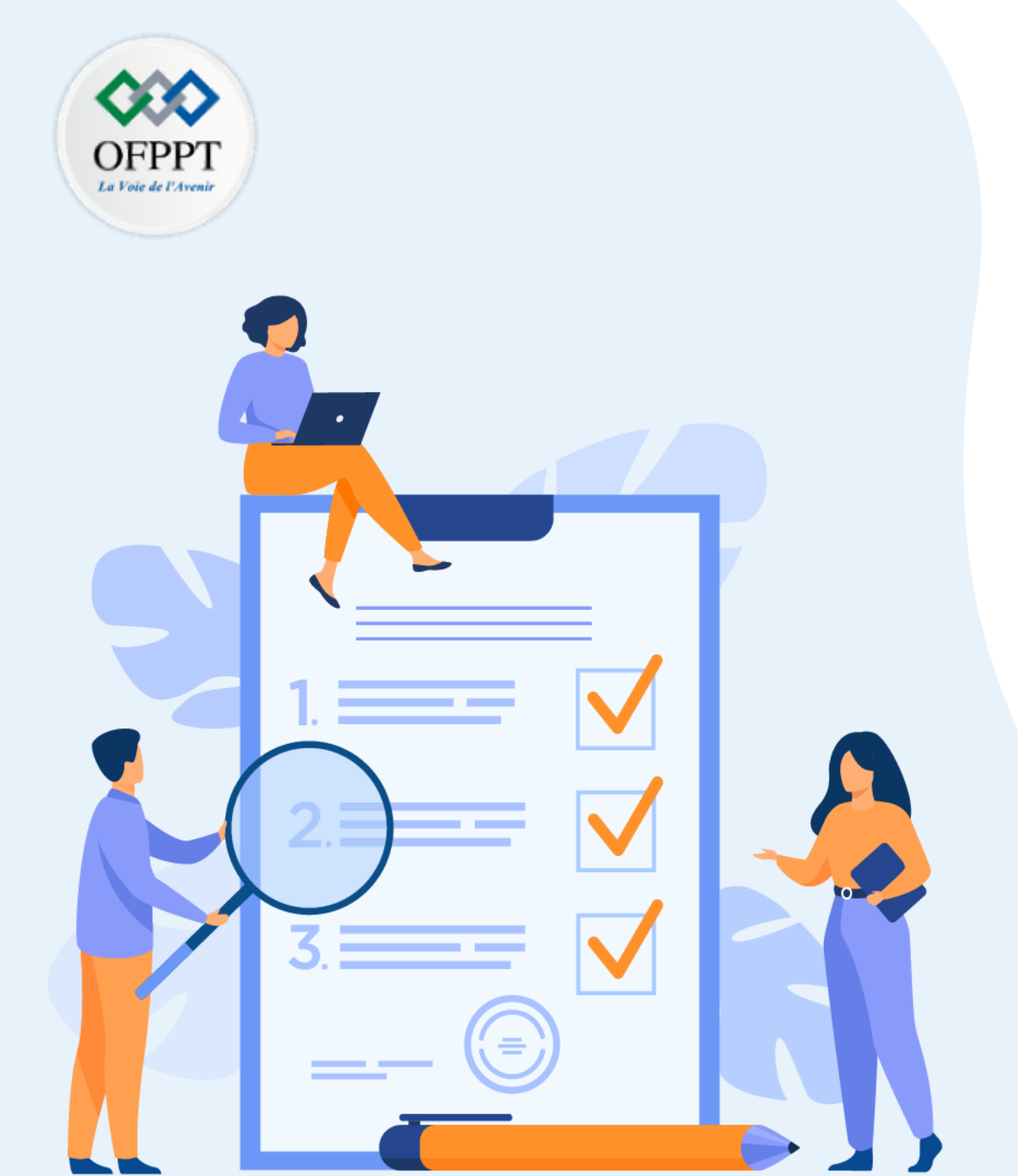

# ACTIVITÉ 3 ASSURER LA SÉCURITÉ DU CLIENT WINDOWS

# **Compétences visées :**

- Authentification dans Windows
- Permissions et partage de ressources
- Protection, sauvegarde et restauration des données locales
- Outils de sécurité sous Windows (Pare feu, Windows Defender)

## **Recommandations clés :**

- Lire attentivement l'énoncé et les questions
- Se référer au cours
- Se mettre dans le contexte de la problématique posée dans l'activité

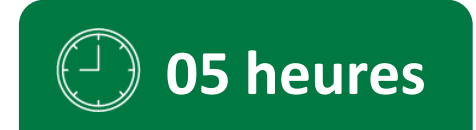

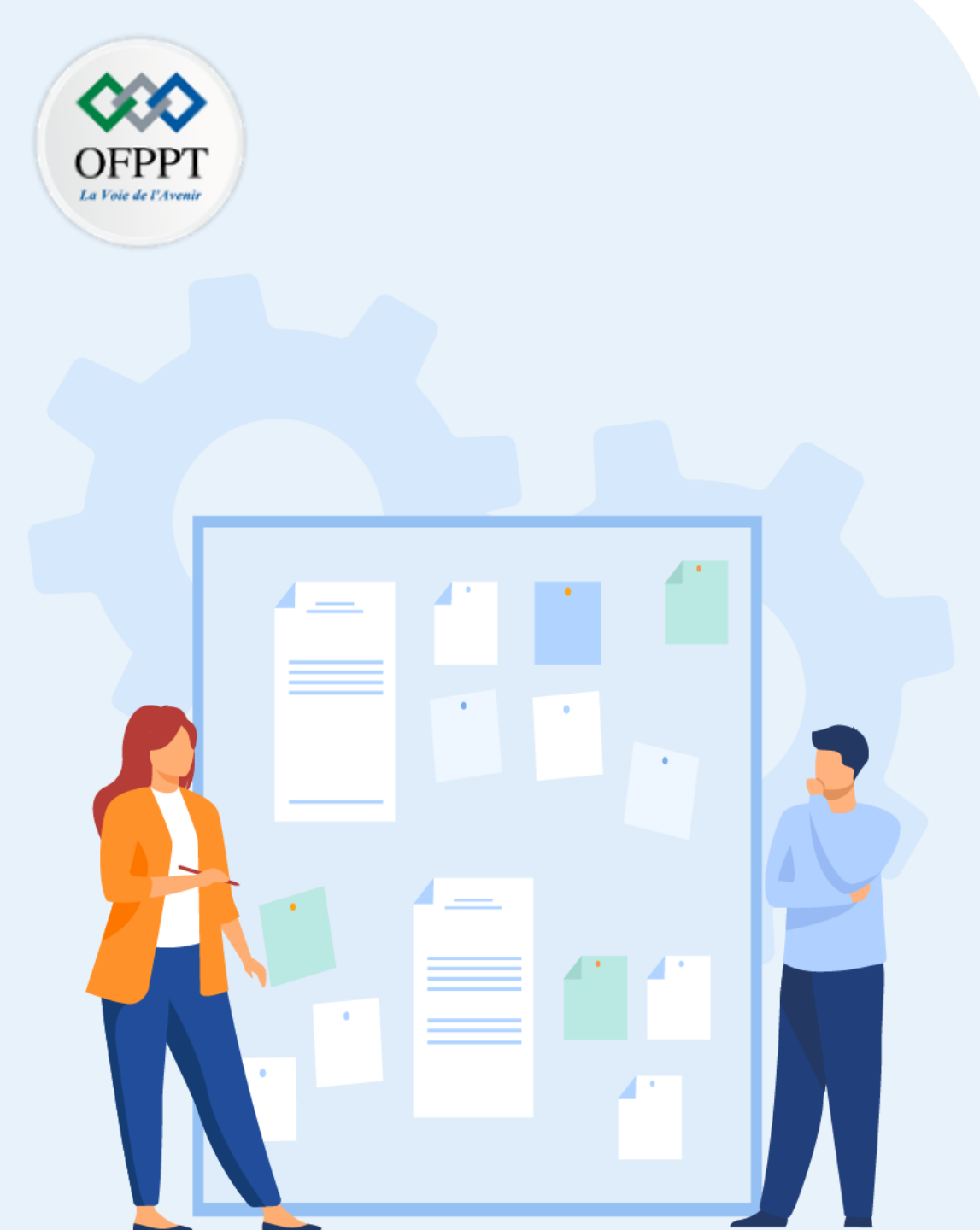

# CONSIGNES

#### 1. Pour le formateur :

- Laisser à l'apprenant l'occasion de comprendre seul l'énoncé
- S'assurer de la bonne compréhension du contexte avant de lui laisser le temps de réfléchir et répondre
- Discuter les réponses des apprenants avant de donner la solution

### 2. Pour l'apprenant :

- Lire et bien comprendre la question
- Essayer de trouver de vous-même une réponse à cette question et la noter
- Parcourir les réponses proposées
- Pour chaque réponse : la comparer à votre réponse et la cocher si elle lui correspond ou si elle est bien compatible

### 3. Conditions de réalisation :

- Individuel
- Support de résumé théorique accompagnant
- Stylo et feuille de papier

## 4. Critères de réussite :

- Le stagiaire est-il capable de :
  - S'authentifier sous Windows ?
  - Gérer les permissions et le partage de ressources ?
  - Maitriser la protection, sauvegarde et restauration des données locales ?
  - Utiliser les outils de sécurité sous Windows ?
- Réponses correctes pour au moins 70% des questions

# ACTIVITÉ 3 : Assurer la sécurité du client windows

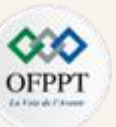

<u> Lab :</u>

Exercice 1 :

1. Lancez PowerShell en tant qu'administrateur

2. Affichez toutes les commandes qui concernent le pare feu get-command \*firewall\*

**3.** Vérifiez que le pare feu est actif pour les trois profils (Domain, private et public), vous pouvez vous limiter au champ état et nom de profil, la commande est Get-NetFirewallProfile | ft Name,Enabled

4. Désactivez le pare feu pour les profils private et Domain à l'aide de la commande Set-NetFirewallProfile -Profile Domain,Private -Enabled False

5. Activez le pare feu pour le profil private

6. Activez le pare feu pour le profil Domain

7. Configurez votre pare feu afin d'autoriser le trafic VNC sur le port TCP 5900

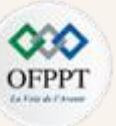

#### **Correction Lab :**

#### **Correction Exercice 1**:

1. Lancez PowerShell en tant qu'administrateur

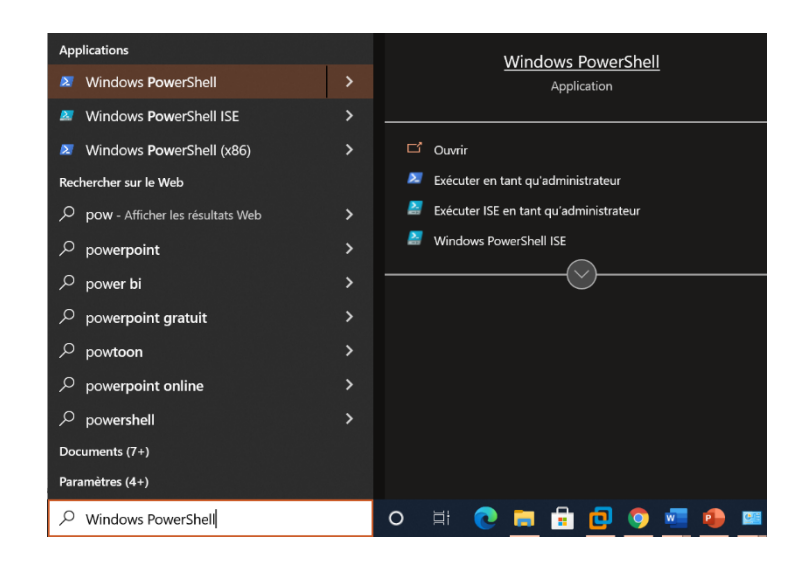

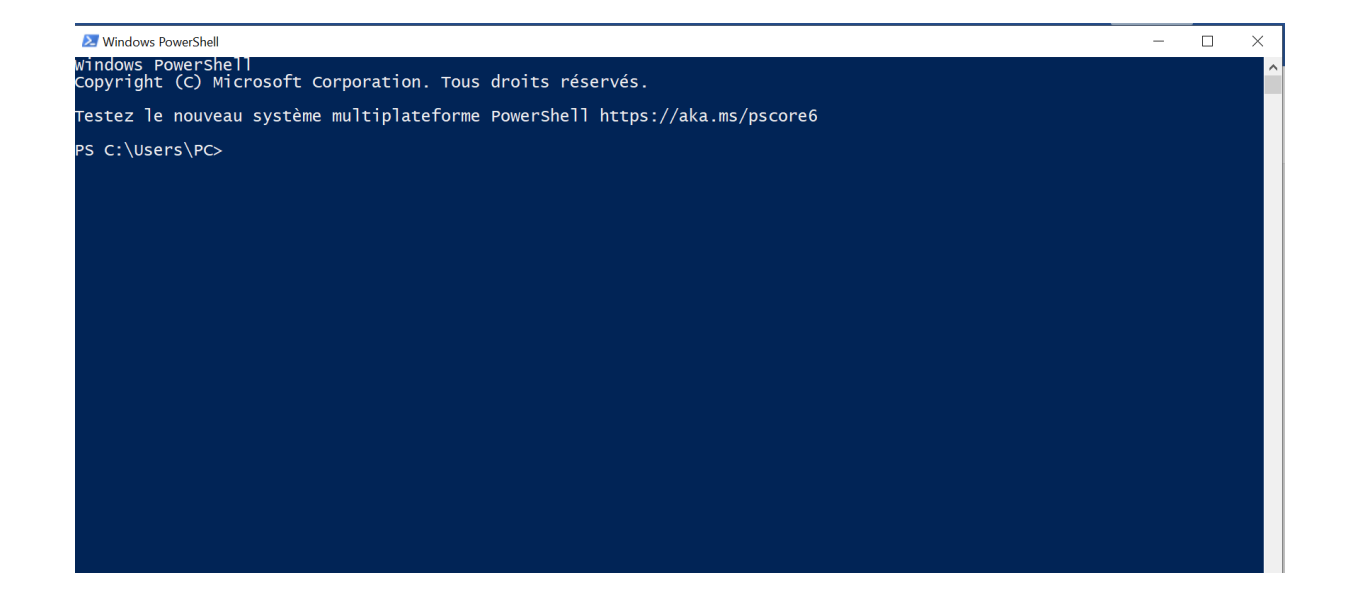

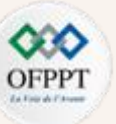

### Correction Lab :

#### **Correction Exercice 1**:

**2.** Affichez toutes les commandes qui concernent le pare feu get-command \*firewall\*

| 🔁 Administrat                                 | eur : Windows PowerShell           |         |                                    |  |  |
|-----------------------------------------------|------------------------------------|---------|------------------------------------|--|--|
|                                               |                                    |         |                                    |  |  |
| S C:\WINDOWS\system32> get-command *firewall* |                                    |         |                                    |  |  |
| CommandType                                   | Name                               | Version | Source                             |  |  |
| unction                                       | <br>Copy-NetFirewallRule           | 2.0.0.0 | NetSecurity                        |  |  |
| Function                                      | Disable-NetFirewallRule            | 2.0.0.0 | NetSecurity                        |  |  |
| -unction                                      | Enable-NetFirewallRule             | 2.0.0.0 | NetSecurity                        |  |  |
| Function                                      | Get-NetFirewallAddressFilter       | 2.0.0.0 | NetSecurity                        |  |  |
| Function                                      | Get-NetFirewallApplicationFilter   | 2.0.0.0 | NetSecurity                        |  |  |
| Function                                      | Get-NetFirewallInterfaceFilter     | 2.0.0.0 | NetSecurity                        |  |  |
| Function                                      | Get-NetFirewallInterfaceTypeFilter | 2.0.0.0 | NetSecurity                        |  |  |
| Function                                      | Get-NetFirewallPortFilter          | 2.0.0.0 | NetSecurity                        |  |  |
| Function                                      | Get-NetFirewallProfile             | 2.0.0.0 | NetSecurity                        |  |  |
| Function                                      | Get-NetFirewallRule                | 2.0.0.0 | NetSecurity                        |  |  |
| Function                                      | Get-NetFirewallSecurityFilter      | 2.0.0.0 | NetSecurity                        |  |  |
| Function                                      | Get-NetFirewallServiceFilter       | 2.0.0.0 | NetSecurity                        |  |  |
| Function                                      | Get-NetFirewallSetting             | 2.0.0.0 | NetSecurity                        |  |  |
| Function                                      | New-NetFirewallRule                | 2.0.0.0 | NetSecurity                        |  |  |
| Function                                      | Remove-NetFirewallRule             | 2.0.0.0 | NetSecurity                        |  |  |
| Function                                      | Rename-NetFirewallRule             | 2.0.0.0 | NetSecurity                        |  |  |
| Function                                      | Set-NetFirewallAddressFilter       | 2.0.0.0 | NetSecurity                        |  |  |
| Function                                      | Set-NetFirewallApplicationFilter   | 2.0.0.0 | NetSecurity                        |  |  |
| Function                                      | Set-NetFirewallInterfaceFilter     | 2.0.0.0 | NetSecurity                        |  |  |
| Function                                      | Set-NetFirewallInterfaceTypeFilter | 2.0.0.0 | NetSecurity                        |  |  |
| Function                                      | Set-NetFirewallPortFilter          | 2.0.0.0 | NetSecurity                        |  |  |
| Function                                      | Set-NetFirewallProfile             | 2.0.0.0 | NetSecurity                        |  |  |
| Function                                      | Set-NetFirewallRule                | 2.0.0.0 | NetSecurity                        |  |  |
| Function                                      | Set-NetFirewallSecurityFilter      | 2.0.0.0 | NetSecurity                        |  |  |
| Function                                      | Set-NetFirewallServiceFilter       | 2.0.0.0 | NetSecurity                        |  |  |
| Function                                      | Set-NetFirewallSetting             | 2.0.0.0 | NetSecurity                        |  |  |
| unction                                       | Show-NetFirewallRule               | 2.0.0.0 | NetSecurity                        |  |  |
| Application                                   | Firewall.cpl                       | 10.0.19 | . C:\WINDOWS\system32\Firewall.cpl |  |  |

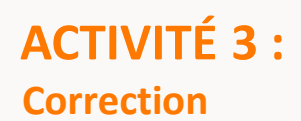

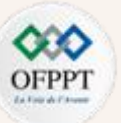

#### Correction Lab :

**Correction Exercice 1**:

3. Vérifiez que le pare feu est actif pour les trois profils (Domain, private et public), vous pouvez vous limiter au champ état et nom de

profil, la commande est Get-NetFirewallProfile | ft Name,Enabled

| PS C:\WINDOWS\system32> Get-NetFirewallProfile   ft Name,Enabled |         |  |  |  |  |
|------------------------------------------------------------------|---------|--|--|--|--|
| Name                                                             | Enabled |  |  |  |  |
|                                                                  |         |  |  |  |  |
| Domain                                                           | True    |  |  |  |  |
| Private                                                          | True    |  |  |  |  |
| Public                                                           | True    |  |  |  |  |
|                                                                  |         |  |  |  |  |

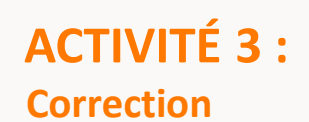

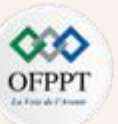

#### **Correction Lab :**

#### **Correction Exercice 1**:

4. Désactivez le pare feu pour les profils private et Domain à l'aide de la commande Set-NetFirewallProfile -Profile Domain, Private -

Enabled False

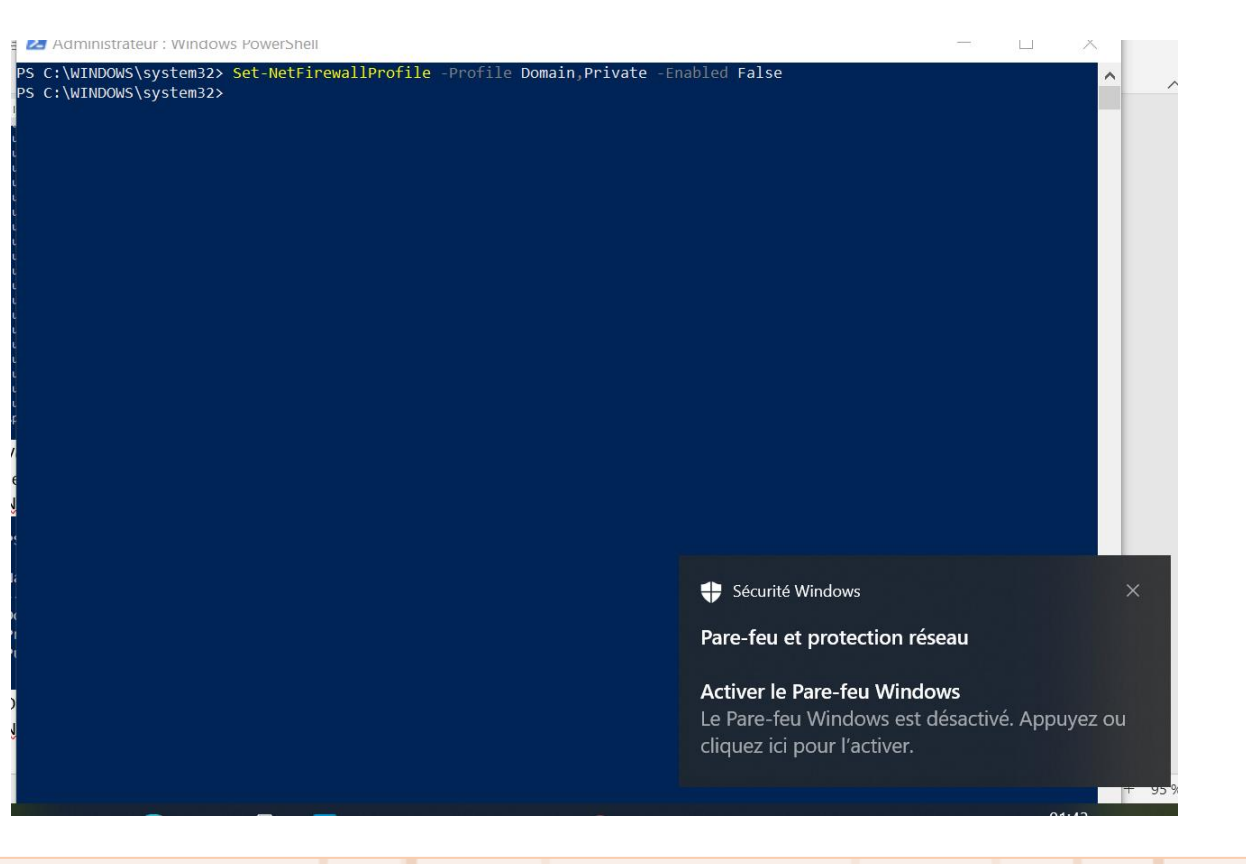

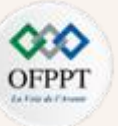

Correction Lab :

**Correction Exercice 1**:

5. Activez le pare feu pour le profil private

PS C:\WINDOWS\system32> Set-NetFirewallProfile -Profile Private -Enabled True PS C:\WINDOWS\system32>

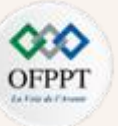

Correction Lab :

**Correction Exercice 1**:

6. Activez le pare feu pour le profil Domain

PS C:\WINDOWS\system32> Set-NetFirewallProfile -Profile Domain -Enabled True PS C:\WINDOWS\system32>

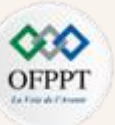

### Correction Lab :

**Correction Exercice 1**:

**7.** Configurez votre pare feu afin d'autoriser le trafic VNC sur le port TCP 5900

| PS C:\WINDOWS\system        | 3 <mark>2&gt; New-NetFirewallRule</mark> -Name "-VNC" -DisplayName "Allow VNC (5900)" -Profile <b>Domain</b> -Enabled Tr |
|-----------------------------|----------------------------------------------------------------------------------------------------|
| Protocol <b>TCP</b> -LocalP | ort 5900 -Action Allow                                                                                                   |
|                             |                                                                                                    |
| Name                        | : -VNC                                                                                                    |
| DisplayName                 | : Allow VNC (5900)                                                                                                    |
| Description                 |                                                                                                    |
| DisplayGroup                |                                                                                                    |
| Group                       |                                                                                                    |
| Enabled                     | : True                                                                                                    |
| Profile                     | : Domain                                                                                                    |
| Platform                    | : {}                                                                                                    |
| Direction                   | : Inbound                                                                                                    |
| Action                      | : Allow                                                                                                    |
| EdgeTraversalPolicy         | : Block                                                                                                    |
| LooseSourceMapping          | : False                                                                                                    |
| LocalOnlyMapping            | : False                                                                                                    |
| Owner                       |                                                                                                    |
| PrimaryStatus               | : ОК                                                                                                    |
| Status                      | : La règle a été analysée à partir de la banque. (65536)                                                                 |
| EnforcementStatus           | : NotApplicable                                                                                                    |
| PolicyStoreSource           | : PersistentStore                                                                                                    |
| PolicyStoreSourceType       | e : Local                                                                                                    |

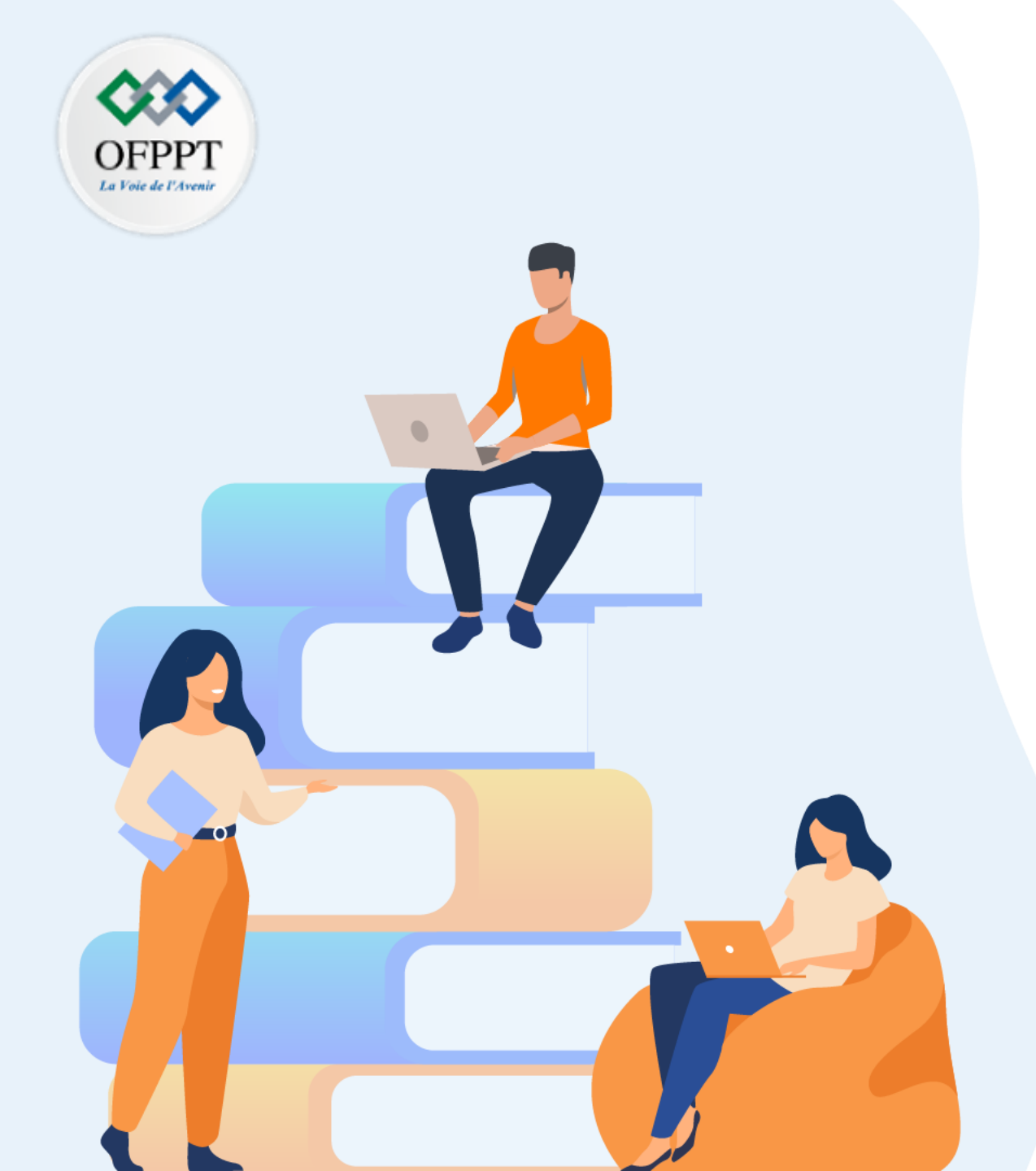

# PARTIE 3 GÉRER UN SYSTÈME D'EXPLOITATION LINUX

## Dans ce module, vous allez :

- Explorer Linux
- Manipuler le Shell Linux
- Paramétrer le déploiement de Linux

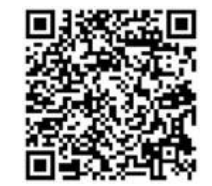

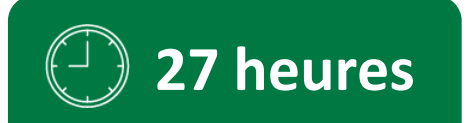
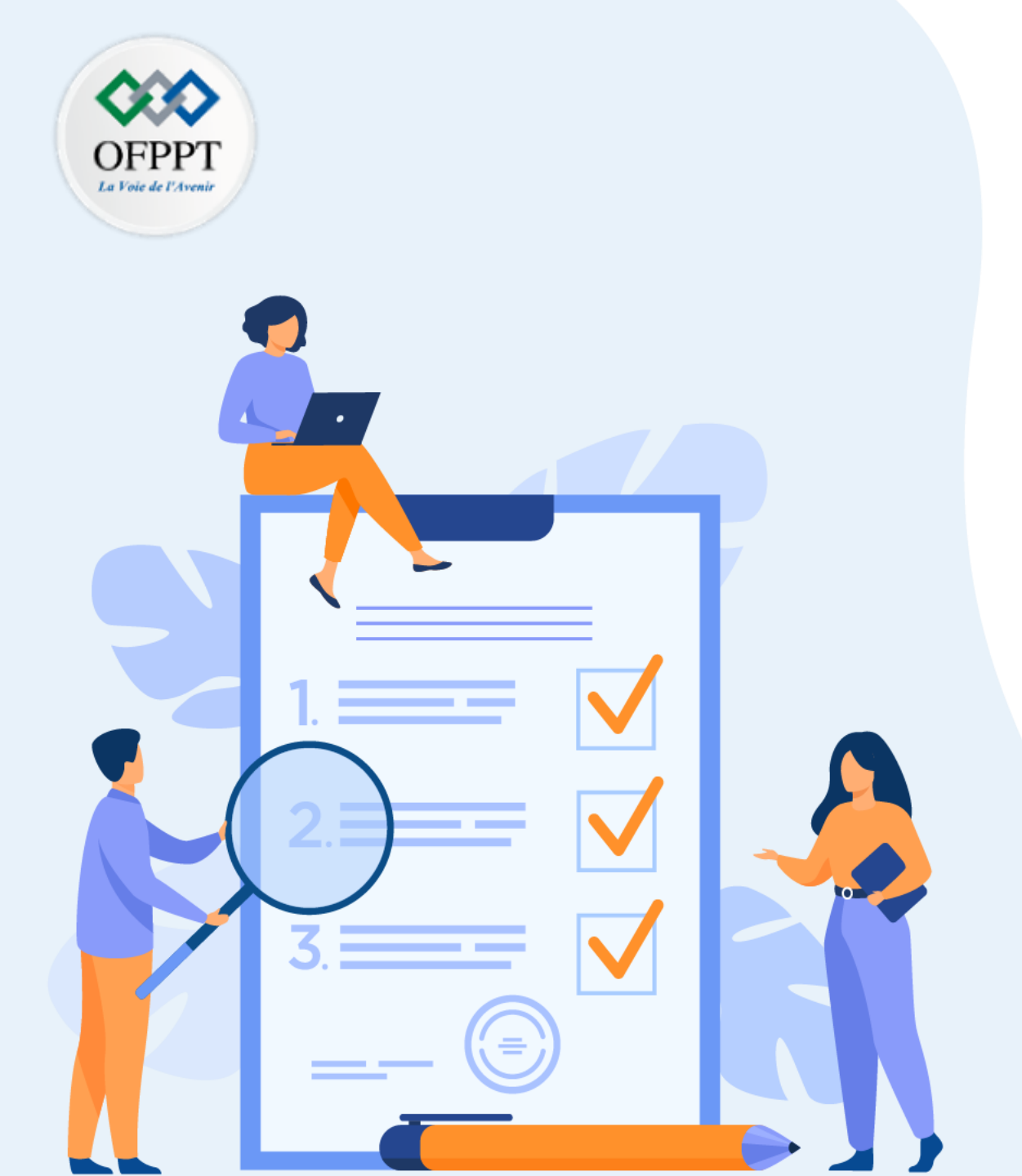

# ACTIVITÉ 1 EXPLORER LINUX

### **Compétences visées :**

- Principe de fonctionnement du système Linux
- Identification des différentes distributions
- Arborescence du système de fichiers
- Installation du SE Linux **Recommandations clés :**
- Lire attentivement l'énoncé et les questions
- Se référer au cours
- Se mettre dans le contexte de la problématique posée dans l'activité

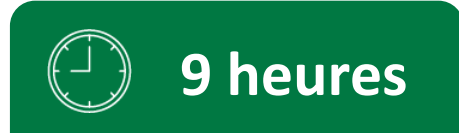

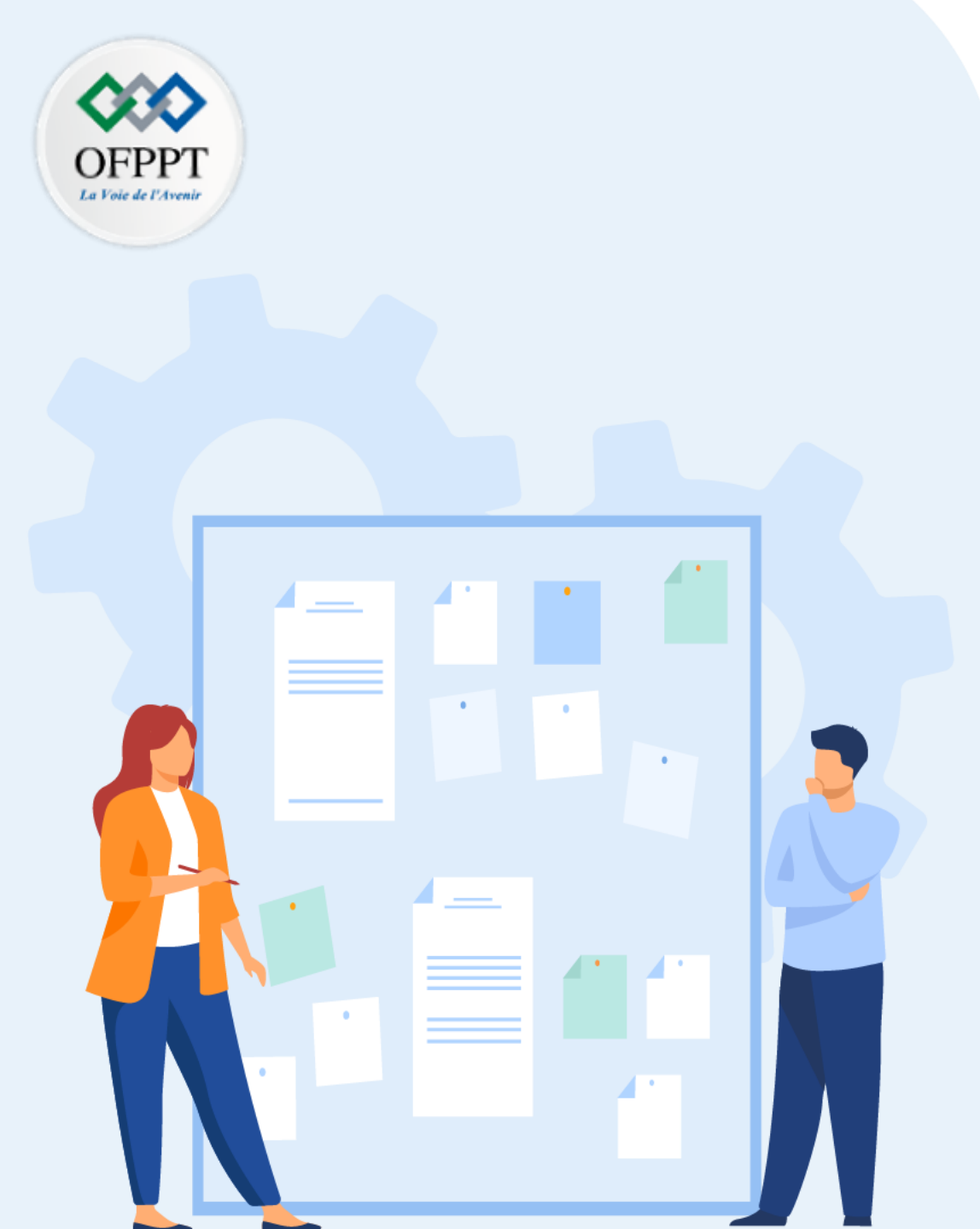

## **CONSIGNES**

### 1. Pour le formateur :

- Laisser à l'apprenant l'occasion de comprendre seul l'énoncé
- S'assurer de la bonne compréhension du contexte avant de lui laisser le temps de réfléchir et répondre
- Discuter les réponses des apprenants avant de donner la solution

### 2. Pour l'apprenant :

- Lire et bien comprendre la question
- Essayer de trouver de vous-même une réponse à cette question et la noter
- Parcourir les réponses proposées
- Pour chaque réponse : la comparer à votre réponse et la cocher si elle lui correspond ou si elle est bien compatible

### 3. Conditions de réalisation :

- Individuel
- Support de résumé théorique accompagnant
- Stylo et feuille de papier

### 4. Critères de réussite :

- Le stagiaire est-il capable de :
  - Maitriser le fonctionnement du système Linux ?
  - Identifier les différentes distributions ?
  - Maitriser l'arborescence du système de fichiers ?
  - Installer un SE Linux ?
- Réponses correctes pour au moins 70% des questions

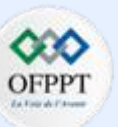

### <u>Lab</u> :

#### Exercice 1 :

A l'aide de vos machines et en utilisant l'outil de virtualisation VMware, installez un système d'exploitation Centos. L'enseignant vous fournira une image ISO de CentOS.

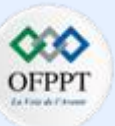

#### <u>Lab :</u>

#### Exercice 2 :

- **1.** Allez dans votre répertoire personnel.
- 2. Créez un répertoire portant le nom de CommandesLinux.
- 3. Déplacez-vous dans CommandesLinux.
- 4. Créez l'arborescence cours1/cours2/cours3/cours4.
- 5. Allez dans le dossier CommandesLinux et créez les
- répertoires suivants

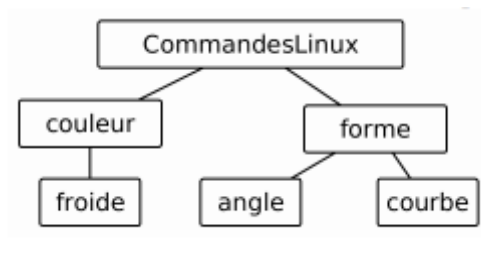

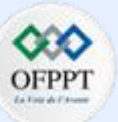

### <u>Lab</u> :

#### Exercice 2 :

- 6. Copiez le fichier /etc/services dans votre répertoire CommandesLinux .
- 7. À qui appartient le fichier que vous venez de copier ? Quelle est la date de sa dernière modification ?
- 8. Supprimez le répertoire CommandesLinux .
- 9. Créez le sous-répertoire tic-1 dans votre répertoire personnel en utilisant la commande mkdir, puis déplacez-vous dedans.
- 10. Essayez les commandes suivantes et ensuite visualisez le résultat à l'aide de la commande ls.

touch text1a txta text1b txtb

mkdir rep1 rep2 rep3 rep4

11. Dans rep4, créez les fichiers suivants : 1-tic-a, 2-tic-b, 3-tic-c, 4-tic-d, 1tico

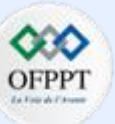

#### <u>Lab</u> :

Exercice 2 :

**12.** À partir du répertoire rep4, lister tous les fichiers

- a. se terminant par d.
- b. commençant par 4.
- c. contenant la chaîne tic.
- d. commençant par un chiffre, le deuxième caractère étant une lettre minuscule.
- e. commençant par 1 ou 2.

**13.** À partir du répertoire tic-1, à l'aide de la commande **mv**, déplacer le contenu de tous les fichiers commençant par **t** et finissant par **a** dans le répertoire **rep1**. Vérifier de nouveau le contenu du répertoire **rep1**.

- 14. Exécuter la commande cd sans option ni argument. Que permet-elle de faire ?
- **15.** A partir du répertoire courant, exécuter la commande **rm** pour effacer tous les fichiers dans le sous répertoire **rep1** du répertoire **tic-1** et se terminant par la lettre **a** .
- 16. Utiliser la commande **rmdir** pour effacer le répertoire **rep1** devenu vide aussi.
- **17.** À l'aide la commande **rm**, effacer le répertoire **rep3**.

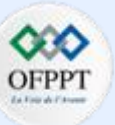

Correction Lab :

**Correction Exercice 1**:

Red Hat Enterprise Linux 7.1

Install Red Hat Enterprise Linux 7.1 Test this media & install Red Hat Enterprise Linux 7.1

**Troubleshooting** 

>

Press Tab for full configuration options on menu items.

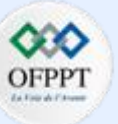

#### **Correction Lab** :

**Correction Exercice 1**:

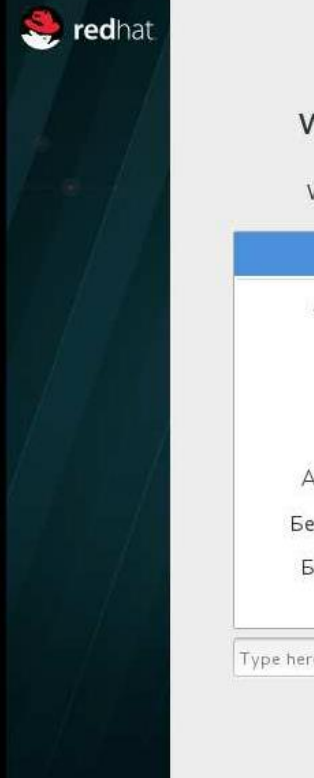

RED HAT ENTERPRISE LINUX 7.1 INSTALLATION

#### WELCOME TO RED HAT ENTERPRISE LINUX 7.1.

What language would you like to use during the installation process?

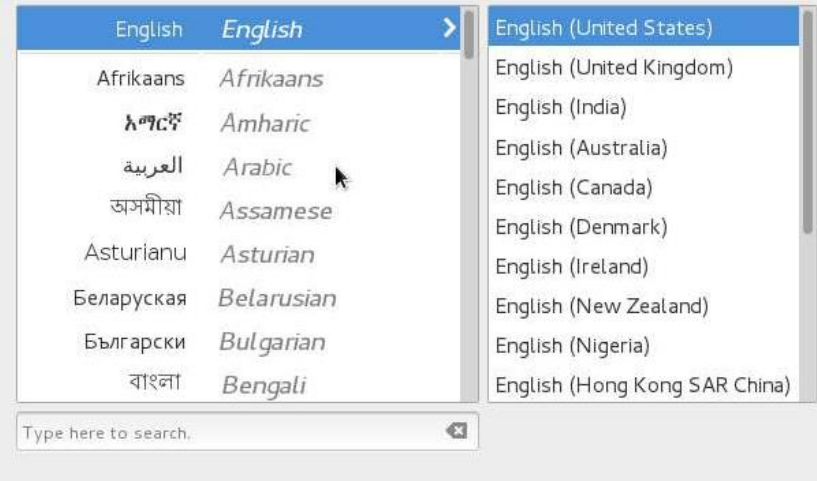

Quit Continue

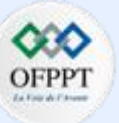

**Correction Lab** :

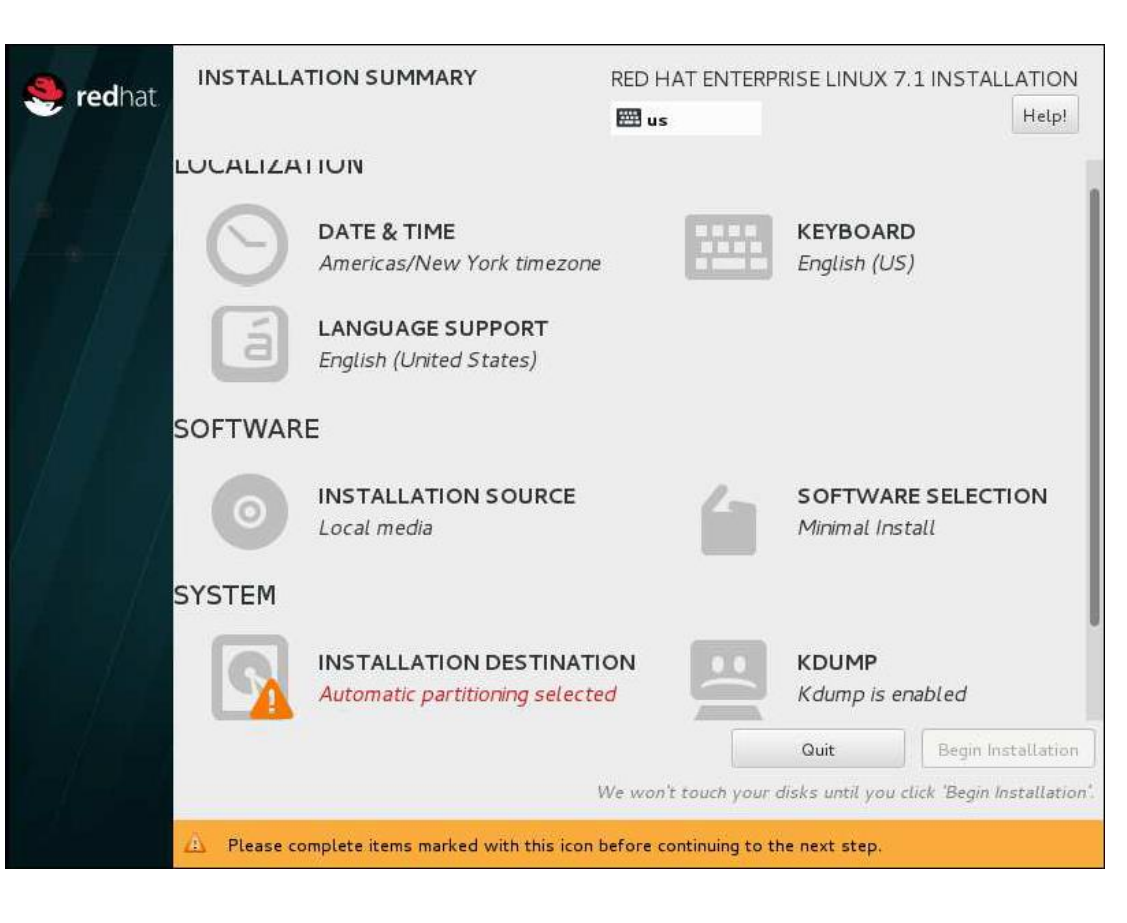

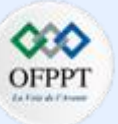

### Correction Lab :

| INSTALLATION DESTINATION R                                                                          | ED HAT ENTERPRISE LINUX 7.1 INSTALLATION<br>硱 us Help! |
|----------------------------------------------------------------------------------------------------|--------------------------------------------------------|
| Device Selection                                                                                    |                                                        |
| Select the device(s) you'd like to install to. They will be left ui<br>"Begin Installation" button. | ntouched until you click on the main menu's            |
| Local Standard Disks                                                                                |                                                        |
| 20 GiB                                                                                              |                                                        |
| -c                                                                                                  |                                                        |
| VMware, VMware Virtual S                                                                            |                                                        |
| sda / 20 GiB free                                                                                   |                                                        |
|                                                                                                    | Disks left unselected here will not be touched.        |
| Specialized & Network Disks                                                                         |                                                        |
| Add a disk                                                                                          |                                                        |
|                                                                                                    | Disks left unselected here will not be touched.        |
| Other Storage Options                                                                               |                                                        |
| Partitioning                                                                                        |                                                        |
| Automatically configure partitioning. I will configure partitioning                                 | 6                                                      |
| Full disk summary and boot loader                                                                   | 1 disk selected; 20 GiB capacity; 20 GiB free          |

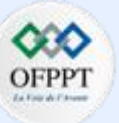

**Correction Lab** :

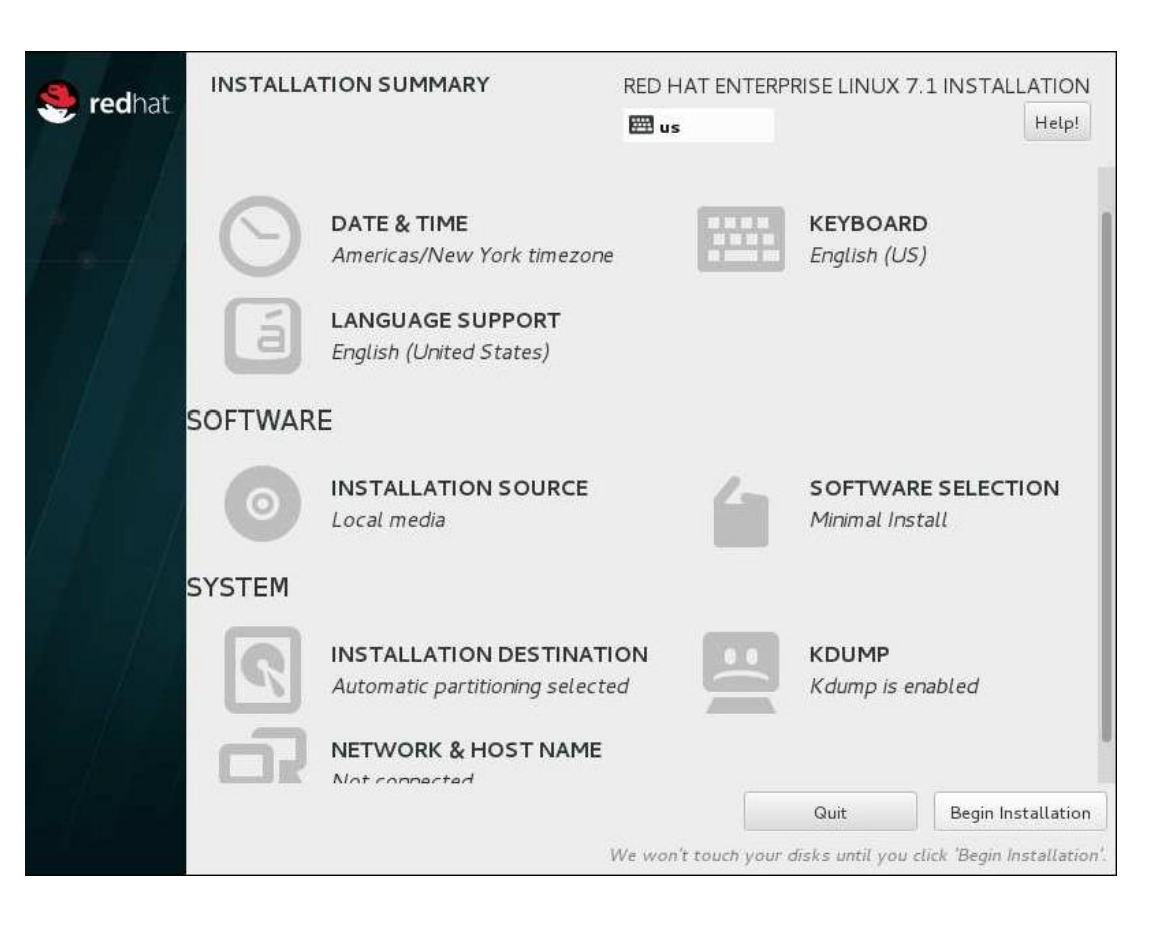

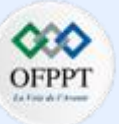

### Correction Lab :

| The ro | ot account | : is used for administeri | ng the system. Ente | er a password for | the root user. |
|--------|------------|---------------------------|---------------------|-------------------|----------------|
| Root I | Password:  | •••••                     |                     |                   |                |
|        |            | (                         |                     |                   | Weak           |
| Confir | m:         | •••••                     |                     |                   |                |
|        |            |                           |                     |                   |                |
|        |            |                           |                     |                   |                |
|        |            |                           |                     |                   |                |
|        |            |                           |                     |                   |                |
|        |            |                           |                     |                   |                |
|        |            |                           |                     |                   |                |
|        |            |                           |                     |                   |                |
|        |            |                           |                     |                   |                |
|        |            |                           |                     |                   |                |
|        |            |                           |                     |                   |                |
|        |            |                           |                     |                   |                |
|        |            |                           |                     |                   |                |
|        |            |                           |                     |                   |                |

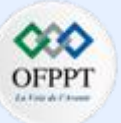

Correction Lab :

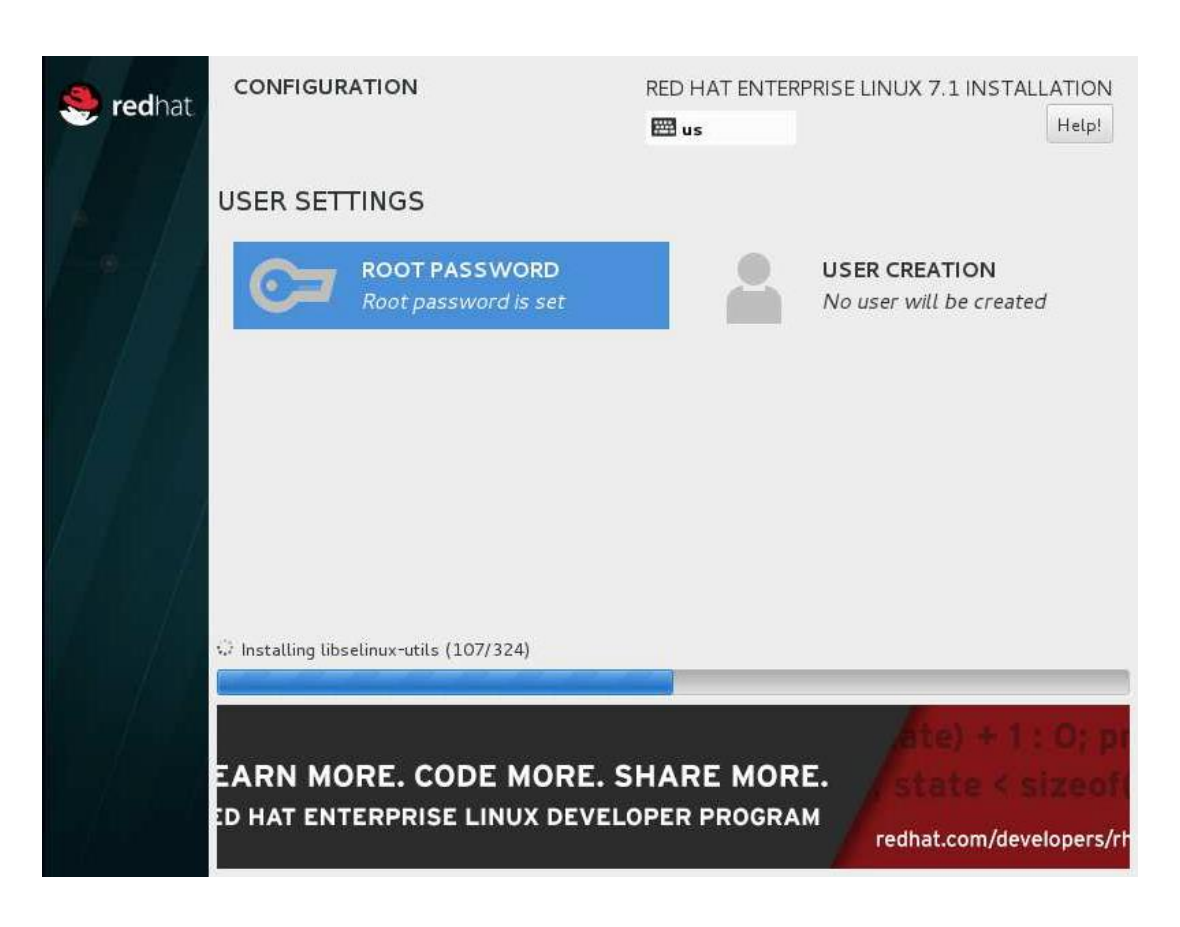

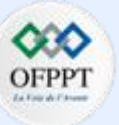

### Correction Lab :

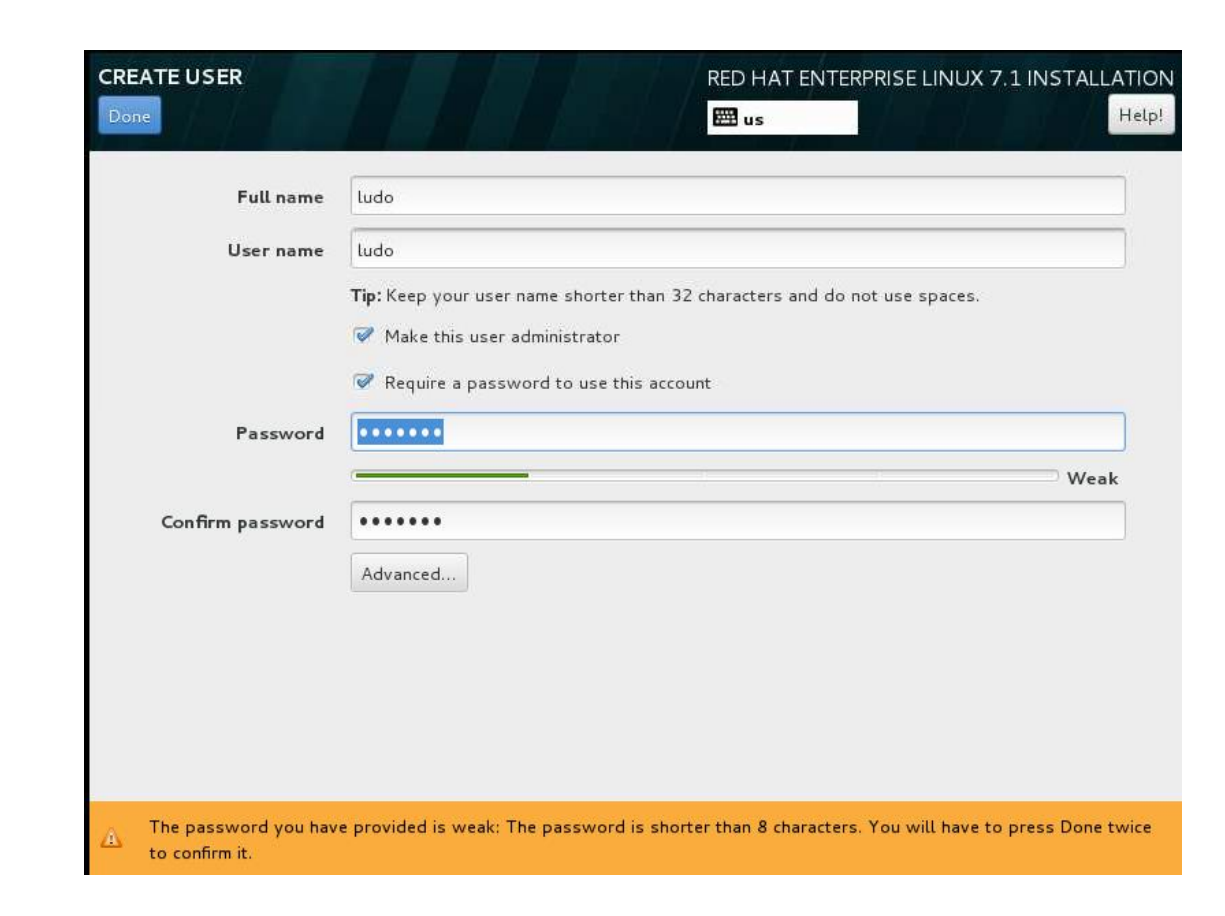

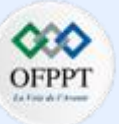

### Correction Lab :

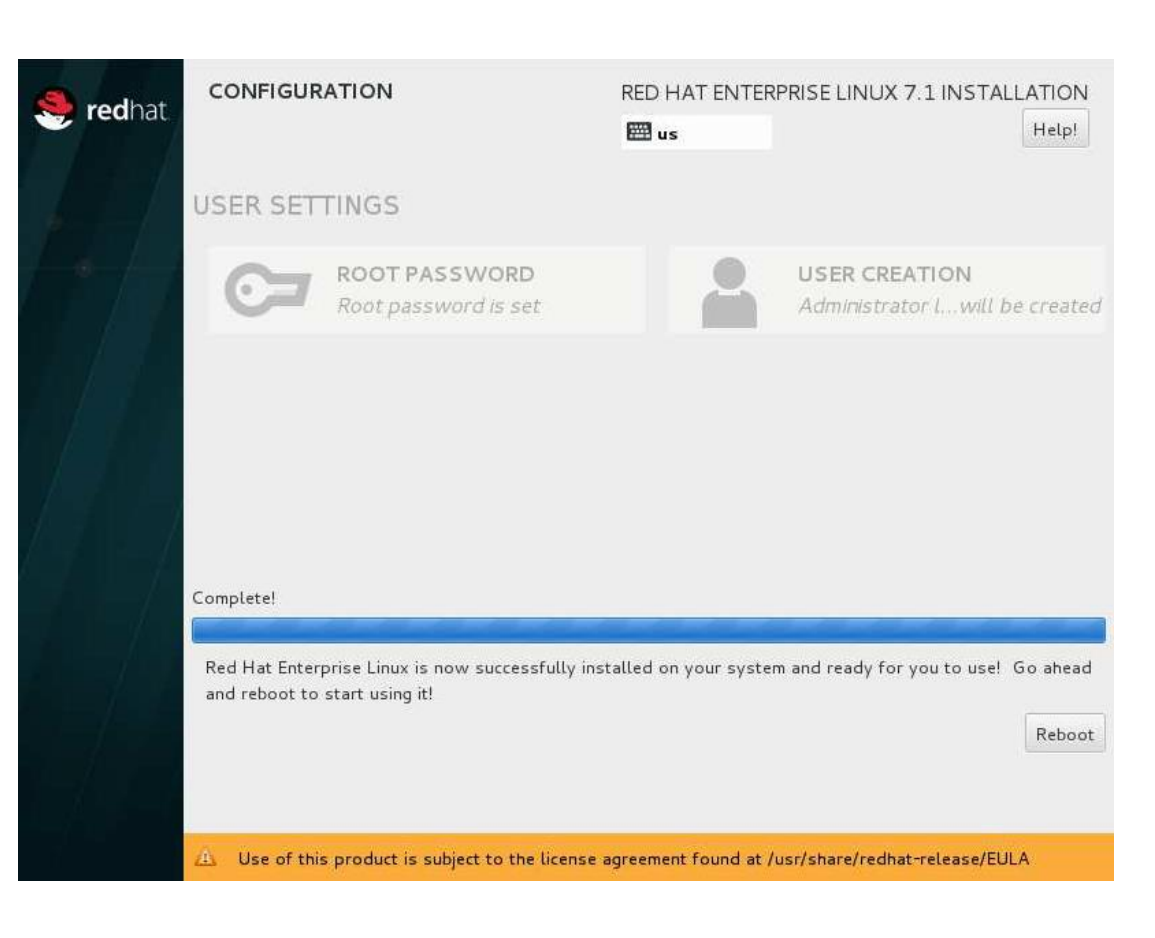

 $\mathbf{m}$ 

PARTIE

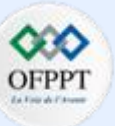

#### Correction Lab :

#### **Correction Exercice 2**:

#### 1. Allez dans votre répertoire personnel.

#### Cd $\sim$

2. Créez un répertoire portant le nom de CommandesLinux.

#### mkdir CommandesLinux

3. Déplacez-vous dans CommandesLinux.

#### cd CommandesLinux

4. Créez l'arborescence cours1/cours2/cours3/cours4.

#### mkdir -p cours1/cours2/cours3/cours4

5. Allez dans le dossier CommandesLinux et créez les répertoires suivants :

mkdir –p CommandesLinux/couleurs/froide

- mkdir -p CommandesLinux/forme/angle
- mkdir –p CommandesLinux/forme/courbe

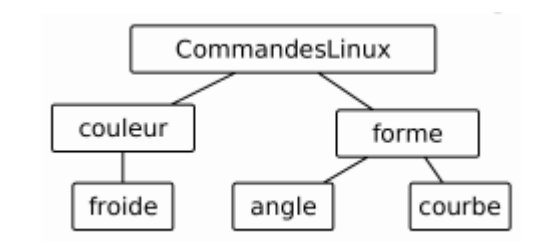

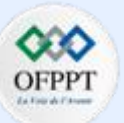

#### **Correction Lab** :

**Correction Exercice 2**:

6. Copiez le fichier /etc/services dans votre répertoire CommandesLinux. cp /etc/services CommandesLinux

7. À qui appartient le fichier que vous venez de copier ? Quelle est la date de sa dernière modification ? Ce fichier appartient au compte utilisateur qui a fait la copie

8. Supprimez le répertoire CommandesLinux . rm -rf CommandesLinux

9. Créez le sous-répertoire tic-1 dans votre répertoire personnel en utilisant la commande mkdir, puis déplacez-vous dedans.

#### Cd ~ Mkdir tic-1 && cd tic-1

10. Essayez les commandes suivantes et ensuite visualisez le résultat à l'aide de la commande ls.

### touch text1a txta text1b txtb

### mkdir rep1 rep2 rep3 rep4

11. Dans rep4, créez les fichiers suivants : 1-tic-a, 2-tic-b, 3-tic-c, 4-tic-d, 1tico

### cd rep 4 Touch 1-tic-a 2-tic-b 3-tic-c 4-tic-d 1tico

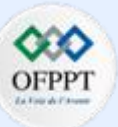

<u>Correction Lab</u>:
<u>Correction Exercice 2</u>:
12. À partir du répertoire rep4, lister tous les fichiers

a. se terminant par d. Ls \*d
b. commençant par 4. ls 4\*
c. contenant la chaîne tic. ls \*tic\*
d. commençant par un chiffre, le deuxième caractère étant une lettre minuscule. Is [0-9][a-z]\*
e. commençant par 1 ou 2. Is [1,2]\*

13. À partir du répertoire tic-1 à l'aide de la commande my, déplacer le contenu de tous les fichiers comm

13. À partir du répertoire tic-1, à l'aide de la commande mv, déplacer le contenu de tous les fichiers commençant par t et finissant par a dans le répertoire rep1. Vérifier de nouveau le contenu du répertoire rep1. mv t\*a ../rep1

14. Exécuter la commande cd sans option ni argument. Que permet-elle de faire ? Elle nous permet de nous déplacer dans le répertoire personnel

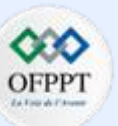

### Correction Lab :

#### **Correction Exercice 2**:

**15.** À partir du répertoire courant, exécuter la commande **rm** pour effacer tous les fichiers dans le sous répertoire **rep1** du répertoire **tic-1** et se terminant par la lettre **a** :

### rm tic-1/rep1/\*a

**16.** Utiliser la commande **rmdir** pour effacer le répertoire **rep1** devenu vide aussi.

### Rmdir rep1

**17.** A l'aide la commande **rm**, effacer le répertoire **rep3**.

### cd tic-1

### rm –rf rep3

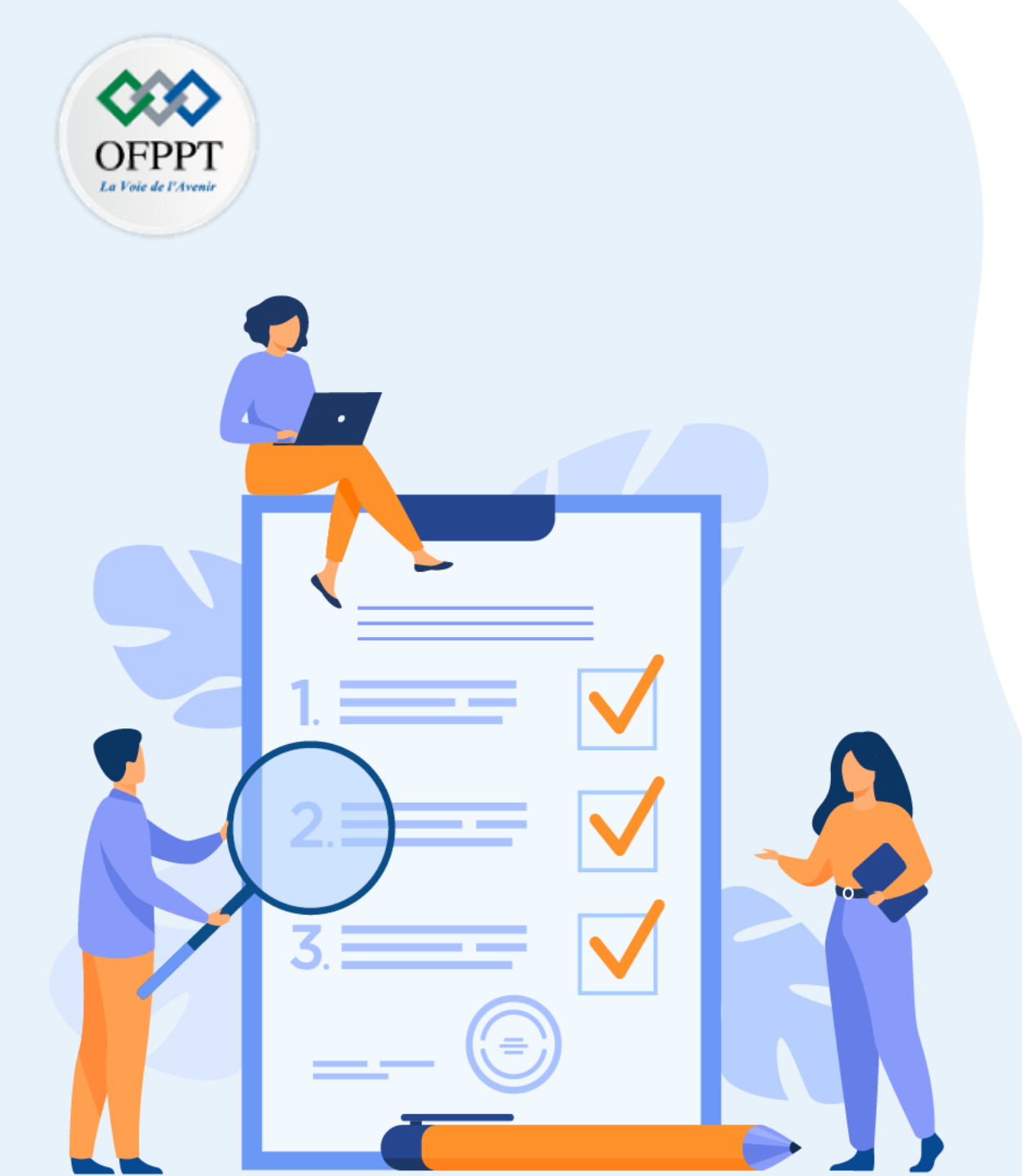

# ACTIVITÉ 2

### **MANIPULER LE SHELL LINUX**

### **Compétences visées :**

- Gestion de base du système de fichiers
- Droits d'accès et utilisateurs
- Gestion des processus et redirection du flux
- Programmation Shell

### **Recommandations clés :**

- Lire attentivement l'énoncé et les questions
- Se référer au cours
- Se mettre dans le contexte de la problématique posée dans l'activité

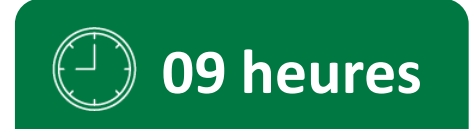

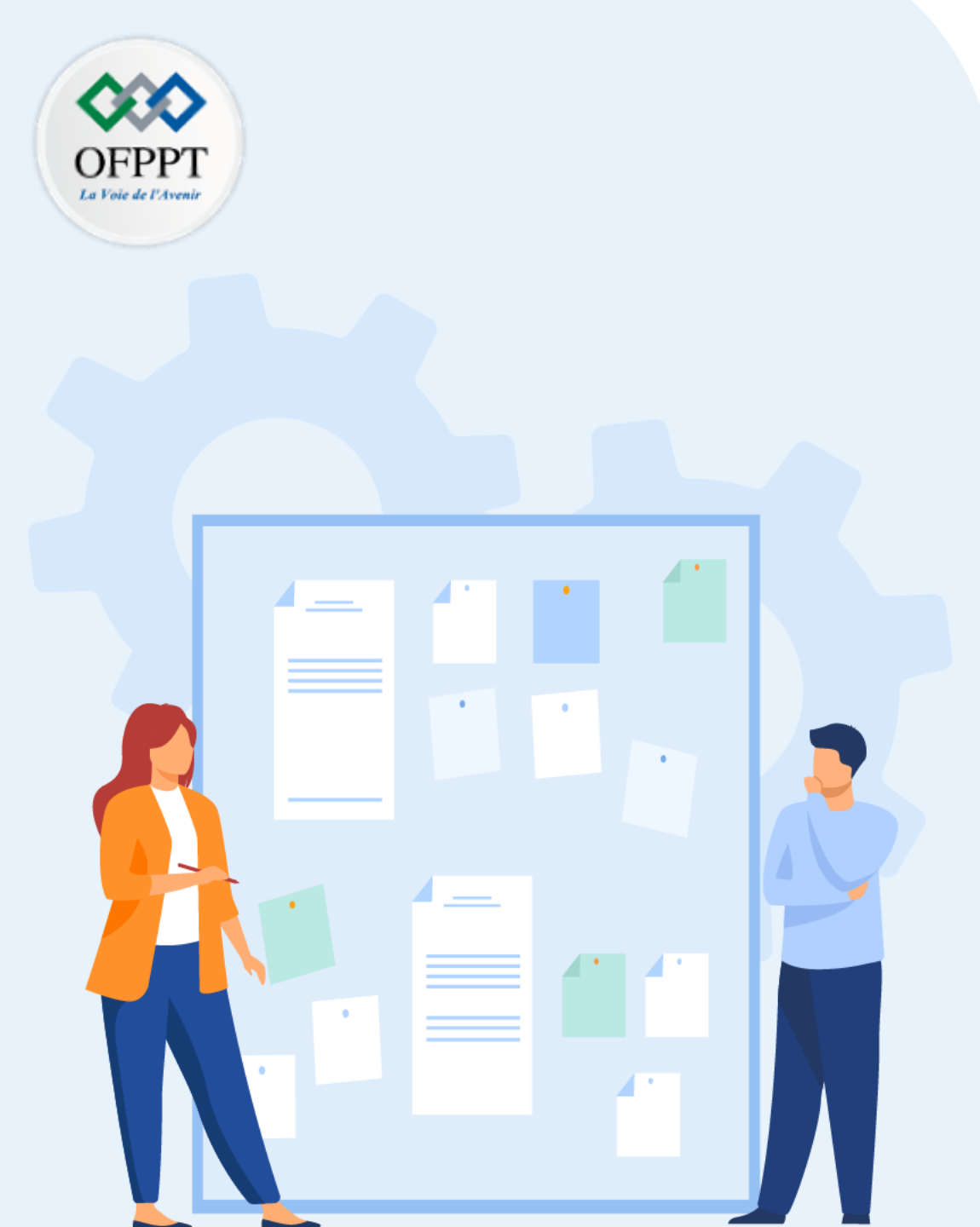

## CONSIGNES

### 1. Pour le formateur :

- Laisser à l'apprenant l'occasion de comprendre seul l'énoncé
- S'assurer de la bonne compréhension du contexte avant de lui laisser le temps de réfléchir et répondre
- Discuter les réponses des apprenants avant de donner la solution

### 2. Pour l'apprenant :

- Lire et bien comprendre la question
- Essayer de trouver de vous-même une réponse à cette question et la noter
- Parcourir les réponses proposées
- Pour chaque réponse : la comparer à votre réponse et la cocher si elle lui correspond ou si elle est bien compatible

### 3. Conditions de réalisation :

- Individuel
- Support de résumé théorique accompagnant
- Stylo et feuille de papier

### 4. Critères de réussite :

- Le stagiaire est-il capable de :
  - Gérer le système de fichiers ?
  - Gérer les droits d'accès et les utilisateurs ?
  - Gérer les processus et la redirection du flux ?
  - Maitriser la programmation Shell ?
- Réponses correctes à au moins 70% des questions

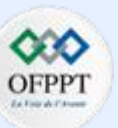

<u>Lab</u> :

Exercice 1 :

- 1. Créez le groupe computestream.
- 2. Créez un dossier computestream dans /exam/.
- 3. Faites du groupe computestream le propriétaire du dossier /exam/computestream.
- 4. Créez un compte utilisateur candidat avec le mot de passe cert456. Modifiez la configuration de candidat pour lui permettre d'accéder aux privilèges root.
- 5. Configurez le système afin qu'un fichier test vide soit automatiquement créé dans le répertoire personnel de tout nouvel utilisateur.
- 6. Créez un groupe appelé Etudiants.
- 7. Créez un nouveau compte utilisateur avec les attributs suivants :
  - Le nom d'utilisateur est harry.
  - Le mot de passe est magique.
  - Le champ commentaire de cet utilisateur est student.
  - Ce nouvel utilisateur est membre du groupe secondaire Etudiants existant.
- 8. Créez un compte d'utilisateur avec le nom d'utilisateur sysadmin avec les attributs suivants :
  - Utilisez un mot de passe science.
  - Le répertoire personnel de cet utilisateur est /sysadmin/.
  - Le shell par défaut pour cet utilisateur est **zsh**.
- 9. Modifiez le compte d'utilisateur sysadmin afin qu'il puisse se connecter au système avec un environnement shell bash fonctionnel.

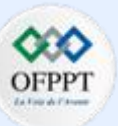

#### <u>Lab</u> :

#### Exercice 2 :

- 1. Créez un nouveau répertoire tic et déplacez-vous dans celui-ci.
- 2. Créez un fichier vide nommé Linux, et examinez ensuite ses permissions.
- 3. Accordez-lui les droits nécessaires pour pouvoir :
  - a. Lire, modifier et exécuter votre fichier (pour l'utilisateur)
  - b. Lire, modifier mais pas exécuter votre fichier (pour le groupe)
  - c. Lire mais pas modifier ou exécuter votre fichier (pour les autres)
- 4. Donnez maintenant toutes les permissions au propriétaire et la lecture seulement pour le groupe et les autres.

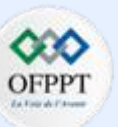

#### <u>Lab</u> :

#### Exercice 3 :

1. Utiliser la commande ps pour obtenir une liste des processus en cours d'exécution ainsi que le nom d'utilisateur ayant lancé l'exécution de chacun d'entre eux.

- 2. Afficher la liste des processus lancés par root.
- 3. Extraire les PID de différents processus et les trier en ordre numérique inverse.

**4.** Afficher la liste des fichiers se trouvant dans le répertoire /etc et dont le nom se termine par .conf. Copier ces fichiers dans un répertoire rep qui sera créé par vous.

5. Retrouver la liste de tous les fichiers dont la taille dépasse 5Mo. Rediriger les noms de ces fichiers dans un fichier nommé output. Rediriger les erreurs vers /dev/null.

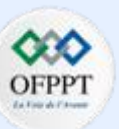

#### <u>Lab</u> :

#### Exercice 4 :

Ecrire un script Shell nommé answer qui affiche le texte d'une question à laquelle correspond une réponse de type Oui ou Non. Si la réponse est Oui, le script doit retourner la valeur 0 ; par contre si elle correspond à Non la valeur de retour sera 1. Si la réponse n'est ni Oui, ni Non, la question sera posée une nouvelle fois.

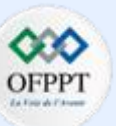

#### Correction Lab :

**Correction Exercice 1**:

1. Créez le groupe computestream.

### groupadd computestream

- 2. Créez un dossier computestream dans /exam/.
  - mkdir -p /exam/computestream
- 3. Faites du groupe computestream le propriétaire du dossier /exam/computestream.

Chown :computestream /exam/computestream

4. Créez un compte utilisateur candidat avec le mot de passe cert456. Modifiez la configuration de candidat pour lui permettre d'accéder aux privilèges root.

useradd candidat Passwd candidat Usermod –aG wheel candidat

5. Configurez le système afin qu'un fichier test vide soit automatiquement créé dans le répertoire personnel de tout nouvel utilisateur.

cd /etc/skel

Touch test

6. Créez un groupe appelé Etudiants. groupadd Etudiants

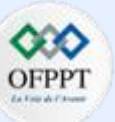

#### Correction Lab :

#### **Correction Exercice 1**:

- 7. Créez un nouveau compte utilisateur avec les attributs suivants :
  - Le nom d'utilisateur est harry.
  - Le mot de passe est magique.
  - Le champ commentaire de cet utilisateur est student.
  - Ce nouvel utilisateur est membre du groupe secondaire Etudiants existant. Useradd harry –s student –G Etudiants

Passwd harry

- 8. Créez un compte d'utilisateur avec le nom d'utilisateur sysadmin avec les attributs suivants :
  - Utilisez un mot de passe science.
  - Le répertoire personnel de cet utilisateur est /sysadmin/.
  - Le shell par défaut pour cet utilisateur est **zsh**.

Useradd sysadmin Passwd sysadmin

Usermod sysadmin –d /sysadmin –s zsh

**9.** Modifiez le compte d'utilisateur **sysadmin** afin qu'il puisse se connecter au système avec un environnement **shell bash** fonctionnel.

usermod -s /bin/bash sysadmin

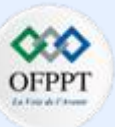

#### Correction Lab :

#### **Correction Exercice 2**:

1. Créez un nouveau répertoire tic et déplacez-vous dans celui-ci.

#### Mkdir rep

### Cd rep

2. Créez un fichier vide nommé Linux, et examinez ensuite ses permissions.

### Touch linux

#### Ls –l linux

- 3. Accordez-lui les droits nécessaires pour pouvoir :
  - a. Lire, modifier et exécuter votre fichier (pour le propriétaire).
  - **b.** Lire, modifier mais pas exécuter votre fichier (pour le groupe propriétaire).
  - c. Lire mais pas modifier ou exécuter votre fichier (pour les autres).

#### Chmod 764 linux

- 4. Donnez maintenant toutes les permissions au propriétaire et la lecture seulement pour le groupe et les autres.
  - Chmod 744 linux

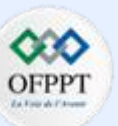

#### **Correction Lab** :

#### **Correction Exercice 3**:

1. Utiliser la commande ps pour obtenir une liste des processus en cours d'exécution ainsi que le nom d'utilisateur ayant lancé l'exécution de chacun d'entre eux.

### ps -ef

2. Afficher la liste des processus lancés par root.

#### ps –ef |grep ^root

3. Extraire les PID de différents processus et les trier en ordre numérique inverse.

### ps -ef|tr -s " "|cut -d " " -f2|sort -nr

**4.** Afficher la liste des fichiers se trouvant dans le répertoire /etc et dont le nom se termine par .conf. Copier ces fichiers dans un répertoire rep qui sera créé par vous.

mkdir rep

#### find /etc -name \*.conf -exec cp {} rep \;

5. Retrouver la liste de tous les fichiers dont la taille dépasse 5Mo. Rediriger les noms de ces fichiers dans un fichier nommé output. Rediriger les erreurs vers /dev/null

find / -size +5M >outpu 2>/dev/null

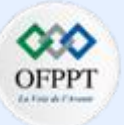

#### **Correction Lab** :

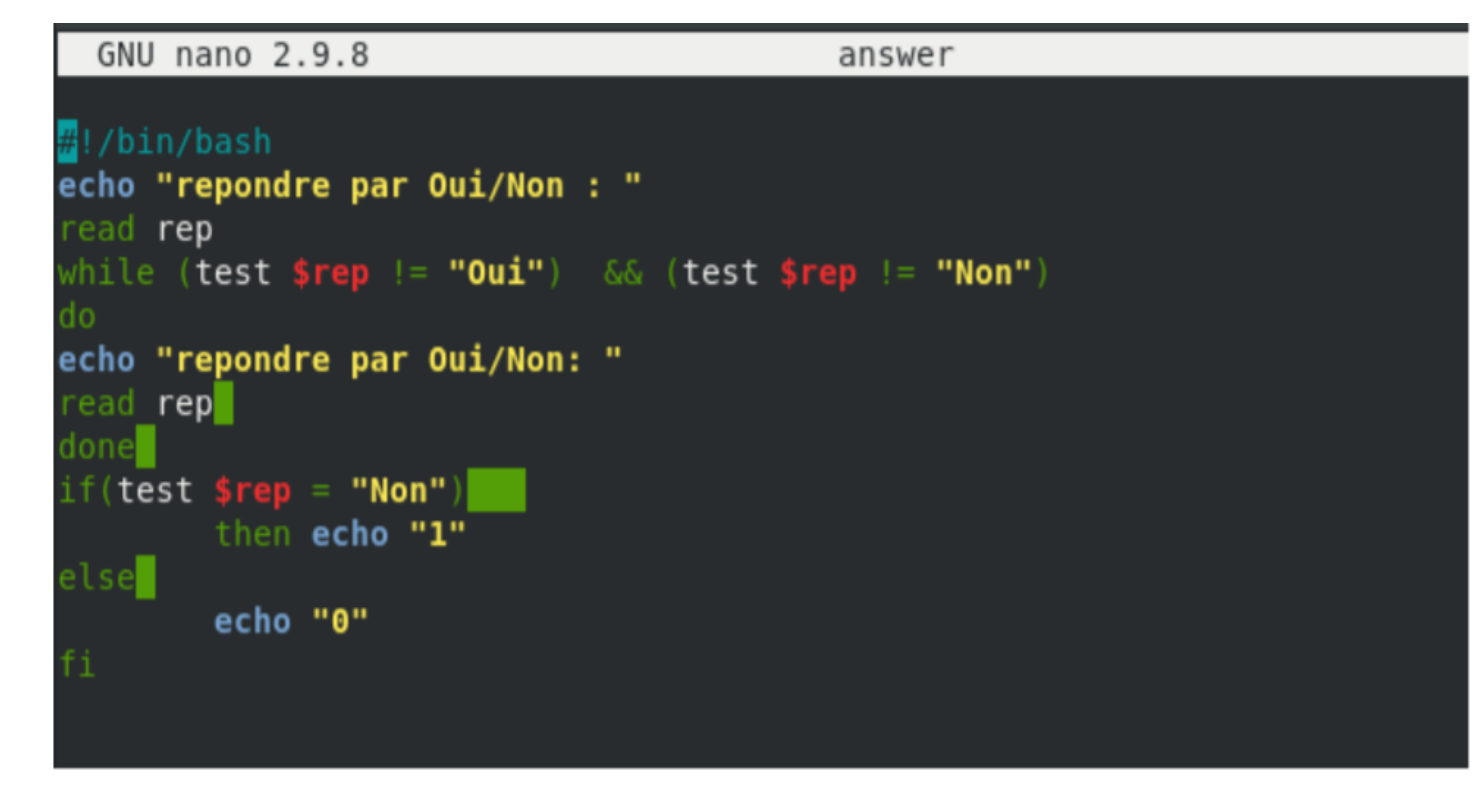

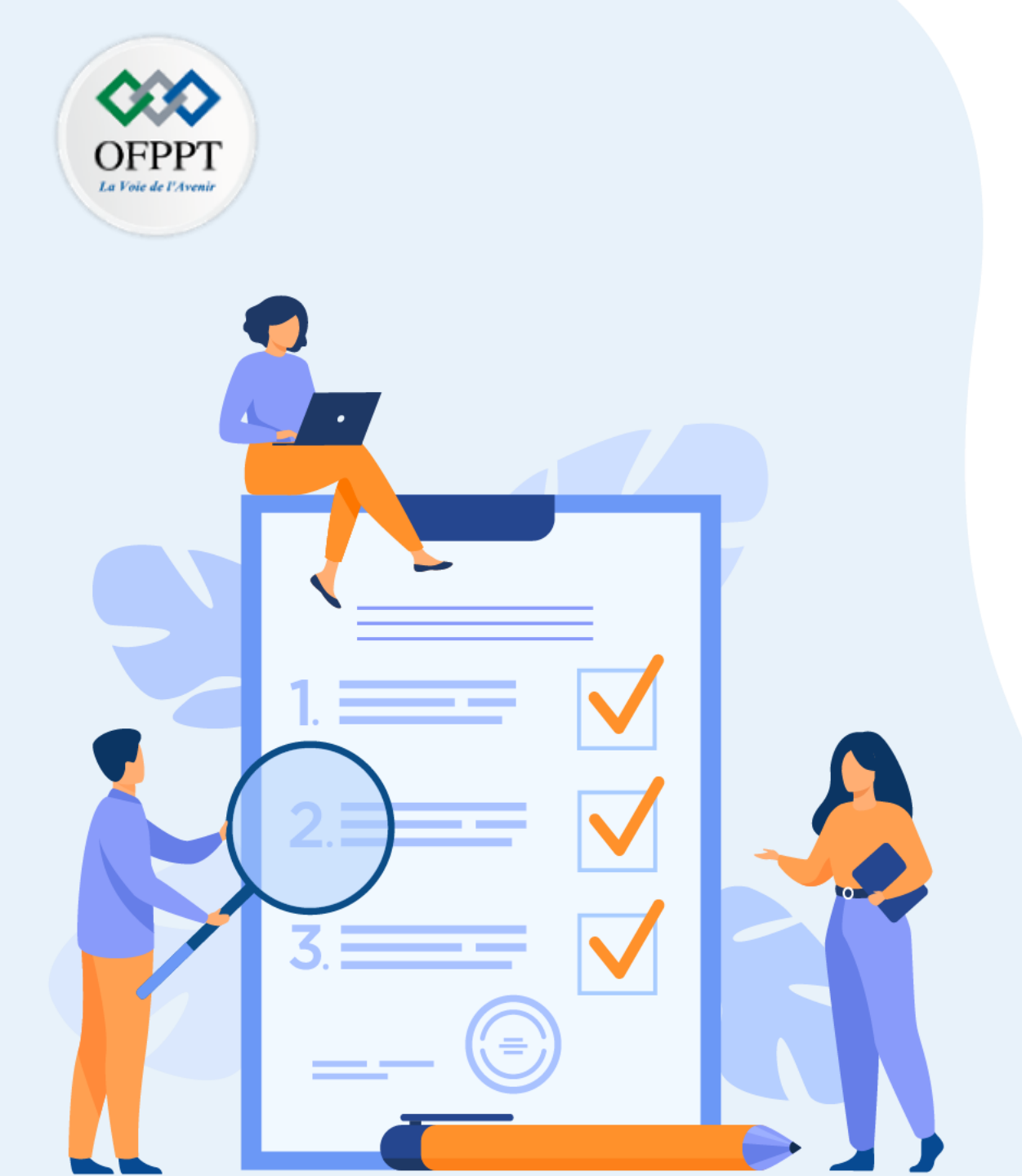

# **ACTIVITÉ 3** PARAMÉTRER LE DÉPLOIEMENT DE LINUX

### **Compétences visées :**

- Compression et archivage
- Outils d'installation de package et applications
- Paramétrage de l'installation de Linux
- Configuration Post-installation

### **Recommandations clés :**

- Lire attentivement l'énoncé et les questions
- Se référer au cours
- Se mettre dans le contexte de la problématique posée dans l'activité

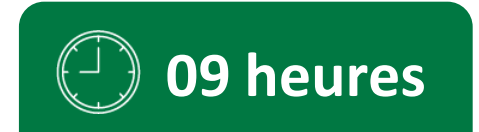

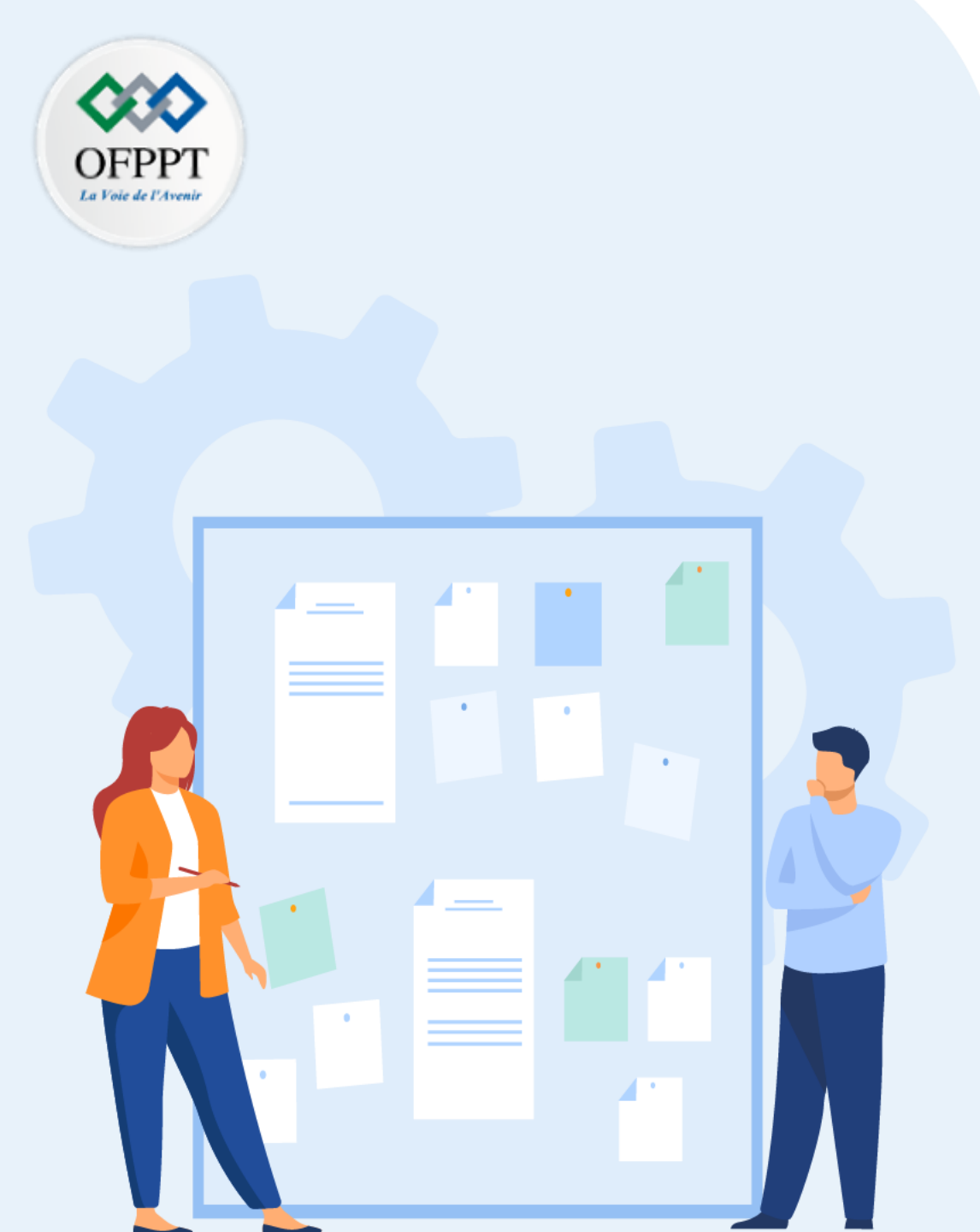

## **CONSIGNES**

### 1. Pour le formateur :

- Laisser à l'apprenant l'occasion de comprendre seul l'énoncé
- S'assurer de la bonne compréhension du contexte avant de lui laisser le temps de réfléchir et répondre
- Discuter les réponses des apprenants avant de donner la solution

### 2. Pour l'apprenant :

- Lire et bien comprendre la question
- Essayer de trouver de vous-même une réponse à cette question et la noter
- Parcourir les réponses proposées
- Pour chaque réponse : la comparer à votre réponse et la cocher si elle lui correspond ou si elle est bien compatible

### 3. Conditions de réalisation :

- Individuel
- Support de résumé théorique accompagnant
- Stylo et feuille de papier

### 4. Critères de réussite :

- Le stagiaire est-il capable de :
  - Compresser et archiver des données ?
  - Maitriser les outils d'installation de packages et applications ?
  - Paramétrer l'installation de Linux ?
  - Faire la configuration post-installation ?
- Réponses correctes pour au moins 70% des questions

### ACTIVITÉ 3 : Paramétrer le déploiement de Linux

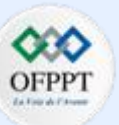

#### <u>Lab</u> :

#### Exercice 1 :

- Utilisez tar avec l'option -czf pour créer une archive du répertoire /etc en utilisant la compression gzip.
   Sauvegardez le fichier archive sous /tmp avec le nom etc.tar.gz .
- 2. Utilisez tar avec l'option -tzf pour vérifier l'archive etc.tar.gz qui contient les fichiers du répertoire /etc.
- **3.** Créez un répertoire **/backuptest**, et se placer dessous.
- 4. Décompressez l'archive etc.tar.gz sous /backuptest.

### ACTIVITÉ 3 : Paramétrer le déploiement de Linux

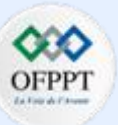

#### <u>Lab</u> :

#### Exercice 2 :

- **1.** Découvrez à quel package appartient le fichier /etc/logrotate.conf.
- 2. Listez les informations concernant ce package, y compris tous les fichiers qu'il contient.
- **3.** Vérifiez l'installation du package.
- **4.** Essayez de supprimer le package.

### ACTIVITÉ 3 : Paramétrer le déploiement de Linux

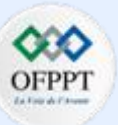

#### <u>Lab</u> :

#### Exercice 3 :

- **1.** Vérifiez s'il existe des mises à jour disponibles pour votre système.
- **2.** Mettez à jour un package particulier.
- **3.** Listez tous les packages installés liés au noyau, puis listez tous les packages installés ou disponibles.
- 4. Installez le package httpd-devel (vous pouvez choisir n'importe quel autre package encore non installé : \$ sudoyumlist).

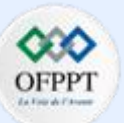

**Correction Lab** :

**Correction Exercice 1**:

1. Utilisez tar avec l'option -czf pour créer une archive du répertoire /etc en utilisant la compression gzip. Sauvegardez le fichier archive sous /tmp avec le nom etc.tar.gz

tar -czf /tmp/etc.tar.gz /etc .

2. Utilisez tar avec l'option -tzf pour vérifier l'archive etc.tar.gz qui contient les fichiers du répertoire /etc.

Tar -tzf /tmp/etc.tar.gz

3. Créez un répertoire /backuptest, et se placer dessous.

mkdir /backuptest

#### cd /backuptest

4. Décompressez l'archive etc.tar.gz sous /backuptest.

Tar -xf /tmp/etc.tar.gz
# ACTIVITÉ 3 : Correction

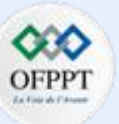

**Correction Lab** :

**Correction Exercice 2**:

**1.** Découvrez à quel package appartient le fichier /etc/logrotate.conf.

### rpm -qf /etc/logrotate.conf

2. Listez les informations concernant ce package, y compris tous les fichiers qu'il contient.

#### rpm -qil logrotate

**3.** Vérifiez l'installation du package.

### rpm -V logrotate

**4.** Essayez de supprimer le package.

### rpm -e logrotate

# ACTIVITÉ 3 : Correction

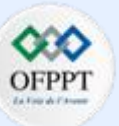

Correction Lab :

**Correction Exercice 3**:

**1.** Vérifiez s'il existe des mises à jour disponibles pour votre système.

sudo yum check-update

sudo yum list updates

**2.** Mettez à jour un package particulier.

yum update bash

**3.** Listez tous les packages installés liés au noyau. Puis, listez tous les packages installés ou disponibles.

sudo yum list installed "kernel\*"

sudo yum list "kernel\*"

4. Installez le package httpd-devel (vous pouvez choisir n'importe quel autre package encore non installé : \$ sudoyumlist).

sudo yum install httpd-devel